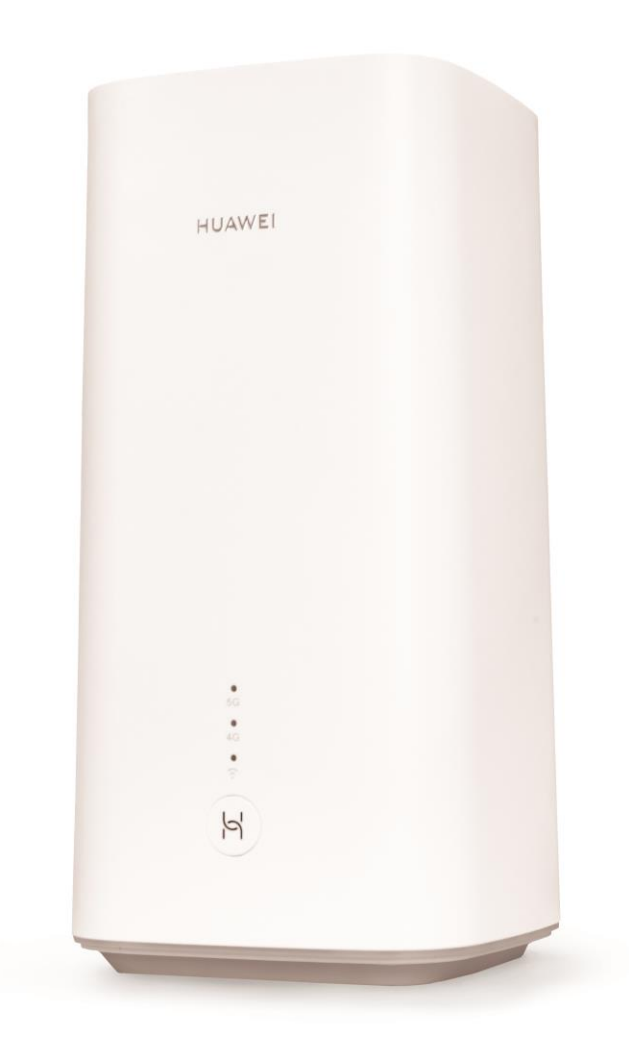

# Sunrise Internet Box 5G User manual

# How to use this Document?

- Section 1 Presentation of the Sunrise Internet Box 5G
- Section 2 Description and hardware installation of the Sunrise Internet Box 5G
- Section 3 Configuration of the Sunrise Internet Box 5G
- Section 4 FAQ and Troubleshooting

# Contents

| 1 Introduction                                                                  | 9  |
|---------------------------------------------------------------------------------|----|
| 2 Description and hardware installation of the Sunrise Internet Box 5G          | 11 |
| 2.1 Connectors and buttons                                                      |    |
| 2.2 Installing Sunrise Internet Box 5G                                          |    |
| 2.2.1 Installing and connecting your Sunrise Internet Box 5G with Wi-Fi Network |    |
| 2.2.2 SIM Card                                                                  | 15 |
| 3 Configuration                                                                 | 16 |
| 3.1 Setup Wizard                                                                | 16 |
| 3.2 Device Management                                                           |    |
| 3.3 Connection                                                                  |    |
| 3.3.1 Mobile Network Settings                                                   |    |
| 3.4 VPN* (not supported Sunrise service)                                        |    |
| 3.4.1 Checking VPN Status                                                       |    |
| 3.4.2 Establishing a VPN Connection                                             |    |
| 3.5 Traffic Statistics                                                          |    |
| 3.5.1 Viewing Traffic Statistics                                                |    |
| 3.5.2 Clearing Traffic Statistics                                               |    |
| 3.5.3 Setting the Monthly Traffic Statistics Function                           |    |
| 3.6 Update                                                                      |    |
| 3.6.1 Online Update* (not supported Sunrise service)                            |    |
| 3.6.2 Local Update* (not supported Sunrise service)                             |    |
| 3.6.3 Setting Auto Update* (not supported Sunrise service)                      |    |
| 3.7 PIN Management* (not applicable for SIM card provided by Sunrise)           |    |
| 3.7.1 Enabling or Disabling PIN Verification                                    |    |
| 3.7.2 Changing the PIN                                                          |    |
| 3.7.3 Enabling or Disabling Automatic PIN Verification                          |    |
| 3.8 Ethernet Settings* (not supported Sunrise service)                          |    |
| 3.8.1 Setting Up the Ethernet Connection Mode                                   |    |
| 3.8.2 Checking the Ethernet Status                                              |    |
| 3.8.3 MAC Address Clone                                                         |    |
| 3.9 Wi-Fi Settings                                                              |    |
| 3.9.1 Configuring Wi-Fi Security Settings                                       |    |
| 3.9.2 Enabling and Configuring Wi-Fi                                            |    |
| 3.9.3 Guest Wi-Fi                                                               |    |
| 3.9.4 Selecting a Working Band                                                  |    |
| 3.9.5 Selecting a Channel                                                       |    |
| 3.9.6 WPS                                                                       |    |
| 3.9.7 Setting Wi-Fi MAC Address Filtering                                       |    |
| 3.10 DHCP Settings* (not supported Sunrise service)                             |    |

| 3.10.2 Disabling the DHCP Server       .51         3.10.3 Configuring DHCP Clients       .52         3.10.4 Bind IP and MAC address       .53         3.11 Security Settings       .54         3.11.1 Enabling or Disabling the Firewall       .54         3.11.2 Configuring LAN IP Filter       .56         3.11.3 Configuring a Virtual Server* (not supported Sunrise service)       .69         3.11.4 Configuring a Special Application* (not supported Sunrise service)       .61         3.11.5 Setting the DMZ* (not supported Sunrise service)       .63         3.11.6 Setting the DMP* (not supported Sunrise service)       .66         3.11.9 Filtering Special Application* (not supported Sunrise service)       .66         3.11.9 Filtering Specified Websites       .68         3.11.1 Dittering Specified Websites       .68         3.11.1 Dittering Specified Websites       .69         3.11.1 Dittering Specified Websites       .71         3.11.2 Parcental Control       .72         3.12.3 Visem Management       .74         3.12.4 Restoring Default Settings       .76         3.12.2 Switching Between Languages       .76         3.12.3 Changing the Password       .76         3.12.4 Restoring Default Settings       .79         3.12.5 Rebooting the Sunrise Internet Box SG <t< th=""><th>3.10.1 Enabling the DHCP Server</th><th> 50</th></t<>           | 3.10.1 Enabling the DHCP Server                                                                  | 50 |
|----------------------------------------------------------------------------------------------------|--------------------------------------------------------------------------------------------------|----|
| 3.10.3 Configuring DHCP Clients       52         3.10.4 Bind IP and MAC address       53         3.11 Security Settings       54         3.11.1 Enabling or Disabling the Firewall       54         3.11.2 Configuring IAN IP Filter       56         3.11.3 Configuring a Virtual Server* (not supported Surrise service)       59         3.11.4 Configuring a Special Application* (not supported Surrise service)       61         3.11.5 Setting the DMZ* (not supported Surrise service)       63         3.11.5 Setting the DMZ* (not supported Surrise service)       66         3.11.5 Setting the UPnF* (not supported Surrise service)       66         3.11.7 Setting the UPnF* (not supported Surrise service)       66         3.11.1 Setting the DDNS* (not supported Surrise service)       67         3.11.9 Filtering Specified Websites       68         3.11.10 Setting the DDNS* (not supported Surrise service)       69         3.11.11 Blocking a Device       71         3.11.2 System Management       74         3.12.1 Viewing the device's Information       74         3.12.2 Switching Between Languages       75         3.12.3 Changing the Sursived Securice       78         3.12.4 Restoring Default Settings       77         3.12.5 Rebooting the Surrise service)       81         3.12.0                                                                 | 3.10.2 Disabling the DHCP Server                                                                 | 51 |
| 3.10.4 Bind IP and MAC address       53         3.11 Security Settings       54         3.11.1 Enabling or Disabling the Firewall       54         3.11.2 Configuring LAN IP Filter       56         3.11.3 Configuring a Virtual Server* (not supported Surrise service)       59         3.11.4 Configuring a Special Application* (not supported Surrise service)       61         3.11.5 Setting the DMZ* (not supported Surrise service)       63         3.11.6 Setting the UPh* (not supported Surrise service)       66         3.11.7 Setting the UPh* (not supported Surrise service)       66         3.11.7 Setting the DDNS* (not supported Surrise service)       67         3.11.10 Setting the DDNS* (not supported Surrise service)       67         3.11.10 Setting the DDNS* (not supported Surrise service)       67         3.11.10 Setting the DDNS* (not supported Surrise service)       69         3.11.112 Parental Control       72         3.12 System Management       74         3.12.1 Viewing the device's Information.       74         3.12.2 Switching Between Languages       75         3.12.3 Changing the Password       76         3.12.4 Restoring Default Settings       77         3.12.5 Rebooting the Surrise Internet Box 5G       78         3.12.0 Diagnosing Network Connection Exceptions       79                                             | 3.10.3 Configuring DHCP Clients                                                                  | 52 |
| 3.11 Security Settings       54         3.11.1 Enabling or Disabling the Firewall       54         3.11.2 Configuring LAN IP Filter       56         3.11.3 Configuring a Virtual Server* (not supported Sunrise service)       59         3.11.4 Configuring a Special Application* (not supported Sunrise service)       61         3.11.5 Setting the DMZ* (not supported Sunrise service)       63         3.11.6 Setting the UPN* (not supported Sunrise service)       63         3.11.7 Setting the UPN* (not supported Sunrise service)       66         3.11.8 Configuring NAT* (not supported Sunrise service)       66         3.11.9 Filtering Specified Websites       68         3.11.10 Petitreing Specified Websites       67         3.11.11 Blocking a Device       71         3.11.12 Parental Control       72         3.12.1 Viewing the device's Information       74         3.12.2 Switching Between Languages       75         3.12.3 Changing the Password       76         3.12.4 Restoring Default Settings       77         3.12.5 Rebooting the Sunrise Internet Box 5G       78         3.12.1 Useving the Autenna Type       81         3.12.1 O Scheduld restart       84         3.12.1 O Scheduld restart       84         3.12.2 System logs       81                                                                                                    | 3.10.4 Bind IP and MAC address                                                                   | 53 |
| 3.11.1 Enabling or Disabling the Firewall       54         3.11.2 Configuring LAN IP Filter       56         3.11.3 Configuring a Virtual Server* (not supported Sunrise service)       59         3.11.4 Configuring a Special Application* (not supported Sunrise service)       61         3.11.5 Setting the DMZ* (not supported Sunrise service)       63         3.11.6 Setting the UPAP* (not supported Sunrise service)       65         3.11.7 Setting the UPAP* (not supported Sunrise service)       66         3.11.8 Configuring NAT* (not supported Sunrise service)       66         3.11.9 Filtering Specified Websites       68         3.11.10 Setting the DDNS* (not supported Sunrise service)       69         3.11.11 Blocking a Device       71         3.11.2 Viewing the device's Information       72         3.12.2 System Management       74         3.12.3 Changing the Password       76         3.12.4 Restoring Default Settings       77         3.12.5 Rebooting the Sunrise Internet Box 5G       78         3.12.6 Diagnosing Network Connection Exceptions       79         3.12.1 Enabling Link+* (not supported Sunrise service)       83         3.12.1 Spectoring Time Services       83         3.12.2 Diagnosing Network Connection Exceptions       79         3.12.3 Spetholder festart       84 </td <td>3.11 Security Settings</td> <td> 54</td> | 3.11 Security Settings                                                                           | 54 |
| 3.11.2 Configuring LAN IP Filter       56         3.11.3 Configuring a Virtual Server* (not supported Sunrise service)       59         3.11.4 Configuring a Special Application* (not supported Sunrise service)       61         3.11.5 Setting the DMZ* (not supported Sunrise service)       63         3.11.6 Setting the UPA* (not supported Sunrise service)       66         3.11.7 Setting the UPA* (not supported Sunrise service)       66         3.11.8 Configuring NAT* (not supported Sunrise service)       67         3.11.9 Filtering Specified Websites       68         3.11.10 Setting the DDNS* (not supported Sunrise service)       69         3.11.11 Blocking a Device       71         3.11.2 Parental Control       72         3.12 System Management       74         3.12.1 Viewing the device's Information       74         3.12.3 Changing the Password       76         3.12.4 Restoring Default Settings       77         3.12.5 Rebooting the Sunrise Internet Box 5G       78         3.12.9 Update Settings* (not supported Sunrise service)       83         3.12.10 Schedule restart       84         3.12.10 Schedule restart       84         3.12.11 Enabling Link+* (not supported Sunrise service)       85         3.13 Configuring Time Services       86         3.12.10 Update                                                                  | 3.11.1 Enabling or Disabling the Firewall                                                        | 54 |
| 3.11.3 Configuring a Virtual Server* (not supported Sunrise service)       59         3.11.4 Configuring a Special Application* (not supported Sunrise service)       61         3.11.5 Setting the DMZ* (not supported Sunrise service)       63         3.11.6 Setting the UPAP* (not supported Sunrise service)       66         3.11.7 Setting the UPAP* (not supported Sunrise service)       66         3.11.9 Filtering Specified Websites       68         3.11.10 Setting the DNS* (not supported Sunrise service)       69         3.11.11 Blocking a Device       71         3.11.12 Parental Control       72         3.12.3 System Management       74         3.12.4 Viewing the device's Information       74         3.12.5 System Management       76         3.12.4 Restoring Default Settings       77         3.12.5 Rebooting the Sunrise Internet Box SG       78         3.12.6 Diagnosing Network Connection Exceptions       79         3.12.7 System logs       81         3.12.8 Setting the Antenna Type       82         3.12.10 Update Settings* (not supported Sunrise service)       85         3.13 Configuring Time Services       86         3.12.10 Scheduled restart       84         3.12.10 Schedule restart       84         3.12.10 Scheduled restart       87                                                                                          | 3.11.2 Configuring LAN IP Filter                                                                 | 56 |
| 3.11.4 Configuring a Special Application* (not supported Sunrise service)       61         3.11.5 Setting the DM2* (not supported Sunrise service)       63         3.11.6 Setting the UPnP* (not supported Sunrise service)       66         3.11.7 Setting the UPnP* (not supported Sunrise service)       67         3.11.9 Filtering Specified Websites       68         3.11.9 Filtering Specified Websites       68         3.11.1 Blocking a Device       71         3.11.1 Blocking a Device       71         3.11.1 Blocking a Device       71         3.11.1 Parental Control       72         3.12 System Management       74         3.12.1 Viewing the device's Information       74         3.12.2 Switching Between Languages       75         3.12.3 Changing the Password       76         3.12.4 Restoring Default Settings       77         3.12.5 Rebooting the Sunrise Internet Box 5G       78         3.12.10 System logs       81         3.12.2 System logs       81         3.12.3 System ings* (not supported Sunrise service)       83         3.12.4 Diagnosing Network Connection Exceptions       79         3.12.5 Diagnosing Network Connection Exceptions       79         3.12.10 Scheduld restart       84         3.12.10 Decleduld restart       <                                                                                                    | 3.11.3 Configuring a Virtual Server* (not supported Sunrise service)                             | 59 |
| 3.11.5 Setting the DMZ* (not supported Sunrise service)                                                                                                    | 3.11.4 Configuring a Special Application* (not supported Sunrise service)                        | 61 |
| 3.11.6 Setting the SIP ALG                                                                                                    | 3.11.5 Setting the DMZ* (not supported Sunrise service)                                          | 63 |
| 3.11.7 Setting the UPnP* (not supported Sunrise service)                                                                                                    | 3.11.6 Setting the SIP ALG                                                                       | 65 |
| 3.11.8 Configuring NAT* (not supported Sunrise service)                                                                                                    | 3.11.7 Setting the UPnP* (not supported Sunrise service)                                         | 66 |
| 3.11.9 Filtering Specified Websites       68         3.11.10 Setting the DDNS* (not supported Sunrise service)       69         3.11.11 Blocking a Device       71         3.11.12 Parental Control       72         3.12 System Management       74         3.12.1 Viewing the device's Information       74         3.12.2 Switching Between Languages       75         3.12.3 Changing the Password       76         3.12.4 Restoring Default Settings       77         3.12.5 Rebooting the Sunrise Internet Box 5G       78         3.12.6 Diagnosing Network Connection Exceptions       79         3.12.7 System logs       81         3.12.0 Scheduled restart       84         3.12.10 Scheduled restart       84         3.12.10 Scheduled restart       84         3.12.11 Enabling Link+* (not supported Sunrise service)       85         3.13 Configuring Time Services       86         3.13 Configuring Time Services       86         3.14 General FAQ       87         4.1 General FAQ       87         4.1.1 What devices can be connected to the LAN port? What is the maximum data transmission rate?       87         4.1.2 What is the input voltage range of my Sunrise Internet Box 5G?       87         4.1.3 What's the coverage area of my Sunrise Internet Box 5                                                                                                    | 3.11.8 Configuring NAT* (not supported Sunrise service)                                          | 67 |
| 3.11.10 Setting the DDNS* (not supported Sunrise service)       69         3.11.11 Blocking a Device       71         3.11.12 Parental Control       72         3.12 System Management       74         3.12.1 Viewing the device's Information       74         3.12.2 Switching Between Languages       75         3.12.3 Changing the Password       76         3.12.4 Restoring Default Settings       77         3.12.5 Rebooting the Sunrise Internet Box 5G       78         3.12.6 Diagnosing Network Connection Exceptions       79         3.12.7 System logs       81         3.12.8 Setting the Antenna Type       82         3.12.0 Scheduled restart       84         3.12.10 Scheduled restart       84         3.12.11 Enabling Link+* (not supported Sunrise service)       85         3.13 Configuring Time Services       86         3.13 Configuring Time Services       86         3.13 Configuring Time Services       86         3.14.10 Hout devices can be connected to the LAN port? What is the maximum data transmission rate?       87         4.1.2 What is the input voltage range of my Sunrise Internet Box 5G's Wi-Fi network?       87         4.1.3 What's the coverage area of my Sunrise Internet Box 5G's Signiport?       87         4.1.4 How many connections does the Sunrise Interne                                                                 | 3.11.9 Filtering Specified Websites                                                              | 68 |
| 3.11.11 Blocking a Device       71         3.11.12 Parental Control       72         3.12 System Management       74         3.12.1 Viewing the device's Information       74         3.12.2 Switching Between Languages       75         3.12.3 Changing the Password       76         3.12.4 Restoring Default Settings       77         3.12.5 Rebooting the Sunrise Internet Box 5G       78         3.12.6 Diagnosing Network Connection Exceptions       79         3.12.7 System logs       81         3.12.8 Setting the Antenna Type       82         3.12.10 Scheduled restart       84         3.12.11 Enabling Link+* (not supported Sunrise service)       85         3.13 Configuring Time Services       86         3.13.1 Enabling SNTP       86         4 FAQ/Troubleshooting       87         4.1 General FAQ       87         4.1.2 What is the input voltage range of my Sunrise Internet Box 5G?       87         4.1.3 What's the coverage area of my Sunrise Internet Box 5G?       87         4.1.4 How many connections does the Sunrise Internet Box 5G?       87         4.1.5 What is the daily power consumption of my Sunrise Internet Box 5G?       87         4.1.6 Why does the Sunrise Internet Box 5G?       87         4.1.6 Why does the Sunrise Interne                                                                                                    | 3.11.10 Setting the DDNS* (not supported Sunrise service)                                        | 69 |
| 3.11.12 Parental Control       .72         3.12 System Management       .74         3.12.1 Viewing the device's Information       .74         3.12.1 Viewing the device's Information       .74         3.12.2 Switching Between Languages       .75         3.12.3 Changing the Password       .76         3.12.4 Restoring Default Settings       .77         3.12.5 Rebooting the Sunrise Internet Box 5G       .78         3.12.6 Diagnosing Network Connection Exceptions       .79         3.12.7 System logs       .81         3.12.8 Setting the Antenna Type       .82         3.12.9 Update Settings* (not supported Sunrise service)       .83         3.12.10 Scheduled restart       .84         3.12.11 Enabling Link+* (not supported Sunrise service)       .85         3.13 Configuring Time Services       .86         3.13.1 Enabling SNTP       .86         4 FAQ/Troubleshooting       .87         4.1.1 What devices can be connected to the LAN port? What is the maximum data transmission rate?       .87         4.1.2 What is the input voltage range of my Sunrise Internet Box 5G?       .87         4.1.3 What's the coverage area of my Sunrise Internet Box 5G?       .87         4.1.4 How many connections does the Sunrise Internet Box 5G?       .87         4.1.5 What is the daily power c                                                                 | 3.11.11 Blocking a Device                                                                        | 71 |
| 3.12 System Management       74         3.12.1 Viewing the device's Information       74         3.12.2 Switching Between Languages       75         3.12.2 Switching Between Languages       76         3.12.3 Changing the Password       76         3.12.4 Restoring Default Settings       77         3.12.5 Rebooting the Sunrise Internet Box 5G       78         3.12.6 Diagnosing Network Connection Exceptions       79         3.12.7 System logs       81         3.12.8 Setting the Antenna Type       82         3.12.9 Update Settings* (not supported Sunrise service)       83         3.12.10 Scheduled restart       84         3.12.11 Enabling Link+* (not supported Sunrise service)       85         3.13 Configuring Time Services       86         3.13.1 Enabling SNTP       86         4 FAQ/Troubleshooting       87         4.1 General FAQ       87         4.1.2 What is the input voltage range of my Sunrise Internet Box 5G?       87         4.1.3 What's the coverage area of my Sunrise Internet Box 5G's Wi-Fi network?       87         4.1.4 How many connections does the Sunrise Internet Box 5G's support?       87         4.1.5 What is the daily power consumption of my Sunrise Internet Box 5G?       87         4.1.6 Why does the Sunrise Internet Box 5G become hot after a wh                                                                 | 3.11.12 Parental Control                                                                         | 72 |
| 3.12.1 Viewing the device's Information       74         3.12.2 Switching Between Languages       75         3.12.3 Changing the Password       76         3.12.4 Restoring Default Settings       77         3.12.5 Rebooting the Sunrise Internet Box 5G       78         3.12.6 Diagnosing Network Connection Exceptions       79         3.12.7 System logs       81         3.12.9 Update Settings* (not supported Sunrise service)       83         3.12.10 Scheduled restart       84         3.12.11 Enabling Link+* (not supported Sunrise service)       85         3.13.1 Configuring Time Services       86         3.13.1 Enabling SNTP       86         4 FAQ/Troubleshooting       87         4.1 General FAQ       87         4.1.1 What devices can be connected to the LAN port? What is the maximum data transmission rate?       87         4.1.2 What is the input voltage range of my Sunrise Internet Box 5G?       87         4.1.3 What's the coverage area of my Sunrise Internet Box 5G's Wi-Fi network?       87         4.1.4 How many connections does the Sunrise Internet Box 5G support?       87         4.1.5 What is the daily power consumption of my Sunrise Internet Box 5G?       87         4.1.6 Why does the Sunrise Internet Box 5G become hot after a while? Does that affect the usage?       88                                                   | 3.12 System Management                                                                           | 74 |
| 3.12.2 Switching Between Languages       75         3.12.3 Changing the Password       76         3.12.4 Restoring Default Settings       77         3.12.5 Rebooting the Sunrise Internet Box 5G       78         3.12.6 Diagnosing Network Connection Exceptions       79         3.12.7 System logs       81         3.12.8 Setting the Antenna Type       82         3.12.9 Update Settings* (not supported Sunrise service)       83         3.12.10 Scheduled restart       84         3.12.11 Enabling Link+* (not supported Sunrise service)       85         3.13 Configuring Time Services       86         3.13.1 Enabling SNTP       86         4 FAQ/Troubleshooting       87         4.1 General FAQ       87         4.1.1 What devices can be connected to the LAN port? What is the maximum data transmission rate?       87         4.1.2 What is the input voltage range of my Sunrise Internet Box 5G's Wi-Fi network?       87         4.1.3 What's the coverage area of my Sunrise Internet Box 5G's Support?       87         4.1.4 How many connections does the Sunrise Internet Box 5G's Support?       87         4.1.5 What is the daily power consumption of my Sunrise Internet Box 5G?       87         4.1.6 Why does the Sunrise Internet Box 5G become hot after a while? Does that affect the usage?       88                                                 | 3.12.1 Viewing the device's Information                                                          | 74 |
| 3.12.3 Changing the Password       76         3.12.4 Restoring Default Settings       77         3.12.5 Rebooting the Sunrise Internet Box 5G       78         3.12.6 Diagnosing Network Connection Exceptions       79         3.12.7 System logs       81         3.12.8 Setting the Antenna Type       82         3.12.9 Update Settings* (not supported Sunrise service)       83         3.12.10 Scheduled restart       84         3.12.11 Enabling Link+* (not supported Sunrise service)       85         3.13 Configuring Time Services       86         3.13.1 Enabling SNTP       86         4 FAQ/Troubleshooting       87         4.1 General FAQ       87         4.1.1 What devices can be connected to the LAN port? What is the maximum data transmission rate?       87         4.1.2 What is the input voltage range of my Sunrise Internet Box 5G?       87         4.1.3 What's the coverage area of my Sunrise Internet Box 5G's Wi-Fi network?       87         4.1.4 How many connections does the Sunrise Internet Box 5G's Support?       87         4.1.5 What is the daily power consumption of my Sunrise Internet Box 5G?       87         4.1.6 Why does the Sunrise Internet Box 5G become hot after a while? Does that affect the usage?       88                                                                                                    | 3.12.2 Switching Between Languages                                                               | 75 |
| 3.12.4 Restoring Default Settings       77         3.12.5 Rebooting the Sunrise Internet Box 5G       78         3.12.6 Diagnosing Network Connection Exceptions       79         3.12.7 System logs       81         3.12.8 Setting the Antenna Type       82         3.12.9 Update Settings* (not supported Sunrise service)       83         3.12.10 Scheduled restart       84         3.12.11 Enabling Link+* (not supported Sunrise service)       85         3.13 Configuring Time Services       86         3.13.1 Enabling SNTP       86         4 FAQ/Troubleshooting       87         4.1 General FAQ       87         4.1.1 What devices can be connected to the LAN port? What is the maximum data transmission rate?       87         4.1.2 What is the input voltage range of my Sunrise Internet Box 5G?       87         4.1.3 What's the coverage area of my Sunrise Internet Box 5G's Wi-Fi network?       87         4.1.4 How many connections does the Sunrise Internet Box 5G's support?       87         4.1.5 What is the daily power consumption of my Sunrise Internet Box 5G?       87         4.1.6 Why does the Sunrise Internet Box 5G become hot after a while? Does that affect the usage?       88                                                                                                    | 3.12.3 Changing the Password                                                                     | 76 |
| 3.12.5 Rebooting the Sunrise Internet Box 5G       78         3.12.6 Diagnosing Network Connection Exceptions       79         3.12.7 System logs       81         3.12.7 System logs       81         3.12.8 Setting the Antenna Type       82         3.12.9 Update Settings* (not supported Sunrise service)       83         3.12.10 Scheduled restart       84         3.12.11 Enabling Link+* (not supported Sunrise service)       85         3.13 Configuring Time Services       86         3.13.1 Enabling SNTP       86         4 FAQ/Troubleshooting       87         4.1 General FAQ       87         4.1.1 What devices can be connected to the LAN port? What is the maximum data transmission rate?       87         4.1.2 What is the input voltage range of my Sunrise Internet Box 5G?       87         4.1.3 What's the coverage area of my Sunrise Internet Box 5G's Wi-Fi network?       87         4.1.4 How many connections does the Sunrise Internet Box 5G support?       87         4.1.5 What is the daily power consumption of my Sunrise Internet Box 5G?       87         4.1.6 Why does the Sunrise Internet Box 5G become hot after a while? Does that affect the usage?       88                                                                                                    | 3.12.4 Restoring Default Settings                                                                | 77 |
| 3.12.6 Diagnosing Network Connection Exceptions       79         3.12.7 System logs       81         3.12.7 System logs       81         3.12.8 Setting the Antenna Type       82         3.12.9 Update Settings* (not supported Sunrise service)       83         3.12.10 Scheduled restart       84         3.12.11 Enabling Link+* (not supported Sunrise service)       85         3.13 Configuring Time Services       86         3.13.1 Enabling SNTP       86         4 FAQ/Troubleshooting       87         4.1 General FAQ       87         4.1.1 What devices can be connected to the LAN port? What is the maximum data transmission rate?       87         4.1.2 What is the input voltage range of my Sunrise Internet Box 5G?       87         4.1.3 What's the coverage area of my Sunrise Internet Box 5G's Wi-Fi network?       87         4.1.4 How many connections does the Sunrise Internet Box 5G support?       87         4.1.5 What is the daily power consumption of my Sunrise Internet Box 5G?       87         4.1.6 Why does the Sunrise Internet Box 5G become hot after a while? Does that affect the usage?       88                                                                                                    | 3.12.5 Rebooting the Sunrise Internet Box 5G                                                     | 78 |
| 3.12.7 System logs       81         3.12.8 Setting the Antenna Type       82         3.12.9 Update Settings* (not supported Sunrise service)       83         3.12.10 Scheduled restart       84         3.12.11 Enabling Link+* (not supported Sunrise service)       85         3.13 Configuring Time Services       86         3.13.1 Enabling SNTP       86         4 FAQ/Troubleshooting       87         4.1 General FAQ       87         4.1.1 What devices can be connected to the LAN port? What is the maximum data transmission rate?       87         4.1.2 What is the input voltage range of my Sunrise Internet Box 5G?       87         4.1.3 What's the coverage area of my Sunrise Internet Box 5G's Wi-Fi network?       87         4.1.4 How many connections does the Sunrise Internet Box 5G support?       87         4.1.5 What is the daily power consumption of my Sunrise Internet Box 5G?       87         4.1.6 Why does the Sunrise Internet Box 5G become hot after a while? Does that affect the usage?       88                                                                                                    | 3.12.6 Diagnosing Network Connection Exceptions                                                  | 79 |
| 3.12.8 Setting the Antenna Type       82         3.12.9 Update Settings* (not supported Sunrise service)       83         3.12.10 Scheduled restart       84         3.12.11 Enabling Link+* (not supported Sunrise service)       85         3.13 Configuring Time Services       86         3.13.1 Enabling SNTP       86         4 FAQ/Troubleshooting       87         4.1 General FAQ       87         4.1.1 What devices can be connected to the LAN port? What is the maximum data transmission rate?       87         4.1.2 What is the input voltage range of my Sunrise Internet Box 5G?       87         4.1.3 What's the coverage area of my Sunrise Internet Box 5G's Wi-Fi network?       87         4.1.4 How many connections does the Sunrise Internet Box 5G support?       87         4.1.5 What is the daily power consumption of my Sunrise Internet Box 5G?       87         4.1.6 Why does the Sunrise Internet Box 5G become hot after a while? Does that affect the usage?       88                                                                                                    | 3.12.7 System logs                                                                               | 81 |
| 3.12.9 Update Settings* (not supported Sunrise service)       83         3.12.10 Scheduled restart       84         3.12.11 Enabling Link+* (not supported Sunrise service)       85         3.13 Configuring Time Services       86         3.13.1 Enabling SNTP       86         4 FAQ/Troubleshooting       87         4.1 General FAQ       87         4.1.1 What devices can be connected to the LAN port? What is the maximum data transmission rate?       87         4.1.2 What is the input voltage range of my Sunrise Internet Box 5G?       87         4.1.3 What's the coverage area of my Sunrise Internet Box 5G's Wi-Fi network?       87         4.1.4 How many connections does the Sunrise Internet Box 5G support?       87         4.1.5 What is the daily power consumption of my Sunrise Internet Box 5G?       87         4.1.6 Why does the Sunrise Internet Box 5G become hot after a while? Does that affect the usage?       88                                                                                                    | 3.12.8 Setting the Antenna Type                                                                  | 82 |
| 3.12.10 Scheduled restart       84         3.12.11 Enabling Link+* (not supported Sunrise service)       85         3.13 Configuring Time Services       86         3.13.1 Enabling SNTP       86 <b>4 FAQ/Troubleshooting</b> 87         4.1 General FAQ       87         4.1.1 What devices can be connected to the LAN port? What is the maximum data transmission rate?       87         4.1.2 What is the input voltage range of my Sunrise Internet Box 5G?       87         4.1.3 What's the coverage area of my Sunrise Internet Box 5G's Wi-Fi network?       87         4.1.4 How many connections does the Sunrise Internet Box 5G support?       87         4.1.5 What is the daily power consumption of my Sunrise Internet Box 5G?       87         4.1.6 Why does the Sunrise Internet Box 5G become hot after a while? Does that affect the usage?       88                                                                                                    | 3.12.9 Update Settings* (not supported Sunrise service)                                          | 83 |
| 3.12.11 Enabling Link+* (not supported Sunrise service)       85         3.13 Configuring Time Services       86         3.13.1 Enabling SNTP       86         4 FAQ/Troubleshooting       87         4.1 General FAQ       87         4.1.1 What devices can be connected to the LAN port? What is the maximum data transmission rate?       87         4.1.2 What is the input voltage range of my Sunrise Internet Box 5G?       87         4.1.3 What's the coverage area of my Sunrise Internet Box 5G's Wi-Fi network?       87         4.1.4 How many connections does the Sunrise Internet Box 5G support?       87         4.1.5 What is the daily power consumption of my Sunrise Internet Box 5G?       87         4.1.6 Why does the Sunrise Internet Box 5G become hot after a while? Does that affect the usage?       88                                                                                                    | 3.12.10 Scheduled restart                                                                        | 84 |
| 3.13 Configuring Time Services       86         3.13.1 Enabling SNTP       86 <b>4 FAQ/Troubleshooting</b> 87         4.1 General FAQ       87         4.1.1 What devices can be connected to the LAN port? What is the maximum data transmission rate?       87         4.1.2 What is the input voltage range of my Sunrise Internet Box 5G?       87         4.1.3 What's the coverage area of my Sunrise Internet Box 5G's Wi-Fi network?       87         4.1.4 How many connections does the Sunrise Internet Box 5G support?       87         4.1.5 What is the daily power consumption of my Sunrise Internet Box 5G?       87         4.1.6 Why does the Sunrise Internet Box 5G become hot after a while? Does that affect the usage?       88                                                                                                    | 3.12.11 Enabling Link+* (not supported Sunrise service)                                          | 85 |
| 3.13.1 Enabling SNTP       86         4 FAQ/Troubleshooting       87         4.1 General FAQ       87         4.1.1 What devices can be connected to the LAN port? What is the maximum data transmission rate?       87         4.1.2 What is the input voltage range of my Sunrise Internet Box 5G?       87         4.1.3 What's the coverage area of my Sunrise Internet Box 5G's Wi-Fi network?       87         4.1.4 How many connections does the Sunrise Internet Box 5G support?       87         4.1.5 What is the daily power consumption of my Sunrise Internet Box 5G?       87         4.1.6 Why does the Sunrise Internet Box 5G become hot after a while? Does that affect the usage?       88                                                                                                    | 3.13 Configuring Time Services                                                                   | 86 |
| 4 FAQ/Troubleshooting       87         4.1 General FAQ       87         4.1.1 What devices can be connected to the LAN port? What is the maximum data transmission rate?       87         4.1.2 What is the input voltage range of my Sunrise Internet Box 5G?       87         4.1.3 What's the coverage area of my Sunrise Internet Box 5G's Wi-Fi network?       87         4.1.4 How many connections does the Sunrise Internet Box 5G support?       87         4.1.5 What is the daily power consumption of my Sunrise Internet Box 5G?       87         4.1.6 Why does the Sunrise Internet Box 5G become hot after a while? Does that affect the usage?       88                                                                                                    | 3.13.1 Enabling SNTP                                                                             | 86 |
| 4.1 General FAQ       87         4.1.1 What devices can be connected to the LAN port? What is the maximum data transmission rate?       87         4.1.2 What is the input voltage range of my Sunrise Internet Box 5G?       87         4.1.3 What's the coverage area of my Sunrise Internet Box 5G's Wi-Fi network?       87         4.1.4 How many connections does the Sunrise Internet Box 5G support?       87         4.1.5 What is the daily power consumption of my Sunrise Internet Box 5G?       87         4.1.6 Why does the Sunrise Internet Box 5G become hot after a while? Does that affect the usage?       88                                                                                                    | 4 FAQ/Troubleshooting                                                                            | 87 |
| <ul> <li>4.1.1 What devices can be connected to the LAN port? What is the maximum data transmission rate?</li></ul>                                                                                                    | 4.1 General FAQ                                                                                  | 87 |
| <ul> <li>4.1.2 What is the input voltage range of my Sunrise Internet Box 5G?</li> <li>4.1.3 What's the coverage area of my Sunrise Internet Box 5G's Wi-Fi network?</li> <li>87</li> <li>4.1.4 How many connections does the Sunrise Internet Box 5G support?</li> <li>87</li> <li>4.1.5 What is the daily power consumption of my Sunrise Internet Box 5G?</li> <li>87</li> <li>4.1.6 Why does the Sunrise Internet Box 5G become hot after a while? Does that affect the usage?</li> <li>88</li> <li>84</li> </ul>                                                                                                    | 4.1.1 What devices can be connected to the LAN port? What is the maximum data transmission rate? | 87 |
| <ul> <li>4.1.3 What's the coverage area of my Sunrise Internet Box 5G's Wi-Fi network?</li></ul>                                                                                                    | 4.1.2 What is the input voltage range of my Sunrise Internet Box 5G?                             | 87 |
| <ul> <li>4.1.4 How many connections does the Sunrise Internet Box 5G support?</li></ul>                                                                                                    | 4.1.3 What's the coverage area of my Sunrise Internet Box 5G's Wi-Fi network?                    | 87 |
| <ul> <li>4.1.5 What is the daily power consumption of my Sunrise Internet Box 5G?</li></ul>                                                                                                    | 4.1.4 How many connections does the Sunrise Internet Box 5G support?                             | 87 |
| 4.1.6 Why does the Sunrise Internet Box 5G become hot after a while? Does that affect the usage?                                                                                                    | 4.1.5 What is the daily power consumption of my Sunrise Internet Box 5G?                         | 87 |
|                                                                                                    | 4.1.6 Why does the Sunrise Internet Box 5G become hot after a while? Does that affect the usage? | 88 |
| 4.1.7 What does the Hi/WPS button do?                                                                                                    | 4.1.7 What does the Hi/WPS button do?                                                            | 88 |
| 4.1.8 What does an external antenna port do?                                                                                                    | 4.1.8 What does an external antenna port do?                                                     | 88 |

|     | 4.1.9 What different setup and management methods are there?                                   | 88    |
|-----|------------------------------------------------------------------------------------------------|-------|
|     | 4.1.10 How do I check the product version?                                                     | 89    |
|     | 4.1.11 Are online updates supported?                                                           | 89    |
|     | 4.1.12 How do I restore the Sunrise Internet Box 5G to its factory settings?                   | 90    |
|     | 4.1.13 How do I modify my login password?                                                      | 91    |
|     | 4.1.14 Clients Cannot Access the Internet Properly                                             | 91    |
|     | 4.1.15 Clients Cannot Access the Wi-Fi Properly                                                | 92    |
|     | 4.1.16 Wi-Fi Key Is Forgotten                                                                  | 92    |
|     | 4.1.17 Multi-Network IP Address Conflict Occurs                                                | 92    |
|     | 4.1.18 What Can I Do If the Icons That Indicate No Signals and No Service Are Displayed?       | 92    |
| 4.2 | 2 Wi-Fi settings                                                                               | 93    |
|     | 4.2.1 How do I check or change the Wi-Fi password?                                             | 93    |
|     | 4.2.2 How do I hide or stop hiding the Wi-Fi SSID?                                             | 94    |
|     | 4.2.3 How do I create a Wi-Fi blacklist or whitelist?                                          | 95    |
|     | 4.2.4 How do I set parental controls on my Sunrise Internet Box 5G?                            | 96    |
|     | 4.2.5 How can I use WPS PBC to connect a device to my Sunrise Internet Box 5G's Wi-Fi network? | 97    |
|     | 4.2.6 How can I use WPS PIN to connect a device to my Sunrise Internet Box 5G's Wi-Fi network? | 98    |
|     | 4.2.7 How do I view the connected device information?                                          | .100  |
|     | 4.2.8 How do I check for Wi-Fi squatters?                                                      | . 101 |
| 4.3 | Internet Configuration                                                                         | . 101 |
|     | 4.3.1 How do I create a new profile list?                                                      | . 101 |
|     | 4.3.2 How do I set a data usage limit?                                                         | . 103 |

# List of figures

| Figure 1 Home Network Overview                                    |    |
|-------------------------------------------------------------------|----|
| Figure 2 Sunrise Internet Box 5G connectors and buttons           | 11 |
| Figure 3 Installing Sunrise Internet Box 5G (1)                   |    |
| Figure 4 Installing Sunrise Internet Box 5G (2)                   |    |
| Figure 5 Installing Sunrise Internet Box 5G (3)                   |    |
| Figure 6 Installing Sunrise Internet Box 5G (4)                   |    |
| Figure 7 Inserting SIM card                                       |    |
| Figure 8 Devices Management                                       |    |
| Figure 9 Mobile Network Settings                                  |    |
| Figure 10 Traffic Statistics                                      |    |
| Figure 11 Monthly Traffic Statistics Settings                     |    |
| Figure 12 Online Update                                           |    |
| Figure 13 Local Update                                            |    |
| Figure 14 Auto update                                             |    |
| Figure 15 PIN Code Management                                     |    |
| Figure 16 PIN Code Settings                                       |    |
| Figure 17 PIN Code Modification                                   |    |
| Figure 18 PIN Code Changing                                       |    |
| Figure 19 Ethernet Settings                                       |    |
| Figure 20 Ethernet Status                                         |    |
| Figure 21 MAC Address Clone                                       |    |
| Figure 22 Wi-Fi Security Settings                                 |    |
| Figure 23 Hide Wi-Fi SSID                                         |    |
| Figure 24 Enabling and Configuring Wi-Fi                          |    |
| Figure 25 Guest Wi-Fi Settings                                    |    |
| Figure 26 Working Band Settings                                   |    |
| Figure 27 Channel Settings                                        |    |
| Figure 28 Wi-Fi WPS Settings                                      |    |
| Figure 29 Wi-Fi WPS connection through PBC                        | 45 |
| Figure 30 Wi-Fi WPS connection through generated AP PIN           |    |
| Figure 31 Wi-Fi MAC Address Filtering                             |    |
| Figure 32 Allowing a Specified Client to Access the Wi-Fi Network |    |

| Figure 33 Add a Wi-Fi MAC Address               | 48 |
|-------------------------------------------------|----|
| Figure 34 Enabling the DHCP Server              | 51 |
| Figure 35 Disabling the DHCP Server             | 52 |
| Figure 36 Bind IP and MAC address Settings      | 53 |
| Figure 37 Firewall Settings                     | 55 |
| Figure 38 LAN IP Filter                         | 57 |
| Figure 39 LAN IP Filter Settings                | 58 |
| Figure 40 Virtual Server Settings               | 60 |
| Figure 41 Special Applications Settings         | 62 |
| Figure 42 DMZ Settings                          | 64 |
| Figure 43 SIP ALG settings                      | 65 |
| Figure 44 UPnP Settings                         | 66 |
| Figure 45 NAT Settings                          | 67 |
| Figure 46 Filtering Specified Websites          | 68 |
| Figure 47 DDNS Settings                         | 70 |
| Figure 48 MAC Address Filter                    | 71 |
| Figure 49 Parental Control Settings             | 72 |
| Figure 50 Internet Access Time Control          | 73 |
| Figure 51 Device Information                    | 74 |
| Figure 52 Language Settings                     | 75 |
| Figure 53 Changing the Password                 | 76 |
| Figure 54 Restoring Default Settings            | 77 |
| Figure 55 Rebooting the Sunrise Internet Box 5G | 78 |
| Figure 56 Ping Test                             | 79 |
| Figure 57 Traceroute Test                       | 80 |
| Figure 58 System Logs                           | 81 |
| Figure 59 Antenna Settings                      | 82 |
| Figure 60 Online update                         | 83 |
| Figure 61 Scheduled restart                     | 84 |
| Figure 62 Link+                                 | 85 |
| Figure 63 Time Settings                         | 86 |
| Figure 64 Device Information                    | 89 |
| Figure 65 Reset Sunrise Internet Box 5G         | 90 |

| Figure 66 Modify password                        | 91  |
|--------------------------------------------------|-----|
| Figure 67 Wi-Fi Password Settings                | 93  |
| Figure 68 Wi-Fi SSID                             |     |
| Figure 69 Hide Wi-Fi SSID                        |     |
| Figure 70 Wi-Fi blacklist/whitelist              | 95  |
| Figure 71 Parental Control                       |     |
| Figure 72 Internet Access Time Control           |     |
| Figure 73 Hi/WPS button                          |     |
| Figure 74 Wi-Fi WPS connection trough PBS        |     |
| Figure 75 Devices Management                     | 100 |
| Figure 76 Internet Connection (APN)              | 101 |
| Figure 77 Internet Connection Profile Management | 102 |
| Figure 78 Data Usage Limit (Statistics)          | 103 |
| Figure 79 Mobile Network Usage Limit             | 104 |

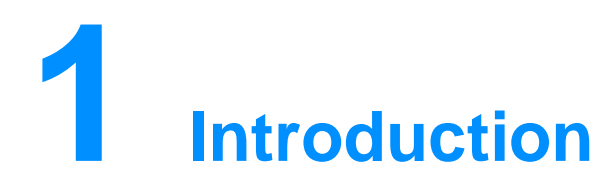

The **Sunrise Internet Box 5G** is a 5G wireless gateway for multiple users in household or small office environments. It enables users to access the Internet with optionally voice services.

The **Sunrise Internet Box 5G** supports 3GPP Release 15 with UE downlink category 19 and uplink category 13.

Downlink peak rate: 1Gbps Uplink peak rate: 100Mbps

#### Note

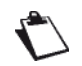

The actual data rate varies with network configuration.

- Working band: 5G: N41/78, LTE: B1/3/5/7/8/20/28/32/34/38/39/40/41/42/43
- Wi-Fi: 802.11 b/g/n/a/ac/ax. 2.4GHz Wi-Fi 2x2 MIMO up to 300Mbps, 5 GHz Wi-Fi 4x4 MIMO up to 4.8Gbps.
- 1Gbps port for LAN/WAN, 1Gbps port for LAN
- Customer management via Web UI
- Operator maintenance via TR-069 and TR-143 (Optional)
- 5GHz Wi-Fi preferred option (band steering)

The **Sunrise Internet Box 5G** can access the services through mobile networks. By connecting clients devices to the **Sunrise Internet Box 5G** using Wi-Fi or a network cable, users can obtain access to high-speed Internet services and establish a home network.

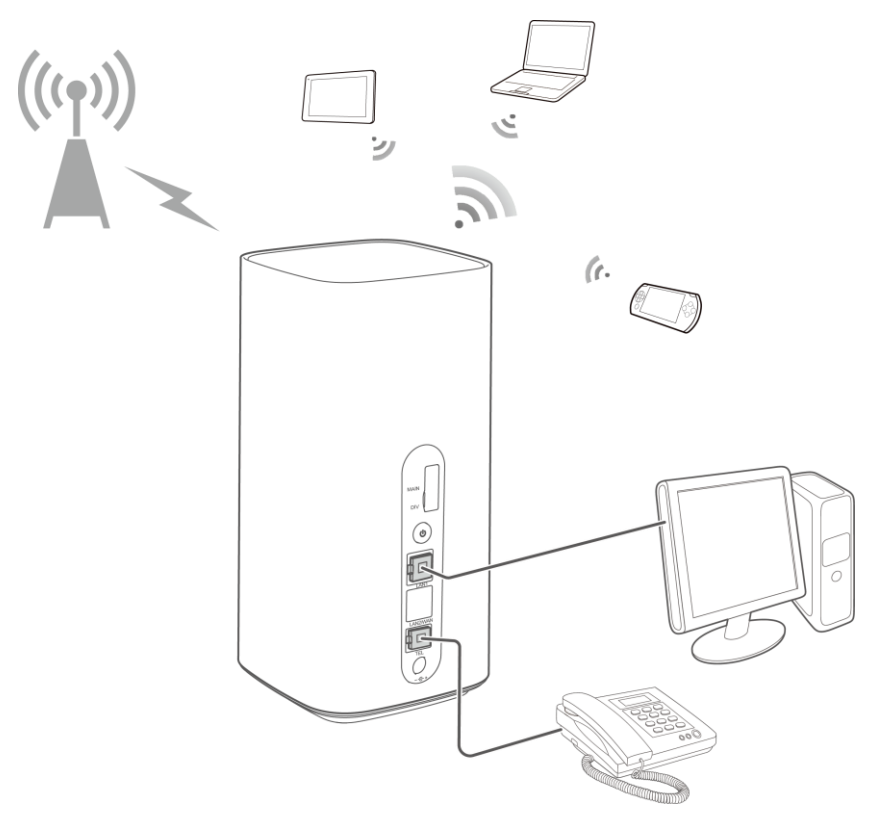

Figure 1 Home Network Overview

# 2 Description and hardware installation of the Sunrise Internet Box 5G

# 2.1 Connectors and buttons

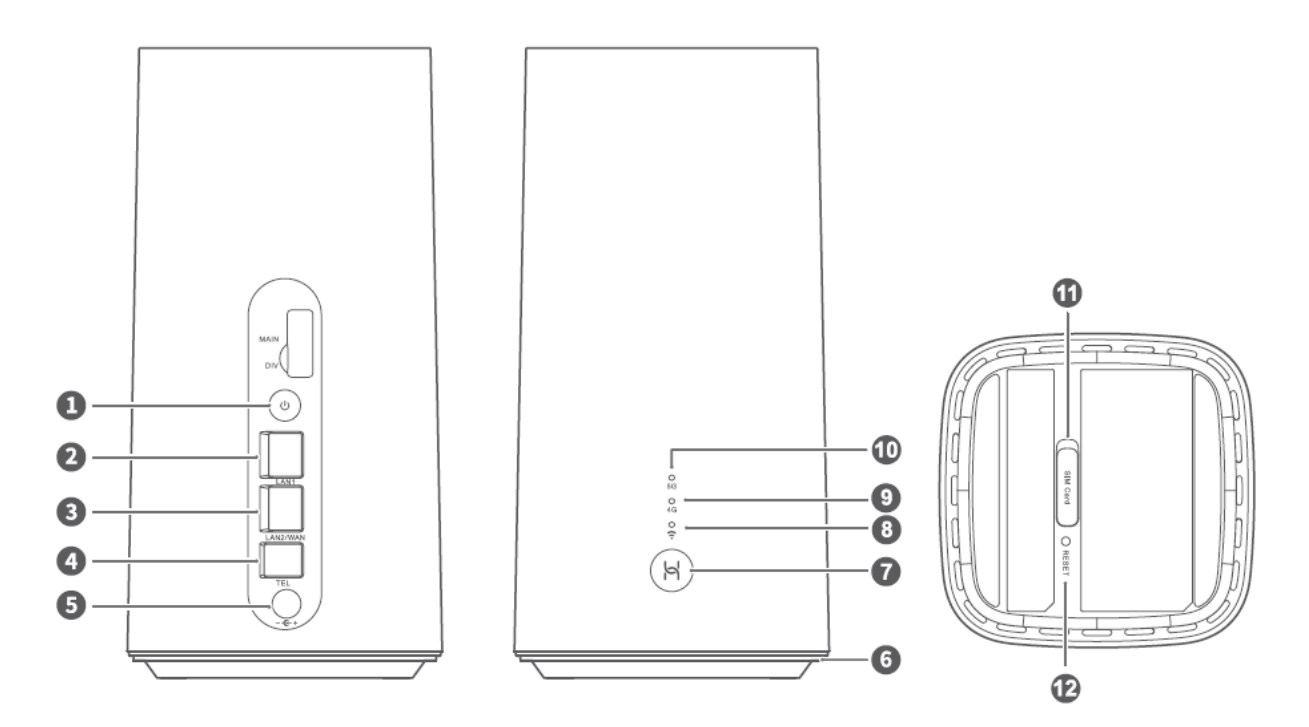

Figure 2 Sunrise Internet Box 5G connectors and buttons

| Item            | Meaning                                                                                                    |
|-----------------|----------------------------------------------------------------------------------------------------|
| 1. Power button | Press and hold the Power button for 2 or more seconds to switch the <b>Sunrise Internet Box 5G</b> on/off                       |
| 2. LAN port     | RJ45 connector: Connect to devices over an Ethernet connection. For example, computers, printers, network storage devices, etc. |

| 3. LAN/WAN port           | RJ45 connector:<br>WAN function: Connect the <b>Sunrise Internet Box 5G</b> to other modem<br>using an Ethernet cable to connect to the Internet.<br>LAN function: Connect to devices over an Ethernet connection. For<br>example, computers, printers, network storage devices, etc. |
|---------------------------|----------------------------------------------------------------------------------------------------|
| 4. Landline phone port    | RJ11 connector used to connect to a classical analogue telephone set or DECT Base station for voice services (VoIP)                                                                                                    |
| 5. Power input            | Connect a power adapter                                                                                                    |
| 6. Ambient light strip    | On: <b>Sunrise Internet Box 5G</b> is powered on<br>Flashing: <b>Sunrise Internet Box 5G</b> is restoring factory settings                                                                                                    |
| 7. Hi/WPS button          | Press the button 1 to 5 seconds to start the WPS process                                                                                                    |
| 8. Wi-Fi indicator        | On: Wi-Fi is enabled<br>Flashing quickly: A WPS connection pairing is being set up<br>Flashing slowly: A pair-able WPS device is detected<br>Off: Wi-Fi is disabled                                                                                                    |
| 9. 4G signal<br>indicator | Steady green: Strong<br>Steady yellow: Moderate<br>Steady red: Weak<br>Off: The <b>Sunrise Internet Box 5G</b> failed to recognize the SIM card                                                                                                    |
| 10. 5G signal indicator   | Steady green: Strong<br>Steady yellow: Moderate<br>Steady red: Weak<br>Off: No 5G signal                                                                                                    |
| 11. SIM card slot         | Insert the nano-SIM card                                                                                                    |
| 12. Reset button          | Press and hold the Reset button for more than 2 seconds to restore the <b>Sunrise Internet Box 5G</b> to its factory settings                                                                                                    |

# 2.2 Installing Sunrise Internet Box 5G

# 2.2.1 Installing and connecting your Sunrise Internet Box 5G with Wi-Fi Network

1. Place the Sunrise Internet Box 5G in an upright position and as close to a window as possible. This will help to get the best possible signal.

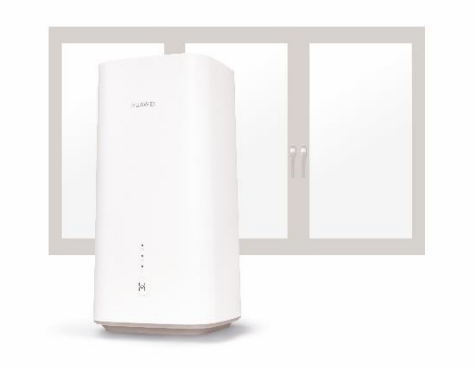

Figure 3 Installing Sunrise Internet Box 5G (1)

2. Plug in the power cable. Turn on the Sunrise Internet Box 5G. To do so, press the ON/OFF button for three seconds. As soon as the Sunrise Internet Box 5G lights up in blue, it is switched on.

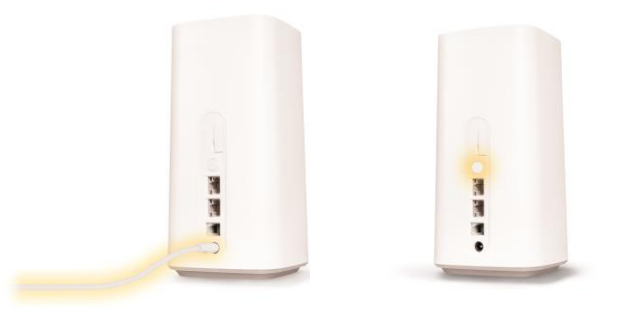

Figure 4 Installing Sunrise Internet Box 5G (2)

3. As soon as the Wi-Fi indicator as well as one of the two lights at the top glows continuously (5G or 4G), you are online. This takes about one minute.

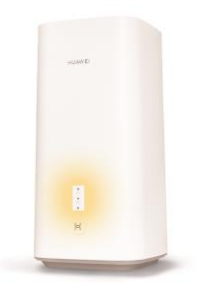

#### Figure 5 Installing Sunrise Internet Box 5G (3)

| Item                | Meaning                                                                                                    |  |  |
|---------------------|----------------------------------------------------------------------------------------------------|--|--|
| 4G signal indicator | Steady green: Strong<br>Steady yellow: Moderate<br>Steady red: Weak<br>Off: The Sunrise Internet Box 5G failed to recognize the SIM card. |  |  |
| 5G signal indicator | Steady green: Strong<br>Steady yellow: Moderate<br>Steady red: Weak<br>Off: No 5G signal                                                  |  |  |

4. Now connect your mobile device to the Wi-Fi network and start surfing at the highest speed. The necessary information (Wi-Fi name and password) can be found on the top and bottom of the Sunrise Internet Box 5G.

Or there's an even simpler way:

**iOS**: Scan the QR code with your smartphone's camera and open the link. **Android**: Please install a QR code app, use it to scan the QR code, and open the link.

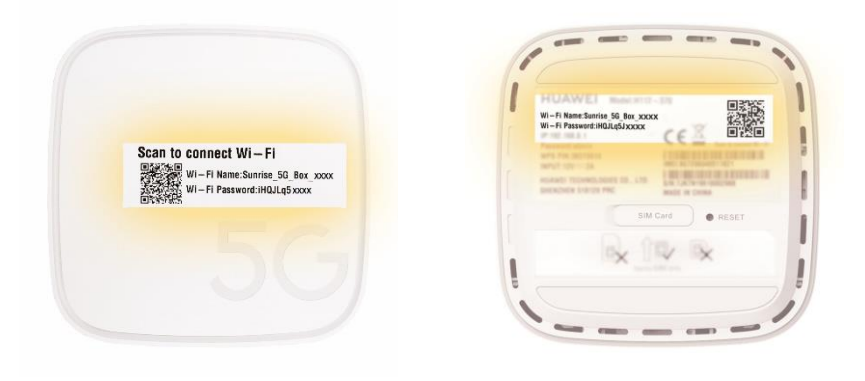

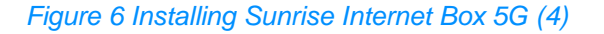

### 2.2.2 SIM Card

PIN free SIM card is already preinstalled into **Sunrise Internet Box 5G** (type nano-SIM)

Please note that:

- provided SIM is paired / locked to Sunrise Internet Box 5G and it cannot be used with any other device
- Sunrise Internet Box 5G will, work only with Sunrise provided SIM cards (SIM card replacement is not allowed)

To remove the SIM card, gently press the SIM card in until it clicks. The card will automatically pop out.

Do not insert or remove a SIM card when the **Sunrise Internet Box 5G** is running, as this may affect performance or damage the SIM card!

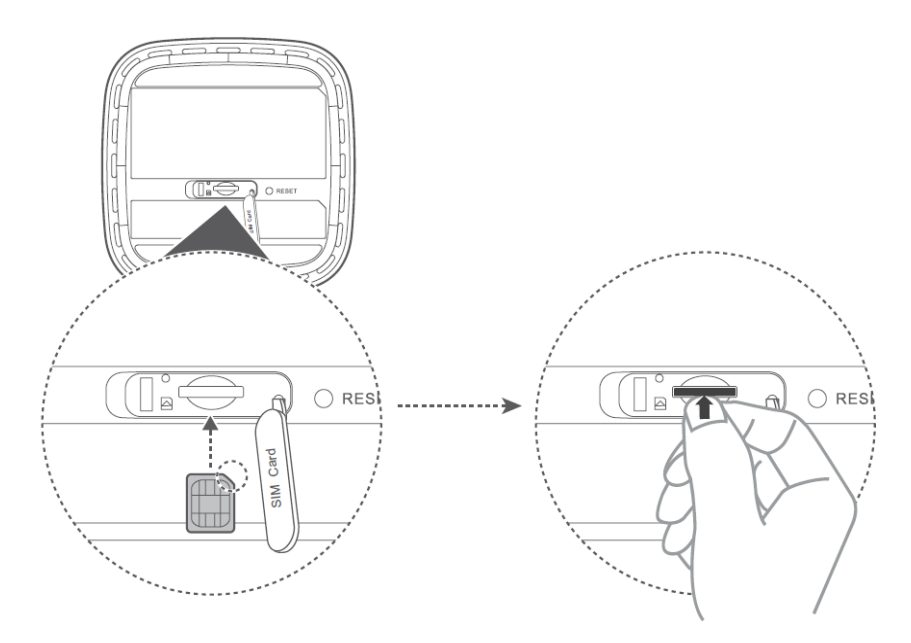

Figure 7 Inserting SIM card

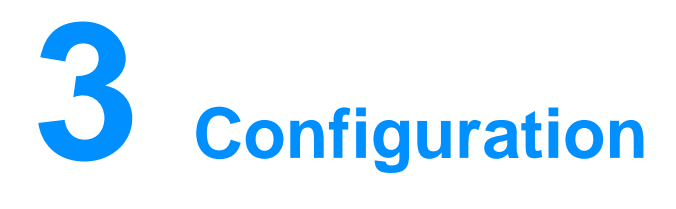

You can manage the **Sunrise Internet Box 5G** using the web-based management page.

All configurations in this section are performed on web-based management page. Log in to web-based management page according to the following steps:

- Step 1 Connect your computer to the Sunrise Internet Box 5G's Wi-Fi network (or connect the computer to the router's LAN port using an Ethernet cable)
- Step 2 Open your Internet browser. Enter 192.168.8.1 in your browser address bar and log in to your Sunrise Internet Box 5G's web-based management page. Please refer to the label on the bottom of the Sunrise Internet Box 5G for the default password. You would have to change default password with the first log-in

## 3.1 Setup Wizard

The setup wizard guides you through setting up the **Sunrise Internet Box 5G** at your first login.

#### Procedure

- Step 1 The setup wizard is automatically displayed if this is your first time logging in
- Step 2 Set the parameters as instructed
  - On Welcome Screen (right top corner) select the desired language
  - Enter the default UI Password mention on the label at the bottom of the Sunrise Internet Box 5G and select Log in
  - Auto update screen is displayed
  - Select–Update Manually option
  - Set Wi-Fi name and password screen displayed
  - 5 GHz Preferred option is default enable. On 5GHz button is ON the 2.4 GHz and 5 GHz SSID and password will be same, if 5GHz button is off, two different SSID for 2.4 GHz and 5Ghz are displayed with password fields
  - The user can change SSID and password
  - Click to Next to complete the setup

#### Note

If you insert a SIM card and set the parameters while the device is powered on, restart the device to enable the settings.

# 3.2 Device Management

User can manage and view information about devices connected to the **Sunrise Internet Box 5G**.

#### **Procedure**

- Step 1 Click Devices
- Step 2 In the **Online Devices** and **Offline Devices** lists, check the information of online and offline devices connected
- Step 3 From the Offline Devices list, user can click Delete to delete the selected device
- Step 4 From the Online device user can edit the name of Device
- Step 5 From the Internet Access list, user can enable or disable the Internet access permission for the selected device for both online and offline devices

----End

| 👋 HUAWEI                                                                             |                  |            | Language +                                                           | ▲ 🖻 😤              |
|--------------------------------------------------------------------------------------|------------------|------------|----------------------------------------------------------------------|--------------------|
|                                                                                      | 奈 Wi-Fi Settings | ႕ Devices  | Tools                                                                | 🗑 Advanced         |
|                                                                                      |                  |            |                                                                      |                    |
| Online Devices                                                                       |                  |            |                                                                      | Internet<br>Access |
| CWP6387<br>0 day 0 hour 14 minute<br>Lease time remaining: 0 day 23 hour 4           | 15 minute        | MAC addres | ss: 18:1D:EA:B8:94:3<br>IPv4: 192.168.8.10                           | 0<br>3 My device   |
| MacBook-Air<br>0 day 1 hour 14 minute<br>Lease time remaining: 0 day 22 hour 4       | 15 minute        | MAC addre  | ess: F0:18:98:9C:E7:1<br>IPv4: 192.168.8.10<br>0::10f4:57ab:24d1:ab  | 1<br>4<br>2        |
| Galaxy-S10<br>0 day 0 hour 0 minute<br>Lease time remaining: 0 day 23 hour 5         | 59 minute        | MAC addres | ss: A8:DB:03:DF:3F:0<br>IPv4: 192.168.8.10<br>I::5484:9bb2:8742:df4  | F<br>7<br>f        |
| HUAWEL Mate_20 X ×<br>0 day 0 hour 3 minute<br>Lease time remaining: 0 day 23 hour 5 | 56 minute        | MAC addre  | ess: C4:06:83:F8:48:0<br>IPv4: 192.168.8.10<br>0::c606:83ff:fef8:480 | 7<br>5<br>7        |
| Offline Devices                                                                      |                  |            |                                                                      |                    |
| 57/00085D2F5D7A 📿 聞                                                                  |                  | MAC addres | ss: 00:08:5D:2F:5D:7/                                                | Ą                  |
| 😯 СWР3666 🛛 🗶 🛍                                                                      |                  | MAC addre  | ss: 18:1D:EA:19:04:2                                                 |                    |

Figure 8 Devices Management

# 3.3 Connection

### 3.3.1 Mobile Network Settings

Before using the **Sunrise Internet Box 5G** to access the Internet, configure mobile network settings.

Disclaimer: Please note that traffic from **Sunrise Internet Box 5G** to Internet is NAT-ed,

As a consequence there may be limitations with remote connections to the **Sunrise Internet Box 5G** (e.g. inbound Remote Desktop, online games (e.g. Nintendo Switch)).

#### Procedure

- Step 1 Choose Network Settings > Mobile Network > Internet Connection
- Step 2 Enable or disable Mobile Data (by default is enabled)
- Step 3 Data roaming is by default disabled (Data roaming is not applicable for Sunrise Internet Box 5G)

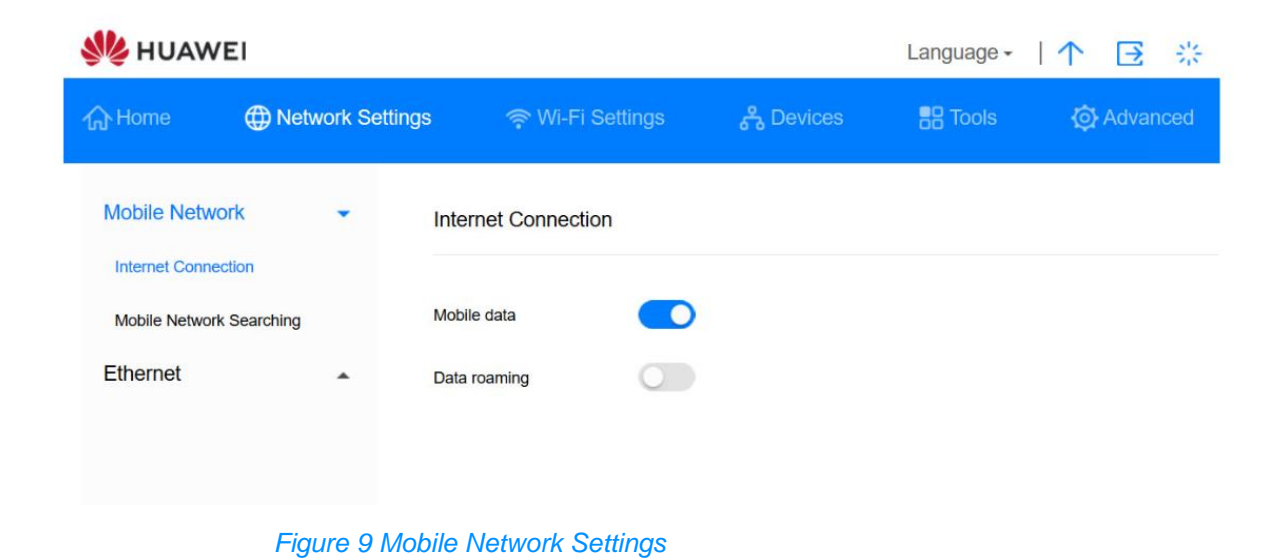

# 3.4 VPN\* (not supported Sunrise service)

Note: configuration and potential issues related to Virtual Private Network (VPN) are not part of Sunrise Customer Services support

### 3.4.1 Checking VPN Status

User can check VPN connection status on your Sunrise Internet Box 5G.

Virtual Private Network (VPN) is a technology that extends a private network across a public network. It employs security technologies such as encryption and authentication to ensure your data privacy and security. For example, user can access your corporate intranet at home by connecting to company's VPN server via VPN. It allows you to securely and conveniently access internal corporate resources at home.

#### Procedure

- Step 1 Go to Advanced > Router > VPN
- Step 2 User can find VPN connection information here

#### ----End

### 3.4.2 Establishing a VPN Connection

User can access his company's intranet on a terminal device (such as a PC) via VPN after configuring VPN settings on the **Sunrise Internet Box 5G**.

#### **Procedure**

- Step 1 Go to Advanced > Router > VPN
- Step 2 Select L2TP VPN client from Connection type
- Step 3 Configure VPN settings

| Parameter              | Description                                                                                                    |
|------------------------|----------------------------------------------------------------------------------------------------|
| LNS address            | IP address of the L2TP server. Layer 2 Tunneling<br>Protocol (L2TP) is a virtual tunneling protocol used to<br>support VPNs. If the server you want to connect to<br>uses L2TP, <b>LNS address</b> , <b>Tunnel password</b> , <b>PPP</b><br><b>user name</b> and <b>PPP password</b> are required and they<br>are provided by your VPN server provider |
| Hostname               | Provided by your VPN server provider                                                                                                    |
| Tunnel password        | Provided by your VPN server provider                                                                                                    |
| Handshake interval (s) | After a VPN connection is established, <b>Sunrise</b><br><b>Internet Box 5G</b> will send status reports to the VPN<br>server at this frequency. Users will be disconnected if<br>the VPN server does not receive status reports for an<br>extended period of time                                                                                     |

| Parameter     | Description                          |
|---------------|--------------------------------------|
| PPP user name | Provided by your VPN server provider |
| PPP password  | Provided by your VPN server provider |

# 3.5 Traffic Statistics

# **3.5.1 Viewing Traffic Statistics**

Traffic statistics provide the network connection duration and traffic generated.

#### Context

| Ċ | Note                                                                                                    |
|---|----------------------------------------------------------------------------------------------------|
|   | Traffic statistics are provided for your reference only. Accurate traffic records can be obtained from the bill provided by your operator. |
|   |                                                                                                    |

#### Procedure

- Step 1 Click Tools > Statistics
- Step 2 View the traffic data

#### ----End

| 👫 HUA                    | ₩EI<br>⊕ Network Set | tings                                              |                               | Language <del>-</del>           | ↑ 🖻 🔅                      |
|--------------------------|----------------------|----------------------------------------------------|-------------------------------|---------------------------------|----------------------------|
| 介Home                    | Wetwork Set          | tings 🛛 🥱 Wi-Fi Se                                 |                               |                                 |                            |
|                          |                      |                                                    | ttings උදි Devic              | es 🚦 Tools                      | 🐼 Advanced                 |
| Statistics<br>Parental C | Control              | Statistics<br>Volume statistics provided<br>bills. | d here are approximate. For a | accurate statistics and details | s of charges refer to your |
|                          |                      |                                                    | Mobile Net                    | twork                           | ø                          |
|                          |                      | Туре                                               | Current Volume                | Monthly data usage              | Total data usage           |
|                          |                      | Used                                               | 64.92KB                       | 64.92KB                         | 64.92KB                    |
|                          |                      | Duration                                           | 00:08:24                      | 00:08:24                        | 00:08:24                   |

#### Figure 10 Traffic Statistics

# **3.5.2 Clearing Traffic Statistics**

This section describes how to clear the recorded traffic statistics.

#### Procedure

- Step 1 Click Tools > Statistics
- Step 2 Click Clear History

----End

### 3.5.3 Setting the Monthly Traffic Statistics Function

User can set the monthly traffic statistics function and view the data usage in the current month.

#### Procedure

- Step 1 Choose Tools > Statistics
- Step 2 Click on
- Step 3 Check Set monthly package and set Your monthly data plan
- Step 4 Click Save

----End

| 👋 HUAWE                      | :1                             |                        |      | Language <del>-</del> | ↑ ⊡ ※                 |
|------------------------------|--------------------------------|------------------------|------|-----------------------|-----------------------|
| <b>企</b> Home                |                                |                        |      |                       |                       |
| Statistics<br>Parental Contr | Statis                         | stics<br>Mobile Networ | k    |                       | charges refer to your |
|                              | Set monthly packa              | age 🔽                  |      |                       | ©<br>Total data usana |
|                              | Monthly data plan<br>Threshold | 90 %                   | 88 💌 |                       | 65.33KB<br>00:08:42   |
|                              |                                | Cancel                 | Save |                       |                       |
|                              |                                |                        |      |                       |                       |

Figure 11 Monthly Traffic Statistics Settings

# 3.6 Update

In order to have **Sunrise Internet Box 5G** on latest supported version it is strongly recommended that firmware (FW) upgrades of **Sunrise Internet Box 5G** are performed only by Sunrise. Before deploying new FW to **Sunrise Internet Box 5G** Sunrise runs extensive

validation of new FW. Only after successful testing, Sunrise will remotely update Sunrise Internet Box 5G.

Updates are performed during maintenance window (02:00 - 05:00)

### 3.6.1 Online Update\* (not supported Sunrise service)

Note: The **Sunrise Internet Box 5G** supports online update, however this option is not supported nor recommended by Sunrise

#### Procedure

#### Step 1 Choose Advanced > Updates

| 1 | Note |                                                                                                    |
|---|------|----------------------------------------------------------------------------------------------------|
| Ċ | ,    | During your update, do not close the browser or unplug the <b>Sunrise Internet Box 5G</b> .<br>When detecting a new version and being updated, the <b>Sunrise Internet Box 5G</b> reports the<br>International Mobile Equipment Identity (IMEI) encrypted by RSA to the online update<br>server. |

Step 2 Click Check for Updates to check for the latest version.

Step 3 Click Update. In the displayed dialog box, click began to update

| 🤲 HUAW   | EI               |                                                                         |                                                                | Language -                                         | ↑ ⊡ ※                                  |
|----------|------------------|-------------------------------------------------------------------------|----------------------------------------------------------------|----------------------------------------------------|----------------------------------------|
| 介Home    | Wetwork Settings | 奈 Wi-Fi Settings                                                        | 윥 Devices                                                      | Tools                                              | 🐼 Advanced                             |
| Wi-Fi    | ▲ Up             | dates                                                                   |                                                                |                                                    |                                        |
| Updates  | Reg<br>Not       | gularly update your router for a b<br>e: Your device will automatically | etter experience and to disco<br>check for and notify you of n | over new features.<br>iew updates. You can a       | lso check for new                      |
| Router   | ▲ Inte           | sions on this page. During update<br>met connection disconnected. K     | es, mobile data may be used<br>eep the charger plugged in t    | I, your device will be re<br>o avoid causing damag | started, and your<br>e to your device. |
| Security |                  |                                                                         |                                                                |                                                    |                                        |
| VoIP     | ▲ Aut            | o update                                                                |                                                                |                                                    |                                        |
| System   | •                | When use be                                                             | enabled, your device will auto<br>tween 3:00 am and 5:00 am.   | omatically update wher                             | i your device is not in                |
|          |                  |                                                                         | Devices                                                        |                                                    |                                        |
|          |                  | Main Device                                                             |                                                                |                                                    |                                        |
|          |                  | H112-370<br>Current version<br>No new version                           | : 10.0.1.1(H302SP5C154)<br>s available                         | Local Update                                       | $\bigcirc$                             |
|          |                  |                                                                         | Check for Update                                               | 25                                                 |                                        |

Figure 12 Online Update

## 3.6.2 Local Update\* (not supported Sunrise service)

The **Sunrise Internet Box 5G** supports local update, however this option is not supported nor recommended by Sunrise

You can update the **Sunrise Internet Box 5G** by installing the local update package.

#### **Procedure**

- Step 1 Choose Advanced > Updates
- Step 2 Click Local Update

In the displayed dialog box, select the update package stored on your computer

- Step 3 Click Browse....
- Step 4 Click Update
- Step 5 On successful update pop up message displays "update successful(0)"

#### 

During the update, do not disconnect the **Sunrise Internet Box 5G** from its power supply or your computer.

When the update is complete, the **Sunrise Internet Box 5G** automatically restarts with the new version installed.

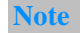

During the update, do not disconnect the **Sunrise Internet Box 5G** from its power supply or your computer.

When the update is complete, the **Sunrise Internet Box 5G** automatically restarts with the new version installed.

| 火 HUAV        | VEI              |                                                                      |                                                                 | Language +                                        | ↑ ⊡ ※                                     |
|---------------|------------------|----------------------------------------------------------------------|-----------------------------------------------------------------|---------------------------------------------------|-------------------------------------------|
| <b>☆</b> Home | Network Settings | 奈 Wi-Fi Settings                                                     | යි Devices                                                      | BB Tools                                          | Advanced                                  |
| Wi-Fi         | .^ Up            | odates                                                               |                                                                 |                                                   |                                           |
| Updates       | Re               | gularly update your router for a<br>te: Your device will automatical | better experience and to disc<br>to check for and notify you of | over new features.<br>new updates. You can        | also check for new                        |
| Router        | ▲ Inte           | sions on this page. During updatement connection disconnected.       | ates, mobile data may be use<br>Keep the charger plugged in     | d, your device will be r<br>to avoid causing dama | estarted, and your<br>age to your device. |
| Security      |                  |                                                                      |                                                                 |                                                   |                                           |
| VoIP          | Aut              | to update                                                            |                                                                 |                                                   |                                           |
| System        |                  | When<br>use t                                                        | n enabled, your device will au<br>vetween 3:00 am and 5:00 an   | tomatically update who<br>1.                      | en your device is not in                  |
|               |                  |                                                                      | Devices                                                         |                                                   |                                           |
|               |                  | Main Device                                                          |                                                                 |                                                   |                                           |
|               |                  | H112-370<br>Current versio<br>No new versio                          | n: 10.0.1.1(H302SP5C154)<br>Ins available                       | Local Update                                      | 0                                         |
|               |                  |                                                                      | Check for Upda                                                  | tes                                               |                                           |
|               |                  |                                                                      |                                                                 |                                                   |                                           |

Figure 13 Local Update

# 3.6.3 Setting Auto Update\* (not supported Sunrise service)

You can perform this task to enable system auto update, however this option is not supported nor recommended by Sunrise.

#### Procedure

- Step 1 Select Advanced > Updates
- Step 2 Select Auto update

#### ----End

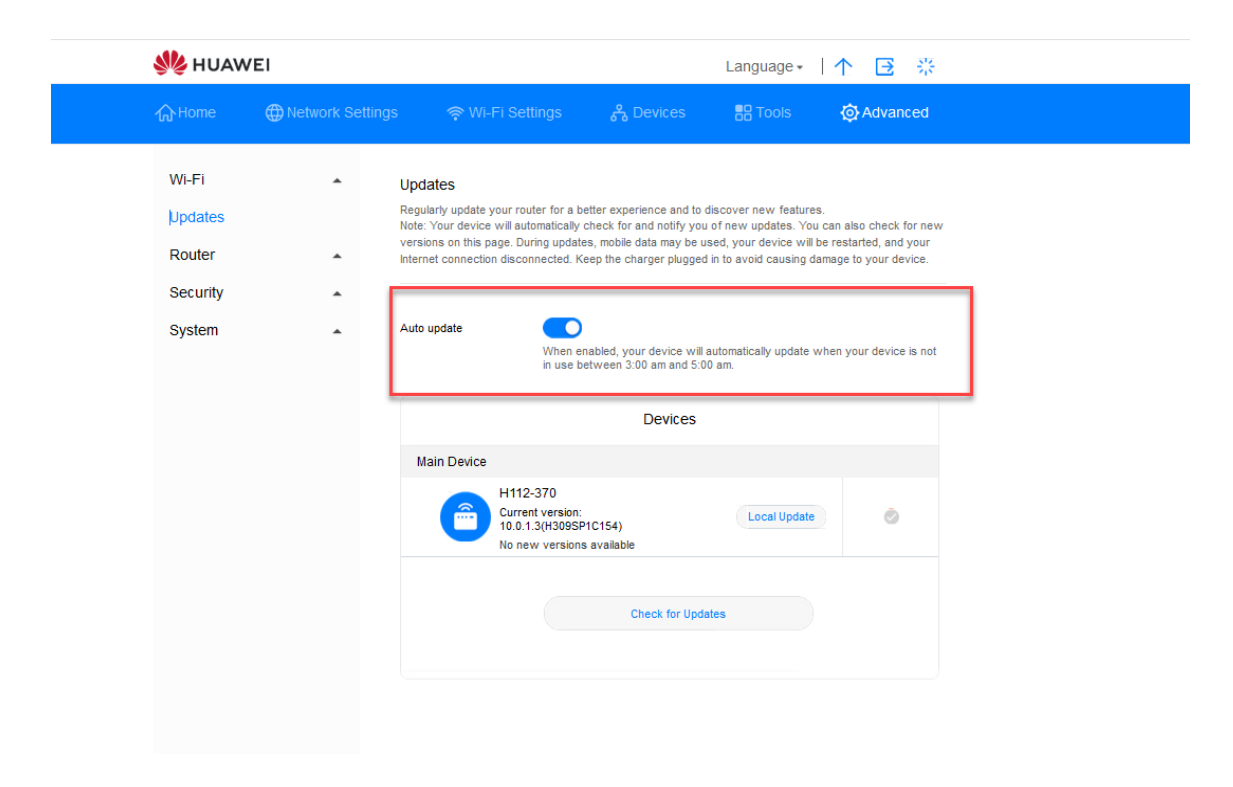

Figure 14 Auto update

# 3.7 PIN Management\* (not applicable for SIM card provided by Sunrise)

Note: Sunrise Internet Box 5G is delivered with PIN free SIM, so this section is not applicable for the default SIM card. The Sunrise Internet Box 5G does not support SIM cards from other providers.

### 3.7.1 Enabling or Disabling PIN Verification

If PIN verification is turned on, you need to enter the PIN only when the **Sunrise Internet Box 5G** is turned on. If PIN verification is turned off, no PIN is required.

#### Context

- If a PIN is required, enter the correct PIN
- If you enter your PIN incorrectly three times consecutively, the SIM/USIM/UIM card is locked and you must enter the PIN unlock key (PUK)
- If you enter the PUK incorrectly ten times consecutively, the SIM/USIM/UIM card is locked permanently. If you cannot enter the correct PIN or PUK, network-associated functions are unavailable
- The PIN and the PUK are provided with the SIM/USIM/UIM card. If you did not receive them or have forgotten them, contact the operator

#### Procedure

#### Step 1 Choose Advanced > System > PIN Code Management.

- Step 2 Set PIN Code Management to either of the following:
  - Off: to disable PIN verification
  - **On**: to enable PIN verification
- Step 3 Enter the PIN (up to 7 digit) in the displayed dialog box
- Step 4 Click OK

| 🦑 НUAW         | EI   |                     |   | Language - | Language -   🛧 📑 🔆 |  |
|----------------|------|---------------------|---|------------|--------------------|--|
| <b>合</b> Home  |      |                     |   | E Tools    | Advanced           |  |
| Wi-Fi          |      | PIN Code Management |   |            |                    |  |
| Updates        | -    |                     | 1 |            |                    |  |
| Router         |      | PIN Code Management |   |            |                    |  |
| Security       |      |                     |   |            |                    |  |
| VoIP           |      |                     |   |            |                    |  |
| System         |      |                     |   |            |                    |  |
| Device Informa | tion |                     |   |            |                    |  |
| Restart        |      |                     |   |            |                    |  |
| Reset          |      |                     |   |            |                    |  |

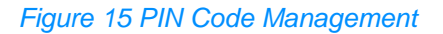

| NUAWE              | :1               |                     |        | Language - | 个 🖻 🏯      |  |
|--------------------|------------------|---------------------|--------|------------|------------|--|
|                    | Wetwork Settings |                     |        |            | 💮 Advanced |  |
| Wi-Fi              | •                | PIN Code Management |        |            |            |  |
| Updates            |                  |                     |        |            |            |  |
| Router             | -                | PIN Code Management | )      |            |            |  |
| Security           | *                |                     |        |            |            |  |
| VoIP               |                  | Enter PIN Co        | ode    |            |            |  |
| System             |                  |                     |        |            |            |  |
| Device Information | on PIN Code      |                     |        |            |            |  |
| Restart            |                  | Remaining attem     | pts: 3 |            |            |  |
| Reset              |                  |                     |        |            |            |  |
| One-click Check    |                  | Cancel              |        |            |            |  |
| Diagnosis          |                  |                     |        |            |            |  |
| Modify Password    | 1                |                     |        |            |            |  |

#### Figure 16 PIN Code Settings

# 3.7.2 Changing the PIN

If PIN verification is turned on, you can change the PIN.

#### Procedure

- Step 1 Choose Advanced > System > PIN Code Management
- Step 2 Enable PIN verification and select Modify PIN Code
- Step 3 Enter the current PIN
- Step 4 Enter a new PIN and confirm the PIN
- Step 5 Click Save
  - ----End

| gement | <u>م</u>          | ▼ C @ Desktop@FusionAcc | cess 👋 Mobile Broadbar | nd × |            |                       |            |   |
|--------|-------------------|-------------------------|------------------------|------|------------|-----------------------|------------|---|
|        | <b>%</b> huaw     | ΈI                      |                        |      |            | Language <del>-</del> | ↑ ⊡ ※      | ÷ |
|        | 介Home             | Wetwork Setting         | s 🛭 🎓 Wi-Fi Setti      |      | දී Devices | B Tools               | 🐼 Advanced |   |
|        | Wi-Fi             |                         | PIN Code Manageme      | nt   |            |                       |            |   |
|        | Updates<br>Router |                         | PIN Code Management    |      | 1          |                       |            |   |
|        | Security          | •                       | Modify PIN Code        |      |            |                       |            |   |
|        | VolP              |                         |                        |      |            |                       |            |   |
|        | System            | •                       |                        |      |            |                       |            |   |

#### Figure 17 PIN Code Modification

| nagement | ۶- م              | ් 🥔 Desktop@FusionA | ccess 🦀 Mobile Broadb | and ×                                                                                                    |               |                       |          |  |
|----------|-------------------|---------------------|-----------------------|----------------------------------------------------------------------------------------------------|---------------|-----------------------|----------|--|
|          | <b>火</b> HUAWE    | I                   |                       |                                                                                                    |               | Language <del>-</del> | ↑ 🖻 券    |  |
|          | 介Home             | Wetwork Setting     | gs                    | tings                                                                                                    | 욵 Devices     | Tools                 | Advanced |  |
|          | Wi-Fi             | •                   | PIN Code Managem      | ent                                                                                                    |               |                       |          |  |
|          | Updates<br>Router |                     | PIN Code Management   |                                                                                                    |               |                       |          |  |
|          | Security          |                     | Modify PIN Code       | <ul> <li>Image: A start of the start of the start of</li></ul> |               |                       | -        |  |
|          | VoIP              |                     | PIN Code              |                                                                                                    |               |                       |          |  |
|          | System            | <b>.</b>            | New PIN               |                                                                                                    |               |                       |          |  |
|          | Device Informatio | n                   | Confirm PIN           |                                                                                                    |               |                       |          |  |
|          | Restart           |                     |                       | Remainin                                                                                                    | g attempts: 3 |                       |          |  |
|          | Reset             |                     |                       |                                                                                                    |               |                       |          |  |
|          | One-click Check   |                     |                       |                                                                                                    |               |                       |          |  |
|          | Diagnosis         |                     |                       |                                                                                                    |               |                       |          |  |

Figure 18 PIN Code Changing

# 3.7.3 Enabling or Disabling Automatic PIN Verification

If personal identification number (PIN) verification is enabled, you are required to enter the PIN at each startup of the **Sunrise Internet Box 5G** to verify whether the SIM/UIM is valid.

#### Procedure

- Step 1 Choose Advanced > System > PIN Code Management
- Step 2 Enable PIN Code Management

#### Step 3 Set Auto validate to either of the following:

- Off: to disable automatic verification
- **On**: to enable automatic verification

# 3.8 Ethernet Settings\* (not supported Sunrise service)

Note: configuration and potential issues related to Ethernet Settings (**PPPoE Dial-up Settings** and **Dynamic IP Settings**) are not part of Sunrise Customer Services support

### 3.8.1 Setting Up the Ethernet Connection Mode

This section describes how to set up the Ethernet connection mode and parameters.

#### Procedure

- Step 1 Choose Network Settings > Ethernet > Ethernet Settings.
- Step 2 Set the Sunrise Internet Box 5G's connection parameters according to the following table.

| Application<br>Scenario                                                                                                    | Configuration Method                                                                                                    |
|----------------------------------------------------------------------------------------------------|----------------------------------------------------------------------------------------------------|
| The <b>Sunrise Internet</b><br><b>Box 5G</b> selects the<br>best network access<br>mode based on the<br>network environment.      | <ol> <li>Select Auto from the Connection mode drop-down list</li> <li>Set Point-to-Point Protocol over Ethernet (PPPoE) and<br/>dynamic IP parameters. For details, see PPPoE<br/>Dial-up Settings and Dynamic IP Settings</li> </ol>                                                                                                    |
| Access the Internet<br>using a PPPoE<br>dial-up connection or<br>a dynamic IP<br>address.                                         | <ol> <li>Select PPPoE + Dynamic IP from the Connection<br/>mode drop-down list</li> <li>Set Point-to-Point Protocol over Ethernet (PPPoE) and<br/>dynamic IP parameters. For details, see PPPoE<br/>Dial-up Settings and Dynamic IP Settings</li> </ol>                                                                                                    |
| You have the user<br>name and password<br>provided by your<br>network service<br>provider for the<br>PPPoE dial-up<br>connection. | <ol> <li>Select <b>PPPoE</b> from the <b>Connection mode</b> drop-down list.</li> <li>Enter the user name and password provided by your network service provider</li> <li>Set the MTU</li> </ol>                                                                                                    |
| The computer IP<br>address is<br>automatically<br>assigned by the<br>network service<br>provider.                                 | <ol> <li>Select Dynamic IP from the Connection mode<br/>drop-down list</li> <li>Select the Set DNS server manually check box, Enter<br/>Primary DNS server and Secondary DNS server</li> <li>NOTE:<br/>This step is optional. By default, the Sunrise Internet Box 5G<br/>automatically obtains the Domain Name Server (DNS) address.</li> <li>Set the MTU</li> </ol> |

| You have the network<br>parameters, such as<br>a fixed IP address,<br>subnet mask,<br>gateway IP address,<br>and domain name<br>server (DNS)<br>address, provided by<br>your network service<br>provider. | <ol> <li>Select Static IP from the Connection mode<br/>drop-down list</li> <li>Enter the IP address, subnet mask, gateway address,<br/>DNS address (optional), provided by your network<br/>service provider</li> <li>Set the MTU</li> </ol> |
|----------------------------------------------------------------------------------------------------|----------------------------------------------------------------------------------------------------|
| The client is<br>connected with a<br>network cable, but no<br>Ethernet connection<br>is available.                                                                                                    | Select LAN only from the Connection mode drop-down<br>list<br>NOTE:<br>You can also unplug the network cable and access the Internet<br>using the cellular data network                                                                      |
| When <b>Connection</b><br><b>mode</b> is set to<br><b>PPPOE</b> , <b>Dynamic IP</b> ,<br>or <b>Static IP</b> , you can<br>enable virtual LAN<br>and set parameters.                                       | <ol> <li>Click on the right side of the VLAN to turn on the vlan function</li> <li>In the VLAN ID box, set the parameters</li> </ol>                                                                                                    |

Step 3 Click Save.

| W HUAW                      | /EI              |                         |                       |                       | Language <del>-</del> | 个 🖸 🔆               |
|-----------------------------|------------------|-------------------------|-----------------------|-----------------------|-----------------------|---------------------|
| 介 Home                      | Wetwork Settings | ক্ন Wi-Fi Set           | tings                 | 운 Devices             | Tools                 | 💮 Advanced          |
| Mobile Netw                 | ork 🔺            | Ethernet Settings       |                       |                       |                       |                     |
| Ethernet<br>Ethernet Settir | <b>▼</b><br>ngs  | Connection mode         | Auto<br>The system of | chooses the best co   | ▼                     | ally. (Recommended) |
| Ethernet Statu              | s                | PPPoE                   |                       |                       |                       |                     |
|                             |                  | User name               |                       |                       |                       |                     |
|                             |                  | Password                | •••••                 | •                     |                       |                     |
|                             |                  | MTU size                | 1480<br>Please do no  | ot edit unless absolu | tely necessary        |                     |
|                             |                  | Dynamic IP              |                       |                       |                       |                     |
|                             |                  | Set DNS server manually | $\bigcirc$            |                       |                       |                     |
|                             |                  | MTU size                | 1500<br>Please do no  | t edit unless absolu  | tely necessary        |                     |
|                             |                  |                         |                       |                       |                       |                     |

Figure 19 Ethernet Settings

## **3.8.2 Checking the Ethernet Status**

This section describes how to check the Ethernet Status.

#### Procedure

- Step 1 Go to Network Settings > Ethernet > Ethernet Status
- Step 2 Check the Duration/Connection status/MAC address/ Connection mode/IP address/Subnet mask/Default gateway and so on

----End

|   | ~ ~ ~                     | 🖉 🕼 резкіорштизіо | naccess 🥐 Wobile Broadb  | anu o                             |         |            |  |  |
|---|---------------------------|-------------------|--------------------------|-----------------------------------|---------|------------|--|--|
| Ś | MUAWEI Language -   1 🔁 🔆 |                   |                          |                                   |         |            |  |  |
| ራ | } Home                    | Wetwork Setti     | i <b>ngs</b> 🛜 Wi-Fi Set | tings 옶 Devices                   | B Tools | 💮 Advanced |  |  |
|   | Mobile Network            |                   | Ethernet Status          |                                   |         |            |  |  |
|   | Ethernet                  | •                 |                          |                                   |         |            |  |  |
|   | Ethernet Settings         |                   | Duration                 | 0 day 00 hour 00 minute 00 second |         |            |  |  |
|   | Ethernet Status           |                   | Connection status        | Disconnected                      |         |            |  |  |
|   |                           |                   | MAC address              | CC:A2:23:94:AF:E0                 |         |            |  |  |
|   |                           |                   | Connection mode          | LAN only                          |         |            |  |  |
|   |                           |                   | IP address               | Unknown                           |         |            |  |  |
|   |                           |                   | Subnet mask              | Unknown                           |         |            |  |  |
|   |                           |                   | Default gateway          | Unknown                           |         |            |  |  |
|   |                           |                   | Primary DNS server       | Unknown                           |         |            |  |  |
|   |                           |                   | Secondary DNS server     | Unknown                           |         |            |  |  |
|   |                           |                   |                          |                                   |         |            |  |  |
|   |                           |                   |                          |                                   |         |            |  |  |

Figure 20 Ethernet Status

### 3.8.3 MAC Address Clone

MAC address clone allows multiple devices to connect to the **Sunrise Internet Box 5G** and access the Internet.

#### Procedure

- **Step 1** Go to **Network Settings** > **Ethernet** > **Ethernet Settings**.
- Step 2 At the bottom of page the drop-down list on the right side of Clone MAC Address, select Use current device MAC.

#### Note

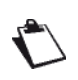

You can select **Manual input** from the drop-down list, and enter the MAC address in **MAC** address.

Or select **Do not clone** from the drop-down list.

#### Step 3 Click Save.

| 隆 HUAWE           | El               |                         |                                              | Language 🗸  | ↑ 🖻 券               |
|-------------------|------------------|-------------------------|----------------------------------------------|-------------|---------------------|
| } Home            | Metwork Settings | क्र 🧇 Wi-Fi Sett        | ings 😤 Devices                               | B Tools     | 🚯 Advanced          |
| Mobile Netwo      | rk 🔺             | Ethernet Settings       |                                              |             |                     |
| Ethernet Settings | s                | Connection mode         | Auto<br>The system chooses the best conne    | ▼           | ally. (Recommended) |
|                   |                  | PPPoE                   |                                              |             |                     |
|                   |                  | User name               |                                              |             |                     |
|                   |                  | Password                | •••••                                        |             |                     |
|                   |                  | MTU size                | 1480<br>Please do not edit unless absolutely | r necessary |                     |
|                   |                  | Dynamic IP              |                                              |             |                     |
|                   |                  | Set DNS server manually |                                              |             |                     |
|                   |                  | MTU size                | 1500<br>Please do not edit unless absolutely | y necessary |                     |
|                   |                  |                         | Save                                         |             |                     |
|                   | Г                | Clone MAC Address       |                                              |             |                     |
|                   |                  | Clone MAC Address       | Do not clone                                 | *           |                     |

Figure 21 MAC Address Clone

# 3.9 Wi-Fi Settings

## 3.9.1 Configuring Wi-Fi Security Settings

You can configure more security settings for your Wi-Fi to ensure data security.

#### **Procedure**

Step 1 Go to Advanced > Wi-Fi > Wi-Fi Security Settings

Step 2 Select Edit button under options located on 2.4 or 5 GHz SSID

| Home                                                                                                    | MUAWEI Language -   🔨 🔆                      |                  |                                                                         |                                    |                      |            |  |  |
|----------------------------------------------------------------------------------------------------|----------------------------------------------|------------------|-------------------------------------------------------------------------|------------------------------------|----------------------|------------|--|--|
| WI-FI Wi Ei Sosurity Softings                                                                                                    | 分 Home ⊕ Network Setting                     | Network Settings | रू Wi-Fi Settings                                                       | Se Devices                         | Tools                | 🚯 Advanced |  |  |
| WI-FI Security Settings         WI-FI Advanced Settings         You can do more security settings for WI-Fi to ensure data security on your wireless network.         (?) Help | WI-FI  WI-FI  WI-FI  WI-FI Security Settings | ettings<br>ings  | Wi-Fi Security Settings<br>You can do more security settings fo<br>Help | r Wi-Fi to ensure data security or | n your wireless netw | ork.       |  |  |
| WI-FI MAC Filter 2.4 GHz WI-Fi<br>WI-FI WPS                                                                                                    | Wi-Fi MAC Filter<br>Wi-Fi WPS                |                  | 2.4 GHz Wi-Fi                                                           |                                    |                      |            |  |  |
| Updates Wi-Fi name (SSID) Security mode Status Options                                                                                                    | Updates                                      |                  | Wi-Fi name (SSID)                                                       | Security mode                      | Status               | Options    |  |  |
| Sunrise_5G_Box_99A6 WPA2-PSK                                                                                                    | Router                                       |                  | Sunrise_5G_Box_99A6                                                     | WPA2-PSK                           |                      | 2          |  |  |
| Security                                                                                                    | Security                                     |                  | Sunrise_5G_Box_99A6_S1                                                  | WPA2-PSK                           |                      | ~          |  |  |
| System                                                                                                    | System                                       |                  |                                                                         |                                    |                      |            |  |  |
| 5 GHz Wi-Fi                                                                                                    |                                              |                  |                                                                         | 5 GHz Wi-Fi                        |                      |            |  |  |
| Wi-Fi name (SSID) Security mode Status Options                                                                                                    |                                              |                  | Wi-Fi name (SSID)                                                       | Security mode                      | Status               | Options    |  |  |
| Sunrise_5G_Box_99A6 WPA2-PSK                                                                                                    |                                              |                  | Sunrise_5G_Box_99A6                                                     | WPA2-PSK                           |                      | ~          |  |  |

Figure 22 Wi-Fi Security Settings

Step 3 Modify the Wi-Fi name in the Wi-Fi name (SSID) text box

Step 4 Select an encryption method in the Security mode drop-down list

 None (open): Unencrypted. No security key is required for a device to connect to the Wi-Fi network. User can connect SSID without any password

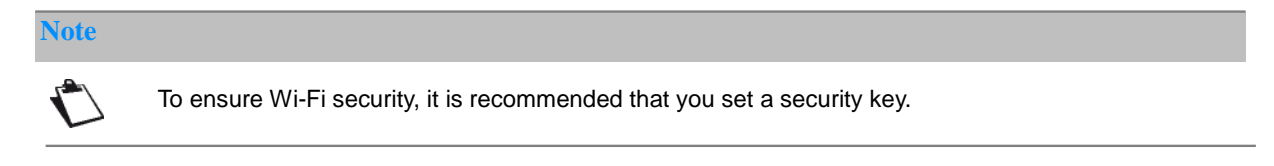

- **WEP**: Wired Equivalent Privacy.
- WPA2-PSK: WPA-PSK version 2, which is more secure than WPA-PSK
WPA/WPA2-PSK: Supports both WPA2-PSK and WPA-PSK encryption methods. You can use WPA-PSK or WPA2-PSK to connect to a Wi-Fi network

Step 5 Set your Wi-Fi password in the **Wi-Fi password** text box

Step 6 In the case You would like to hide Wi-Fi name (SSID) check the **Hide Wi-Fi** box Note

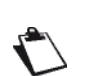

When enabled Hide Wi-Fi, user must enter the correct Wi-Fi name (SSID) of the Wi-Fi network You would like to connect to. Note that Wi-Fi WPS will be unavailable if Hide Wi-Fi option is enabled

| 👋 HUAWI                                     | EI            |                                                           |                                                                                                    | Language -                                      | ↑ ⊡ ※      |
|---------------------------------------------|---------------|-----------------------------------------------------------|----------------------------------------------------------------------------------------------------|-------------------------------------------------|------------|
| <b>☆</b> Home                               | Wetwork Sett  | ings 🗢 🋜 Wi-Fi S                                          | ettings 🦨 Devices                                                                                  | Tools                                           | 🔅 Advanced |
| Wi-Fi<br>Wi-Fi Advanced<br>Wi-Fi Security S | ▼<br>Settings | Wi-Fi Security Setti<br>You can do more securit<br>? Help | ngs<br>v settings for Wi-Fi to ensure data se                                                      | ecurity on your wireless ne                     | work.      |
| Wi-Fi MAC Filte<br>Wi-Fi WPS                | r             | ← Back                                                    |                                                                                                    |                                                 |            |
| Updates                                     |               | Wi-Fi name (SSID)                                         | Sunrise_5G_Box_6202                                                                                |                                                 |            |
| Router                                      | •             | Security mode                                             | WPA2-PSK                                                                                           | *                                               |            |
| Security                                    | -             | Wi-Fi password                                            |                                                                                                    | Ì                                               |            |
|                                             |               | Hide Wi-Fi                                                | When enabled, you must enter<br>of the network you would like th<br>Wi-Fi WPS will be unavailable. | the correct Wi-Fi name<br>connect to. Note that |            |

Figure 23 Hide Wi-Fi SSID

Step 7 Click Save

----End

# 3.9.2 Enabling and Configuring Wi-Fi

Follow the steps below to configure and enable/disable your Wi-Fi network.

#### **Procedure**

- Step 1 Click Wi-Fi Settings
- Step 2 Wi-Fi button will enable or disable the Wi-Fi
  - On: Enable Wi-Fi
  - Off: Disable Wi-Fi
- Step 3 To Modify Wi-Fi name (SSID), enter the new SSID name in text field
- Step 4 Select Encrypted from Security mode

 None (open): Unencrypted. No security key is required for a device to connect to the Wi-Fi network

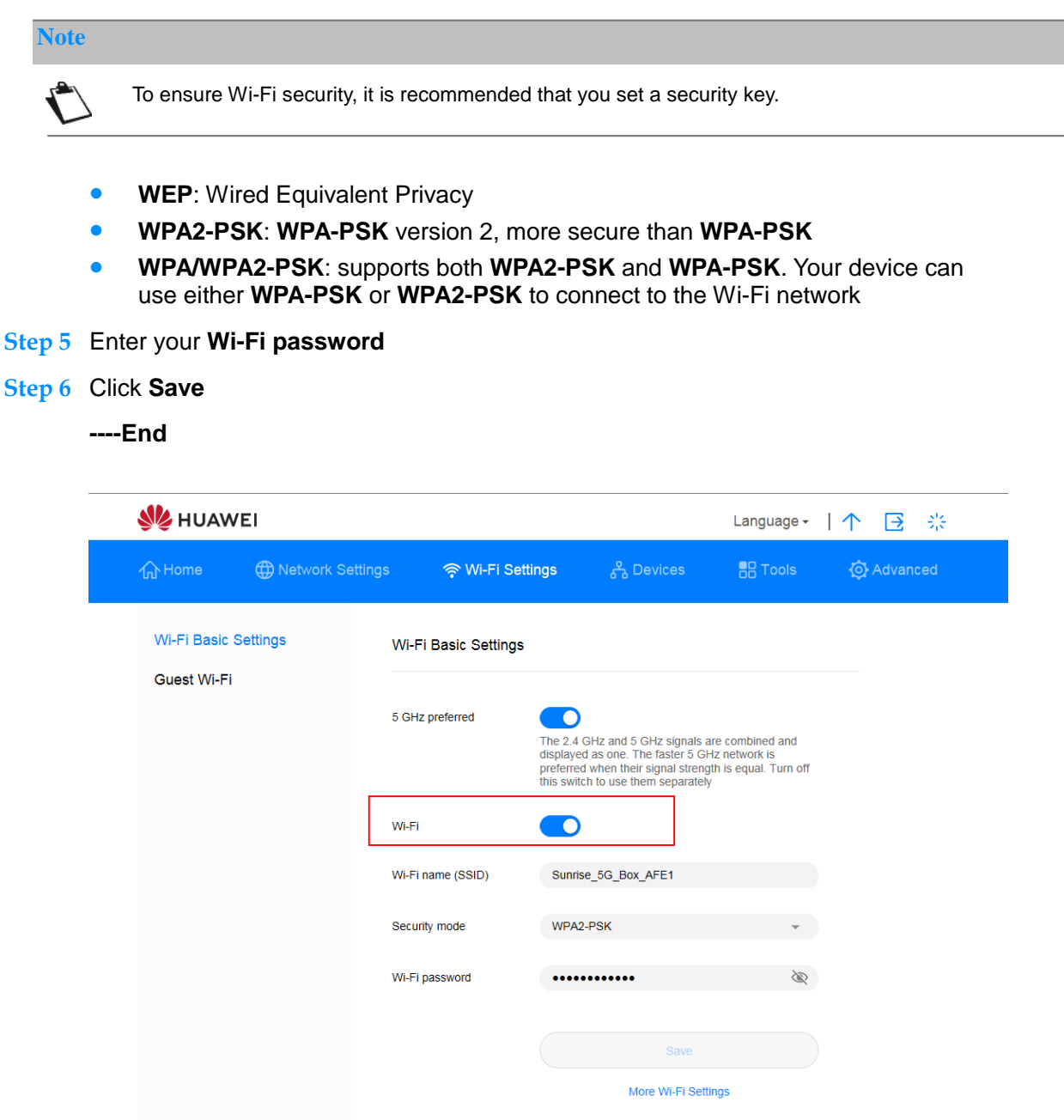

Figure 24 Enabling and Configuring Wi-Fi

# 3.9.3 Guest Wi-Fi

This section describes how to set up guest Wi-Fi.

## Procedure—as default the SSID and password are present

Step 1 Choose Wi-Fi Settings > Guest Wi-Fi

Step 2 Enable or disable Guest Wi-Fi

- Step 3 Default active duration of Guest Wi-Fi is 4 hours, User can modify the duration from value available from drop down menu
- Step 4 In Wi-Fi name (SSID), user can modify Wi-Fi SSID
- Step 5 Security- user can select Guest SSID as Encrypted enable password mode or Selecting open will hide the password field
- Step 6 If user use Encrypted open the default password is set, user can update the desired password

Note: The Guest Wi-Fi password and standard Home Wi-Fi password cannot be the same.

Note

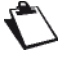

**Open**: Anyone can connect to the guest Wi-Fi network.

**Encrypted**: Access to the guest Wi-Fi network requires the password you set in the **Wi-Fi** password text box.

#### Step 7 Click Save.

Note

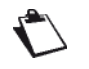

The **Time remaining** row displays the remaining active period of the guest Wi-Fi network. To prolong the active period by 30 minutes, click **Extend by 30 minutes**. You can as well choose to have Duration = **Unlimited**, **1 day** or **4 hours** 

| **        | HUAWEI                         |                                                                                                    |                                                                                                    | Language -                                                                                | ↑ 🖸 🔆                                                                     |
|-----------|--------------------------------|----------------------------------------------------------------------------------------------------|----------------------------------------------------------------------------------------------------|-------------------------------------------------------------------------------------------|---------------------------------------------------------------------------|
| ŵн        | ome 🌐 Network S                | ettings 🛛 🎅 Wi-Fi S                                                                                                    | ettings දී Devices                                                                                                    | Tools                                                                                     | 🐼 Advanced                                                                |
| Wi-<br>Gu | Fi Basic Settings<br>est WI-Fi | Guest Wi-Fi<br>When you have guests,<br>Fi. Guests can access to<br>be able to access device<br>() Help<br>Guest Wi-Fi<br>Duration<br>Wi-Fi name (SSID)<br>Security | you can enable guest WI-FI. Your hom<br>he Internet through guest WI-FI. They v<br>es in main WI-FI. Guest WI-FI effectivel<br>4 hours<br>Sunrise_5G_Box_AFE1_Guest<br>Open | e will then have both main<br>will not be able to manage<br>y ensures your network p<br>t | n WI-Fi and guest WI-<br>your router and will not<br>rivacy and security. |
|           |                                | Time remaining                                                                                                    | Save<br>00 d 03 h 59 min 52<br>Extend by 30 min                                                                                                    | s<br>nutes                                                                                |                                                                           |

Figure 25 Guest Wi-Fi Settings

# 3.9.4 Selecting a Working Band

You can select the working band you need following the instructions.

## Procedure

- Step 1 Choose Advanced > Wi-Fi > Wi-Fi Advanced Settings
- Step 2 Select a working band from the Bandwidth drop-down list

| By default Band                                                                                       | lwidth for       | 2.4 and 5 GH                                                                                                    | z Wi-FI are se                                                                              | t to <b>Auto</b>       | (Default)    |
|----------------------------------------------------------------------------------------------------|------------------|----------------------------------------------------------------------------------------------------|---------------------------------------------------------------------------------------------|------------------------|--------------|
| See HUAWE                                                                                             | I Natwork Sattin | age 🔷 Will El Settin                                                                                                    | ns 🙎 Devices                                                                                | Language +             | I↑ 已 亲       |
| WI-FI<br>WI-FI Advanced 3<br>WI-FI MAC Filter<br>WI-FI WPS<br>Updates<br>Router<br>Security<br>System | Settings         | WI-FI Advanced Settin<br>You can make more persona<br>2.4 GHz WI-Fi<br>Bandwidth<br>Channel<br>5 GHz WI-Fi<br>Bandwidth<br>Channel | gs<br>keed Wi-Fi settings to adapt to a<br>Auto (Default)<br>Auto<br>Auto (Default)<br>Auto | a variety of network e | nvironments. |

Figure 26 Working Band Settings

# 3.9.5 Selecting a Channel

This section describes how to select a channel.

# Procedure

- Step 1 Choose Advanced > Wi-Fi > Wi-Fi Advanced Settings
- Step 2 Select a channel from the Channel drop-down list box

#### Step 3 Click Save

Note

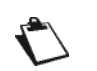

If you do not know which channel to select, select **auto**. The **Sunrise Internet Box 5G** will then automatically select a channel.

In some case the higher channel are not selected depends on local DMF channel policy

| None Image: Control of the section of the section of the sect                                                                                                    | st huawei                 | 1                |                                            |                                                   | Language •            | ↑ ⊡ ※        |
|----------------------------------------------------------------------------------------------------|---------------------------|------------------|--------------------------------------------|---------------------------------------------------|-----------------------|--------------|
| Wi-Fi   NLFI Advanced Settings   Wi-Fi Security Settings   Wi-Fi Max Filter   Wi-Fi Max Filter   Wi-Fi Max Filter   Wi-Fi Max Filter   Wi-Fi Max Filter   Wi-Fi Max Filter   Wi-Fi Max Filter   Wi-Fi Max Filter   Wi-Fi Max Filter   System   System     Signer     Mi-Fi Advanced Settings        Wi-Fi Advanced Settings        Wi-Fi Advanced Settings        Wi-Fi Advanced Settings        Wi-Fi Advanced Settings        Wi-Fi Advanced Settings           Wi-Fi Advanced Settings                                                                                                 Wi-Fi Advanced Settings Auto (Defaut)  Auto (Defaut) Auto (Defaut) Auto (Defaut) Auto (Defaut) Auto (Defaut) Auto (Defaut) Auto (Defaut) Auto (Defaut) Auto (Defaut) Auto (Defaut) Auto (Defaut) Auto (De                                                                                                    | ☆Home (                   | Wetwork Setting: | s 🗢 🎓 Wi-Fi Se                             | ettings 🔗 Devices                                 | Tools                 | 🐼 Advanced   |
| WFFI Security Settings<br>WFFI MAC Fiter<br>Updates<br>Router<br>Security<br>System<br>Security<br>System<br>Security<br>Subsecurity<br>Subsec | Wi-Fi<br>Wi-Fi Advanced S | ▼<br>Settings    | Wi-Fi Advanced So<br>You can make more per | ettings<br>sonalized Wi-Fi settings to adapt to a | variety of network er | nvironments. |
| WFFIWPS Updates Router Security System Channel Bandwidth Auto (Defauit)  Auto Auto Auto Auto Auto Auto Auto Aut                                                                                                    | WI-Fi Security Set        | ttings           | 2.4 GHz Wi-Fi                              |                                                   |                       |              |
| Router     Channel     Auto       Security     5 GHz Wi-Fi     5       System     5 GHz Wi-Fi     5       Bandwidth     7     6       Channel     8     5                                                                                                    | Wi-Fi WPS<br>Updates      |                  | Bandwidth                                  | Auto (Default)                                    | ٣                     |              |
| Security  System  System  Subsection  Subsection  Subs                                                                                                    | Router                    | <u> </u>         | Channel                                    | Auto                                              | •                     |              |
| System 6<br>Bandwidth 7<br>Channel 8<br>Save                                                                                                    | Security                  | •                | 5 GHz Wi-Fi                                | Auto                                              |                       |              |
| Bandwidth 7<br>Channel 8<br>Save                                                                                                    | System                    | •                |                                            | 6                                                 |                       |              |
| Channel 8<br>Save                                                                                                    |                           |                  | Bandwidth                                  | 7                                                 |                       |              |
| Save                                                                                                    |                           |                  | Channel                                    | 8                                                 |                       |              |
| Save                                                                                                    |                           |                  |                                            |                                                   |                       |              |
|                                                                                                    |                           |                  |                                            | Save                                              |                       |              |
|                                                                                                    |                           |                  |                                            |                                                   |                       |              |
|                                                                                                    |                           |                  |                                            |                                                   |                       |              |
|                                                                                                    |                           |                  |                                            |                                                   |                       |              |

Figure 27 Channel Settings

# 3.9.6 WPS

The Wi-Fi Protected Setup (WPS) is a standard used to set up wireless connections in an easy and secure way. Traditionally speaking, to set up a wireless connection, you have to set a Wi-Fi name (SSID) and key for the **Sunrise Internet Box 5G**, and enter the key on the client. WPS automatically configures an SSID and key for the **Sunrise Internet Box 5G** and client. You can conveniently and securely connect your client to the Wi-Fi without having to remember the SSID and key.

The WPS feature on your Sunrise Internet Box 5G can only be used if your Wi-Fi device has a WPS button. This WPS button can be a hardware button which is part of your device's hardware. It can also be a virtual button included in your device software (for example, it could be a virtual button in your phone's WPS app). Apple devices do not currently support WPS. For instructions on how to set up a WPS connection for devices other than HUAWEI phones, consult the accompanying user guide for your device.

# Connecting a Terminal Device to your Sunrise Internet Box 5G Through STA (remote device) PIN

You can simply enter the device PIN code on your **Sunrise Internet Box 5G**' web UI to connect the device to your **Sunrise Internet Box 5G**'s Wi-Fi, and visit the Internet using **Sunrise Internet Box 5G**.

Step 1 Set the WPS connection method to PIN on your device, and remember the PIN code displayed on the screen

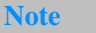

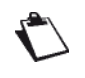

See your device's user guide for detailed operation instructions. Apple devices don't supports WPS

Step 2 Connect your computer to the Sunrise Internet Box 5G's Wi-Fi network (or connect the computer to the Sunrise Internet Box 5G's LAN port using an Ethernet cable). Open your Internet browser. Enter 192.168.8.1 in your browser address bar and log in to your Sunrise Internet Box 5G's web-based management page

#### Note

Enable or disable the WPS switch on the right side of **WPS**. You cannot configure the WPS connection if WPS is disabled. Apple devices don't supports WPS

Step 3 Go to Advanced > Wi-Fi > Wi-Fi WPS

Step 4 Enter the device PIN in the text box, and click Connect. The Wi-Fi indicator should start to flash. When the phone is connected to the Sunrise Internet Box 5G's Wi-Fi, the Sunrise Internet Box 5G's Wi-Fi indicator will turn from flashing to steadily lit.

| 👐 HUAWEI                                                    |                                                      |                                | Language 👻                  | 9 1 日 ※                        |
|-------------------------------------------------------------|------------------------------------------------------|--------------------------------|-----------------------------|--------------------------------|
| ☆ Home 🛛 ⊕                                                  | Network                        아i-Fi Set<br>Settings | ttings දද Devices              | Tools                       | O Advanced                     |
| WI-FI<br>WI-FI Advanced Settings<br>WI-FI Security Settings | Wi-Fi WPS You can quickly conn ()Holp                | ect to WI-FI using WI-FI prote | cted setup (WPS).           |                                |
| WI-FI MAC Filter<br>WI-FI WPS<br>Updates<br>Router          | WPS<br>Method 1<br>Press the WPS butto               | n on the device, and click the | PBC Connect button within   | 2 minutes to connect to Wi-Fi. |
| Security<br>System                                          | •                                                    | F                              | 'BC Connect                 |                                |
|                                                             | Method 2<br>Enter the PIN code g                     | enerated by the device and cl  | ick the Connect button to c | onnect to WI-FI.               |
|                                                             | Nutria 2                                             |                                | Connect                     |                                |
|                                                             | Method 3<br>Enter the PIN code g                     | enerated by your router on the | e device to connect to Wi-F | i.                             |

Figure 28 Wi-Fi WPS Settings

# Connecting a Terminal Device to a Sunrise Internet Box 5G Through PBC

With Push Button Configuration (PBC), you can simply press the WPS button on your device to connect to your **Sunrise Internet Box 5G**'s Wi-Fi

# Procedure

Step 1 On the Sunrise Internet Box 5G's web UI, go to Advanced > Wi-Fi > Wi-Fi WPS.

| N | 010 |  |
|---|-----|--|
|   | ole |  |

Enable or disable the WPS switch on the right side of **WPS**. You cannot configure the WPS connection if WPS is disabled. Apple devices don't supports WPS

#### Step 2 Click PBC Connect.

| Note |  |
|------|--|
|------|--|

 $\mathbf{C}$ 

See your device's user guide for detailed operation instructions. Click **PBC Connect** within two minutes after you press the WPS button on the device. Apple devices don't supports WPS

| 🗏 HUAWEI                                                                                                    |                |                                                                       |                            | Language - 📔 🅇 | > ⊡ ⊹      |
|----------------------------------------------------------------------------------------------------|----------------|-----------------------------------------------------------------------|----------------------------|----------------|------------|
| ி Home ⊕ Net                                                                                                    | twork Settings | 奈 Wi-Fi Settings                                                      | 윥 Devices                  | Tools          | 🗿 Advanced |
| Wi-Fi Advanced Settings<br>Wi-Fi Advanced Settings<br>Wi-Fi Security Settings<br>Wi-Fi MAC Filter<br>Wi-Fi WPS<br>Updates | •              | Wi-Fi WPS<br>You can quickly connect to Wi-Fi usin<br>(?) Help<br>WPS | g Wi-Fi protected setup (\ | WPS).          |            |
| Router<br>Security<br>VoIP<br>System                                                                                      | •              | Method 2                                                              | PBC Connec                 | t              |            |

Figure 29 Wi-Fi WPS connection through PBC

# Using AP PIN to connect to the Sunrise Internet Box 5G

Simply enter the **Sunrise Internet Box 5G**'s PIN code in the app to securely connect to the **Sunrise Internet Box 5G**'s Wi-Fi, and access the Internet.

## Procedure

Step 1 Connect your computer to the Sunrise Internet Box 5G's Wi-Fi network (or connect the computer to the Sunrise Internet Box 5G's LAN port using an Ethernet cable). Open your Internet browser. Enter 192.168.8.1 in your browser address bar and log in to your Sunrise Internet Box 5G's web-based management page. Go to Advanced > Wi-Fi > Wi-Fi WPS

#### Note

 $\mathbf{r}$ 

Enable **WPS** on the right side of **WPS**. WPS connection is not available if **WPS** is disabled. This method is generally supported on PCs or laptops with a wireless network adapter, but not supported on phones

#### Step 2 Enable PIN.

- Step 3 To obtain the PIN code:
  - Click **Generate PIN**. On the **Sunrise Internet Box 5G**'s web-based management page, find and memorize the randomly assigned PIN code.
  - Click **Reset PIN**. Find and memorize the **Sunrise Internet Box 5G**'s PIN code.
- Step 4 Open network settings on your PC, and set WPS connection to AP PIN (exact operation may vary with different PCs).

Step 5Enter the generated PIN code from the Sunrise Internet Box 5G.When the device is connected to the Sunrise Internet Box 5G's Wi-Fi, the SunriseInternet Box 5G's Wi-Fi indicator will turn from flashing to steadily lit.

| For setting the W                                                                                                    | /PS on remot | e device please r                                                                                                    | efer to the devi                                                                                              | ce user guid                                                            | le.                      |
|----------------------------------------------------------------------------------------------------|--------------|----------------------------------------------------------------------------------------------------|----------------------------------------------------------------------------------------------------|-------------------------------------------------------------------------|--------------------------|
| nd                                                                                                    |              |                                                                                                    |                                                                                                    |                                                                         |                          |
| <b>%</b> HUAWEI                                                                                                    |              |                                                                                                    |                                                                                                    | Language <del>•</del>                                                   | 个 🖸 🔆                    |
| ∯ Home ∰                                                                                                    |              |                                                                                                    | <mark>ጽ</mark> Devices                                                                                        | 🖶 Tools                                                                 | 🐼 Advanced               |
| Wi-Fi<br>Wi-Fi Advanced Setting<br>Wi-Fi Security Settings<br>Wi-Fi MAC Filter<br>Wi-Fi WPS<br>Updates<br>Router<br>Security<br>VolP<br>System | s Wi         | LFi WPS<br>u can quickly connect to Wi-Fi us<br>Help<br>PS<br>thod 1<br>ss the WPS button on the devic<br>thod 2<br>ler the PIN code generated by th<br>Enter | e, and click the PBC Connect<br>PBC Connect<br>e device and click the Connect<br>the PIN code generated by th | VPS).<br>t button within 2 minu<br>ect button to connect t<br>he device | tes to connect to Wi-Fi. |
|                                                                                                    |              |                                                                                                    | Connect                                                                                                    |                                                                         |                          |
|                                                                                                    | Me           | thod 3<br>er the PIN code generated by ye                                                                                                    | our router on the device to co                                                                                | onnect to Wi-Fi.                                                        |                          |
|                                                                                                    | PIN          |                                                                                                    | )                                                                                                    |                                                                         |                          |
|                                                                                                    | PIN          | I Code 73223                                                                                                    | 269                                                                                                    |                                                                         |                          |
|                                                                                                    |              |                                                                                                    | Reset PIN                                                                                                    |                                                                         |                          |

Figure 30 Wi-Fi WPS connection through generated AP PIN

# 3.9.7 Setting Wi-Fi MAC Address Filtering

By filtering MAC addresses, you can manage client device access permission and thereby improve your Wi-Fi network security.

Wi-Fi MAC Filter is to allow or block a device from accessing your **Sunrise Internet Box 5G** through Wi-Fi.

## Procedure

- Step 1 Choose Advanced > Wi-Fi > Wi-Fi MAC Filter
- Step 2 Enable Wi-Fi MAC Filter
- Step 3 Select a filtering mode
  - Allow: If a client MAC address is in the MAC address list, the client is allowed to connect to the Sunrise Internet Box 5G through Wi-Fi
  - Block: If a client MAC address is in the MAC address list, the client is not allowed to connect to the Sunrise Internet Box 5G through Wi-Fi
  - Note: if the MAC address of device are in allow or block list then device is allowed to have access services from Sunrise Internet Box 5G
- Step 4 In the Wi-Fi MAC Address List, click New. In the displayed dialog box, select Host and set MAC address
- Step 5 Click Confirm

#### ----End

| 火 HUAWEI                                           |                         |                                                           |                           | Language 🕶 📔                    | ↑ 🖻 券      |
|----------------------------------------------------|-------------------------|-----------------------------------------------------------|---------------------------|---------------------------------|------------|
| ₩Home (                                            | Detwork Settings        | 🛜 Wi-Fi Setting                                           | js 🖧 Device               | s 🚦 Tools                       | 🐼 Advanced |
| Wi-Fi<br>Wi-Fi Advanced Se<br>Wi-Fi Security Setti | Wi<br>ttings Set<br>ngs | i-Fi MAC Filter<br>t the WI-Fi MAC Filter to allo<br>Help | ow or block a device from | accessing your router through W | 1-Fi.      |
| WI-FI MAC Filter<br>WI-FI WPS<br>Updates           | Wi-                     | -Fi MAC Filter                                            | Allow O                   | Block                           |            |
| Router                                             |                         |                                                           | Wi-Fi MAC Add             | ress List                       | +          |
| Security                                           | <b>▲</b> 5              | Serial Number                                             | Device Name               | MAC address                     | Options    |
| VoIP                                               | *                       |                                                           |                           |                                 |            |
| System                                             | •                       |                                                           |                           |                                 |            |

Figure 31 Wi-Fi MAC Address Filtering

- 1. Click **Devices** and check the MAC address of the client to be allowed to access the Wi-Fi network, for example, 40:4D:8E:6D:80:7D
- 2. Choose Advanced > Wi-Fi > Wi-Fi MAC Filter. Set Filter mode to Allow
- 3. Click New. In the MAC address: text box, enter 40:4D:8E:6D:80:7

| HUAWEI                                                                                                  |                                  |                                                                                 |                           | Language -                      | ↑ [       | ∃ %    |
|----------------------------------------------------------------------------------------------------|----------------------------------|---------------------------------------------------------------------------------|---------------------------|---------------------------------|-----------|--------|
| ∑Home ⊕N                                                                                                |                                  |                                                                                 | ngs <b>ぷ</b> De           | vices 🚦 Tools                   | 🔅 Ad      | vanced |
| WI-Fi<br>WI-Fi Advanced Settings<br>WI-Fi Security Settings<br>WI-Fi MAC Filter<br>WI-Fi WPS<br>Updates | VWi<br>Sef<br>(7)<br>Wi-<br>Filt | -Fi MAC Filter<br>the Wi-Fi MAC Filter to :<br>Help<br>Fi MAC Filter<br>er mode | allow or block a device f | rom accessing your router throu | gh Wi-Fi. |        |
| Router                                                                                                  | •                                |                                                                                 | Wi-Fi MAC                 | Address List                    | [         | +      |
| Security                                                                                                | <b>▲</b> s                       | Serial Number                                                                   | Device Name               | MAC address                     | 0         | ptions |
| VoIP                                                                                                    | •                                |                                                                                 |                           |                                 |           |        |
|                                                                                                    |                                  |                                                                                 |                           |                                 |           |        |

Figure 32 Allowing a Specified Client to Access the Wi-Fi Network

4. Click Confirm.

| 火 HUAWEI                                                                 |                                           |                                         |                       | Language -          | ↑ 🖻 😤   |  |
|--------------------------------------------------------------------------|-------------------------------------------|-----------------------------------------|-----------------------|---------------------|---------|--|
|                                                                          |                                           |                                         |                       |                     |         |  |
| WI-FI<br>WI-FI Advanced Set<br>WI-FI Security Settin<br>WI-FI MAC Filter | Wi-Fi MAC F<br>Set the Wi-Fi M<br>() Help | Filter<br>AC Filter to allow or block a | device from accessing | your router through | WI-FI.  |  |
| Wi-Fi WPS                                                                | · · ·                                     | Add a Wi-Fi MAC Addre                   | SS                    | ]                   |         |  |
| Updates<br>Router                                                        | Device Name                               | Anonymous device                        |                       | •                   | +       |  |
| Security                                                                 | MAC address                               | MAC address format: XX                  |                       |                     | Options |  |
| System                                                                   | Cancel                                    |                                         | ОК                    |                     |         |  |
|                                                                          |                                           |                                         |                       |                     |         |  |
|                                                                          |                                           |                                         |                       |                     |         |  |

Figure 33 Add a Wi-Fi MAC Address

# 3.10 DHCP Settings\* (not supported Sunrise service)

Note: configuration and potential issues related to Dynamic Host Configuration Protocol (DHCP) are not part of Sunrise Customer Services support

# 3.10.1 Enabling the DHCP Server

If the Dynamic Host Configuration Protocol (DHCP) server is enabled, the **Sunrise Internet Box 5G** allocates IP addresses to clients connected to it.

## Context

- **DHCP IP range** and **DHCP lease time** are available to be set only when the DHCP server is enabled.
- After the DHCP server is enabled, enable the function to automatically obtain an IP address and a DNS server address from clients.

### Procedure

- Step 1 Choose Advanced > Router > DHCP
- Step 2 In LAN IP address, enter the two last digits of the Sunrise Internet Box 5G's IP address
- Step 3 On the DHCP server right click on the button to enable the DHCP server

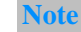

On is enabled.

Step 4 In DHCP IP range, enter the last digit of the start IP address and the end IP address

Step 5 In DHCP lease time, enter a lease time

Step 6 Click Save

| <b>∑</b> Home       | Wetwork Settings | s 🛜 Wi-F         |            | <b>윦</b> Devices |             | O Advanced |
|---------------------|------------------|------------------|------------|------------------|-------------|------------|
| Wi-Fi               |                  | DHCP             |            |                  |             |            |
| Updates<br>Router   | •                | LAN IP address   | 192        | . 168 . 8 .      | 1           |            |
| DHCP                |                  | DHCP server      |            |                  |             |            |
| DDNS<br>Bridge Mode |                  | DHCP IP range    | 192.168.   | 8 . 100 -        | 8 . 200     |            |
| VPN                 |                  | DHCP lease time  | 1 day      |                  | Ŧ           |            |
| Security            | •                |                  |            |                  |             |            |
| VoIP                | *                |                  |            |                  |             |            |
| System              | *                |                  | IP and     | MAC Address Bind | ing List    | +          |
|                     |                  | Serial<br>Number | IP address | Device Name      | MAC address | Options    |

Figure 34 Enabling the DHCP Server

# 3.10.2 Disabling the DHCP Server

If the Dynamic Host Configuration Protocol (DHCP) server is disabled, the **Sunrise Internet Box 5G** does not allocate IP addresses to clients connected to it and IP addresses must be entered from each client.

# Procedure

- Step 1 Choose Advanced > Router > DHCP
- Step 2 Disable DHCP server
- Step 3 Click Save

| st huawe    | I                |                |     |                  | Language - | 个 🖻 🛞      |
|-------------|------------------|----------------|-----|------------------|------------|------------|
| ₩Home       | Wetwork Settings |                |     | <b>ぷ</b> Devices | B Tools    | 🚯 Advanced |
| Wi-Fi       |                  | DHCP           |     |                  |            |            |
| Updates     |                  |                |     |                  |            |            |
| Router      | •                | LAN IP address | 192 | 168 . 8 .        | 1          |            |
| DHCP        |                  | DHCP server    |     |                  |            |            |
| DDNS        |                  |                |     |                  |            |            |
| Bridge Mode |                  |                |     |                  |            |            |
| VPN         |                  |                |     |                  |            |            |
| Security    |                  |                |     |                  |            |            |
| VoIP        |                  |                |     |                  |            |            |
| System      | *                |                |     |                  |            |            |

#### Figure 35 Disabling the DHCP Server

# 3.10.3 Configuring DHCP Clients

If the Dynamic Host Configuration Protocol (DHCP) server is enabled, certain settings must be configured on clients.

#### Context

The following describe how to configure DHCP settings on a computer running Windows 7 as an example.

## Procedure

- Step 1 Choose Start > Control Panel
- Step 2 From the Viewed by drop-down list, choose Category
- Step 3 Choose Network and Internet > Network and Sharing Center > Change adapter settings > Wireless Network Connection
- Step 4 Right click the network icon that you want to configure and choose **Properties**
- Step 5 On the Networking tab page, choose Internet Protocol Version 6 (TCP/IPv6) or Internet Protocol Version 4 (TCP/IPv4), and then click Properties
- Step 6 On the Internet Protocol 6 (TCP/IPv6) Properties dialog box, select Obtain an IPv6 address automatically and Obtain DNS server address automatically. Or on the Internet Protocol 4 (TCP/IPv4) Properties dialog box, select Obtain an IP address automatically and Obtain DNS server address automatically
- Step 7 Click OK

# 3.10.4 Bind IP and MAC address

After connecting to a LAN, you can assign a static IP address to the designated device.

## Procedure

- Step 1 Choose Advanced > Router > DHCP
- Step 2 Click New, fill in your designated IP address and the MAC address of your device in the IP and MAC Address Binding List table
- Step 3 Click Save

----End

| MUAWE          | El          |                   |                       | Language - | ↑ ⊡ ※        |   |
|----------------|-------------|-------------------|-----------------------|------------|--------------|---|
|                |             |                   |                       |            | O Advanced   |   |
| Wi-Fi          | ▲ DHC       | Ρ                 |                       |            |              | - |
| Router         | 🚽 LAN II    | Paddress 192      | . 168 . 8 .           | 1          |              |   |
| DDNS           |             | Bind IP and MAC a | address               |            |              |   |
| Bridge Mode    | IP address  | 192 . 168         | . 8 .                 |            |              |   |
| Security       | Device Name | Anonymous device  | ce                    | Ŧ          |              |   |
| VoIP<br>System | MAC address | MAC address form  | at: XX:XX:XX:XX:XX:XX |            |              |   |
|                |             | Cancel            | Save                  |            | +<br>Options |   |
|                |             |                   |                       |            |              |   |
|                |             |                   |                       |            |              |   |
|                |             |                   |                       |            |              |   |

Figure 36 Bind IP and MAC address Settings

# 3.11 Security Settings

# 3.11.1 Enabling or Disabling the Firewall

The **Sunrise Internet Box 5G** supports the firewall function to control the transmission of data streams and protect your local area network from unauthorized access.

## Procedure

- Step 1 Choose Advanced > Security > Firewall
- Step 2 Select Enable firewall to enable the firewall or clear it to disable the firewall.

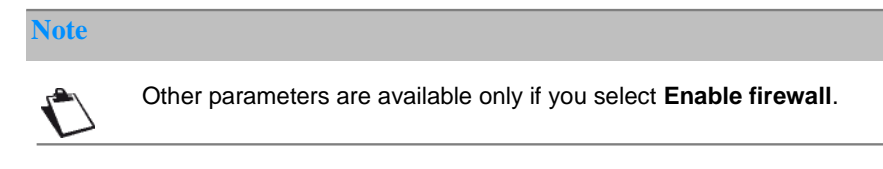

- Step 3 Select Enable IP address filter to enable the function of filtering IP addresses
- Step 4 Select Disable WAN port ping to disable the ping function
- Step 5 Select Enable domain name filter to enable the function of filtering URLs
- Step 6 Select Enable MAC filter to enable the MAC filtering function
- Step 7 Click Save
  - ----End

| 火 HUAWE                                                                                                    | El                                                                                                    |                                                                                                    |                            | Language - | 个日常        |  |
|----------------------------------------------------------------------------------------------------|----------------------------------------------------------------------------------------------------|----------------------------------------------------------------------------------------------------|----------------------------|------------|------------|--|
| ₩ome                                                                                                    | Wetwork Settings                                                                                              | 奈 Wi-Fi Settings                                                                                                    | <b>윥</b> Devices           | B Tools    | 🐼 Advanced |  |
| Wi-Fi<br>Updates<br>Router<br>Security<br>Firewall<br>MAC Address Fil<br>IP Filter<br>Virtual Server<br>Special Application<br>DMZ Settings<br>SIP ALG Settings<br>UPnP Settings<br>NAT Settings<br>Static Routes | ↑ Fir<br>You<br>↓ ♥<br>♥<br>♥<br>♥<br>♥<br>♥<br>♥<br>♥<br>♥<br>♥<br>♥<br>♥<br>♥<br>♥<br>♥<br>♥<br>♥<br>♥<br>♥ | ewall<br>a can enable or disable the firev<br>Enable firewall<br>Enable IP address filter<br>Disable WAN port ping<br>Enable domain name filter<br>Enable MAC filter | wall and its filters here. |            |            |  |

Figure 37 Firewall Settings

# 3.11.2 Configuring LAN IP Filter

This feature allows user to block/whitelist specific devices connected to the LAN from accessing certain Internet services.

# Prerequisite

Ensure that the LAN IP filter is enabled.

# Context

TCP/IP for apps

| Protocol | Default Port | Service                          |
|----------|--------------|----------------------------------|
| HTTP     | 80           | Browsing www web pages           |
| SMTP     | 25           | Sending emails                   |
| POP3     | 110          | Receiving emails                 |
| FTP      | 21           | Transferring files               |
| TELNET   | 23           | Remotely logging into a computer |

#### Note

C

Contact your service provider if you are unsure of the service port.

## Procedure

- Step 1 Go to Advanced > Security > IP Filter
- Step 2 Select Filter mode Blacklist to block and Whitelist to allow IP to access the trusted IP
- Step 3 Click New, and configure settings on the pop-up page according to your needs.
- Step 4 User can Block/Whitelist the device either from device drop down or by entering device IP address (LAN IP Address)

#### Note

- Edit: Modify selected items in the list
- Delete: Delete selected items in the list

#### Step 5 Click Save

| 熢 HUAWE                        | 1               |                                     |                   |                       | Lar              | nguage <del>-</del> | 1 ا    | <b>⊇</b> ∦ |
|--------------------------------|-----------------|-------------------------------------|-------------------|-----------------------|------------------|---------------------|--------|------------|
| ∯Home                          | Wetwork Setting |                                     |                   | 윦 Device              | es 🚦             |                     | @ A    | dvanced    |
| Wi-Fi<br>Updates               | *               | IP Filter<br>Filter packets using t | he following rule | es specified with pro | otocol, port and | IP address.         |        |            |
| Router<br>Security<br>Firewall | •               | Filter mode                         | O BI              | acklist               | Whitelist        |                     |        |            |
| MAC Address Fil                | ter             |                                     |                   | IP Filte              | r                |                     |        | +          |
| IP Filter                      |                 | LAN IP Address                      | LAN Port          | WAN IP<br>Address     | WAN Port         | Protocol            | Status | Options    |
| Virtual Server                 |                 |                                     |                   |                       |                  |                     |        |            |
| Special Application            | ons             |                                     |                   |                       |                  |                     |        |            |
| DMZ Settings                   |                 |                                     |                   |                       |                  |                     |        |            |
| SIP ALG Settings               | \$              |                                     |                   |                       |                  |                     |        |            |
| UPnP Settings                  |                 |                                     |                   |                       |                  |                     |        |            |
| NAT Settings                   |                 |                                     |                   |                       |                  |                     |        |            |
| Static Routes                  |                 |                                     |                   |                       |                  |                     |        |            |
| Domain Filter                  |                 |                                     |                   |                       |                  |                     |        |            |
| VoIP                           |                 |                                     |                   |                       |                  |                     |        |            |
| System                         |                 |                                     |                   |                       |                  |                     |        |            |
|                                |                 |                                     |                   |                       |                  |                     |        |            |

Figure 38 LAN IP Filter

| 火 HUAWE             | l              |                                                                     |                                                                        | Language -          |                |
|---------------------|----------------|---------------------------------------------------------------------|------------------------------------------------------------------------|---------------------|----------------|
|                     |                |                                                                     |                                                                        |                     | O Advanced     |
| Wi-Fi               | ↑ IP Filt      | er                                                                  |                                                                        |                     |                |
| Updates             | Filter pa      | ckets using the following rule:                                     | s specified with protocol,                                             | port and IP address |                |
| Router              |                | Add IP Filter                                                       | r                                                                      |                     |                |
| Security            |                |                                                                     |                                                                        |                     |                |
| Firewall            | IP type        | IPv4                                                                |                                                                        | Ŧ                   |                |
| MAC Address Filte   | Protocol       | TCP/UDP                                                             |                                                                        | Ŧ                   | +              |
| IP Filter           |                |                                                                     |                                                                        |                     | Status Options |
| Virtual Server      | Device         | Anonymous devi                                                      | ce                                                                     | Ŧ                   |                |
| Special Application | LAN IP Address |                                                                     |                                                                        |                     |                |
| DMZ Settings        |                | Supports single or<br>character (*) support<br>or xxx.xxx.xxx.* are | group IP addresses. Wild<br>orted. For example: xxx.xx<br>e both valid | Icard<br>IX.XXX.XXX |                |
| SIP ALG Settings    | LAN Port       |                                                                     |                                                                        |                     |                |
| UPnP Settings       | <u>Lutton</u>  | Single or set of por<br>as xxx or xxx-xxx                           | ts (separated by hyphen                                                | "-"), such          |                |
| NAT Settings        |                |                                                                     |                                                                        |                     |                |
| Static Routes       |                |                                                                     |                                                                        |                     |                |
| Domain Filter       | C              | Cancel                                                              | Save                                                                   |                     |                |
| VoIP                | *              |                                                                     |                                                                        |                     |                |

## Figure 39 LAN IP Filter Settings

# Blocking a Wi-Fi device from accessing certain websites

To block a Wi-Fi device from accessing internet

- 1. Go to Advanced > Security > IP Filter
- 2. Click **New**, and configure the settings on the pop-up page

| Status            | Select On                                                                                                    |
|-------------------|----------------------------------------------------------------------------------------------------|
| IP type           | Select IPv4                                                                                                    |
| Protocol          | Select TCP/UDP.                                                                                                    |
|                   | NOTE<br>If you don't know the protocol type, select <b>TCP/UDP</b> , and the <b>Sunrise Internet</b><br><b>Box 5G</b> will automatically select a matching protocol.                                                  |
| Device            | Dropdown with list of devices currently connected or connected in past                                                                                                    |
| LAN Port          | Enter <b>80</b>                                                                                                    |
| LAN IP<br>Address | You can view the IP addresses of clients connected to the <b>Sunrise</b><br>Internet Box 5G on the <b>Devices</b> page. If the user select the Device<br>from Device drop down the IP is auto populated in this field |

3. Click Save

# 3.11.3 Configuring a Virtual Server\* (not supported Sunrise service)

Note\*: configuration and potential issues related to Virtual Server are not part of Sunrise Customer Services support

Note\*\*: Due to Network Address Translation (NAT) remote access to **Sunrise Internet Box 5G** is not possible.

The **Sunrise Internet Box 5G** supports the virtual server to enable external users to use the services provided in the local area network (LAN) using the Hypertext Transfer Protocol (HTTP), File Transfer Protocol (FTP), and other protocols.

## Procedure

#### Step 1 Choose Advanced > Security > Virtual Server

Step 2 Click New and set the parameters

Step 3 Click Save to save the settings

Note

• Edit: to edit an item.

• Delete: to delete an item.

Step 4 Click Status for the settings to take effect.

----End

### **Configuring an FTP Server**

To enable a client to provide FTP services and be accessed by external users, do the following:

1. Configure a virtual server

| Name          | Protocol | WAN Port | LAN IP<br>Address       | LAN Port |
|---------------|----------|----------|-------------------------|----------|
| My FTP server | ТСР      | 21–22    | Enter the IP<br>address | 23–24    |

- Choose Advanced > System > Device Information, view the wide area network (WAN) IP address of the Sunrise Internet Box 5G. For example 10.2.1.123
- 3. In the browser of an external user, enter the FTP server address (**ftp://10.2.1.123**) and access the FTP services provided by the client

Note

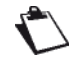

If the default service port is 21-22, the external user should enter **ftp://10.2.1.123:21** or **ftp://10.2.1.123:22** to access the FTP server.

| Wi-Fi<br>Updates                  | <ul> <li>Virtual<br/>Configu<br/>LAN.</li> </ul> | Server<br>re a virtual server to enable e | xternal computers to acc | ess WWW, FTP or o | other services provided by the |  |
|-----------------------------------|--------------------------------------------------|-------------------------------------------|--------------------------|-------------------|--------------------------------|--|
| Security                          |                                                  | Add Virtual Ser                           | ver                      |                   |                                |  |
| Firewall                          | Name                                             |                                           |                          | _                 | +                              |  |
| MAC Address Filter                | Protocol                                         | TCP/UDP                                   |                          | Ŧ                 | Status Options                 |  |
| Virtual Server                    | WAN Port                                         |                                           |                          |                   |                                |  |
| Special Applications DMZ Settings | Device                                           | Anonymous devi                            | ce                       | Ŧ                 |                                |  |
| SIP ALG Settings                  | LAN IP Address                                   |                                           |                          |                   |                                |  |
| UPnP Settings                     | LAN Port                                         | •                                         |                          |                   |                                |  |
| Static Routes                     |                                                  | Cancel                                    |                          |                   |                                |  |
| Domain Filter                     |                                                  |                                           |                          |                   |                                |  |
| VoIP                              | *                                                |                                           |                          |                   |                                |  |
| System                            | •                                                |                                           |                          |                   |                                |  |

Figure 40 Virtual Server Settings

# 3.11.4 Configuring a Special Application\* (not supported Sunrise service)

Note: configuration and potential issues related to Special Application are not part of Sunrise Customer Services support

The **Sunrise Internet Box 5G** supports the function to use a special application to configure dynamic port forwarding. Certain applications in the local area network (LAN) must use a specified port of the firewall to access remote applications. To set up a Transmission Control Protocol and User Datagram Protocol (TCP/UDP) connection between an application in the LAN and a remote application, the firewall uses this port forwarding function to open the required port.

## Procedure

#### Step 1 Choose Advanced > Security > Special Applications

- Step 2 Click New and set the parameters
- Step 3 Click **Save** to save the settings

Note

• Edit: to edit an item

• **Delete**: to delete an item

Step 4 Click Status for the settings to take effect

----End

## Example of the Configuration of a Special Application

A client in the LAN uses TCP to access the MSN game server through port 47624. When the game starts, the game server uses TCP and port 2400 to set up a connection to the client that tries to access the server. In this case, you must configure dynamic port forwarding, because the game conflicts with the following default firewall rules:

- The firewall blocks external data input.
- The game server can send a connection request to the external IP address of the Sunrise Internet Box 5G but cannot send the request to the LAN client that tries to access the game server, because the IP addresses of clients are not open to external devices.

To solve this problem, you must define a set of port forwarding rules. When the client in the LAN sends data to TCP port 47624, the rules allow data input from TCP port 2400. Then data from the game server can be received from and transmitted to the LAN client that sends data to TCP port 47624.

| Name               | Trigger<br>Protocol | Trigger Port | Open<br>Protocol | Open Port |
|--------------------|---------------------|--------------|------------------|-----------|
| MSN Gaming<br>Zone | ТСР                 | 47624        | ТСР              | 2400      |

Note

For details about **Trigger Protocol**, **Trigger Port**, **Open Protocol**, and **Open Port**, contact your service provider.

| 火 HUAWEI                   |                                     |                                                                             |                                                       | Language <del>-</del>  | $ \uparrow$   | <b>∃</b> ∛      |
|----------------------------|-------------------------------------|-----------------------------------------------------------------------------|-------------------------------------------------------|------------------------|---------------|-----------------|
|                            |                                     |                                                                             |                                                       |                        |               |                 |
| Wi-Fi<br>Updates<br>Router | Spec     Config     phone     (?) H | ial Applications<br>ure parameters to allow the use<br>over the LAN.<br>elp | of special applications,                              | such as online game    | s, video conf | erencing, or IP |
| Security                   |                                     | Add Special Applic                                                          | ations                                                |                        |               |                 |
| Firewall                   | Name                                |                                                                             |                                                       | _                      |               | +               |
| MAC Address Filter         |                                     |                                                                             |                                                       |                        | Status        | Options         |
| IP Filter                  | Trigger Protocol                    | TCP/UDP                                                                     |                                                       | Ŧ                      |               |                 |
| Virtual Server             | Trigger Port                        |                                                                             |                                                       |                        |               |                 |
| Special Application        | s                                   | Can only be a singl                                                         | e port                                                |                        |               |                 |
| DMZ Settings               | Open Protocol                       | TCP/UDP                                                                     |                                                       | ¥                      |               |                 |
| SIP ALG Settings           | Open Port                           |                                                                             |                                                       |                        |               |                 |
| UPnP Settings              |                                     | Supports single, a<br>A range of ports are                                  | ange, and multiple range<br>e separated by a dash (-) | es of ports.<br>), and |               |                 |
| NAT Settings               |                                     | (;), such as "xxx; xx<br>ports are supported                                | x-xxx; xxx-xxx". Up to 5                              | ranges of              |               |                 |
| Static Routes              |                                     |                                                                             |                                                       |                        |               |                 |
| Domain Filter              |                                     | Cancel                                                                      | Save                                                  |                        |               |                 |
| VoIP                       | *                                   |                                                                             |                                                       |                        |               |                 |
| System                     |                                     |                                                                             |                                                       |                        |               |                 |

Figure 41 Special Applications Settings

# 3.11.5 Setting the DMZ\* (not supported Sunrise service)

Note: configuration and potential issues related to DeMilitarized Zone (DMZ) are not part of Sunrise Customer Services support

DMZ is an acronym for the demilitarized zone in networks.

DMZ is a logical subnetwork that contains and exposes external-facing services to an untrusted network (e.g. Internet). The purpose of a DMZ is to add an additional layer of security to local area network (LAN) -> an external network node can access only what is exposed in the DMZ, while the rest of the network is firewalled. If external users cannot access certain network services provided by the local area network (LAN), use the DMZ function provided by the **Sunrise Internet Box 5G** to set the client that provides the required network services as the DMZ host; external users can then access these services properly.

## Prerequisite

DMZ users are not protected by the firewall and may be easily attacked. In addition, the security of other users in the LAN is compromised.

## Procedure

- Step 1 Choose Advanced > Security > DMZ Settings
- Step 2 Enable or disable DMZ status

Step 3 In DMZ host IP address, enter the IP address of the client to be set as the DMZ host

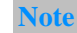

Only a single client can be set as the DMZ host at a time

Step 4 Click Save

| 🖢 HUAWEI                          |                                                                                                    |                                                           | Language +                                          | 个 🖻 🔅                                             |
|-----------------------------------|----------------------------------------------------------------------------------------------------|-----------------------------------------------------------|-----------------------------------------------------|---------------------------------------------------|
| ome 🌐 Network Settin              | gs 🛛 🥱 Wi-Fi Settings                                                                                                | 운 Devices                                                 |                                                     | 🐼 Advanced                                        |
| Fi 🔹                              | DMZ Settings<br>You can set up a computer in a loca<br>network and can be accessed direct<br>DMZ host will not work. | II area network as a DMZ h<br>Ity from devices on the WAI | ost, which will be expo<br>N. Note: The firewall se | sed to a wide area<br>titings associated with the |
| urity -                           | DMZ status                                                                                                    | )                                                         |                                                     |                                                   |
| MAC Address Filter                | Device BAD                                                                                                    | 4717106                                                   | Ţ                                                   |                                                   |
| IP Filter                         | DMZ host IP address 192.                                                                                             | 168.8.100                                                 |                                                     |                                                   |
| Virtual Server                    |                                                                                                    |                                                           |                                                     |                                                   |
| Special Applications DMZ Settings |                                                                                                    | Save                                                      |                                                     |                                                   |
| SIP ALG Settings                  |                                                                                                    |                                                           |                                                     |                                                   |
| UPnP Settings                     |                                                                                                    |                                                           |                                                     |                                                   |
| NAT Settings                      |                                                                                                    |                                                           |                                                     |                                                   |
| Static Routes                     |                                                                                                    |                                                           |                                                     |                                                   |
| Domain Filter                     |                                                                                                    |                                                           |                                                     |                                                   |
| /oIP                              |                                                                                                    |                                                           |                                                     |                                                   |
| System 🔺                          |                                                                                                    |                                                           |                                                     |                                                   |

Figure 42 DMZ Settings

# 3.11.6 Setting the SIP ALG

Note: Sunrise is not supporting 3rd party VoIP / SIP client

The Session Initiation Protocol (SIP) is a control protocol at the Application Layer. It is used to initiate, change, or end a session. An application-level gateway (ALG) is a specific application of SIP and is used to check the status of data packages. To complete a SIP application, enable the SIP ALG.

## Procedure

- Step 1 Choose Advanced > Security > SIP ALG Settings
- Step 2 Enable or disable SIP ALG status
- Step 3 In SIP port, enter the SIP port number provided by your service provider
- Step 4 Click Save

#### ----End

| Mi-Fi   Updates   Router   Security   Firewall   SP ALG status   Firewall   SiP ALG status   Security   Vrtual Server   Special Applications   DMZ Settings   SIP ALG Settings   SiP ALG Settings   Save                                          | 火 HUAWI                    | EI                 |                                                            |                              | Language -          | ↑ ⊡ ※                      |
|----------------------------------------------------------------------------------------------------|----------------------------|--------------------|------------------------------------------------------------|------------------------------|---------------------|----------------------------|
| Wi-Fi -   Updates -   Router -   Security -   Firewall SIP ALG status   MAC Address Filter -   IP Filter -   Virtual Server -   Special Applications -   DMZ Settings -   SIP ALG Settings -   NAT Settings -   Static Routes -   Domain Filter - | <b>☆</b> Home              | Wetwork Settings   | 🛜 Wi-Fi Settings                                           | 옩 Devices                    | B Tools             | O Advanced                 |
| Security SIP ALG status   Firewall SIP port   MAC Address Filter   IP Filter   Virtual Server   Special Applications   DMZ Settings   SIP ALG Settings   NAT Settings   Static Routes   Domain Filter                                             | Wi-Fi<br>Updates<br>Router | SIF<br>The<br>appl | PALG Settings<br>modem supports the SIP ALG f<br>ications. | unction. The SIP application | n can run and commu | nicate with other Internet |
| Firewall SIP port 5060   MAC Address Filter Sinve   IP Filter Save   Virtual Server Sinve   Special Applications Sinve   DMZ Settings Sinve   UPnP Settings Sinve   Static Routes Sinve   Domain Filter Sinve                                     | Security                   | ▼ SIP              | ALG status                                                 | )                            |                     |                            |
| IP Filter Save Virtual Server Special Applications DMZ Settings UPnP Settings NAT Settings Static Routes Domain Filter                                                                                                    | Firewall<br>MAC Address Fi | SIP                | port 5060                                                  | )                            |                     |                            |
| Virtual Server<br>Special Applications<br>DMZ Settings<br>SIP ALG Settings<br>UPnP Settings<br>NAT Settings<br>Static Routes<br>Domain Filter                                                                                                    | IP Filter                  |                    |                                                            | Save                         |                     |                            |
| Special Applications DMZ Settings SIP ALG Settings UPnP Settings NAT Settings Static Routes Domain Filter                                                                                                    | Virtual Server             |                    |                                                            |                              |                     |                            |
| SIP ALG Settings<br>UPnP Settings<br>NAT Settings<br>Static Routes<br>Domain Filter                                                                                                    | Special Applicat           | ions               |                                                            |                              |                     |                            |
| UPnP Settings<br>NAT Settings<br>Static Routes<br>Domain Filter                                                                                                    | SIP ALG Setting            | 15                 |                                                            |                              |                     |                            |
| Static Routes Domain Filter                                                                                                    | UPnP Settings              |                    |                                                            |                              |                     |                            |
| Domain Filter                                                                                                    | Static Routes              |                    |                                                            |                              |                     |                            |
|                                                                                                    | Domain Filter              |                    |                                                            |                              |                     |                            |
| VolP                                                                                                    | VoIP                       |                    |                                                            |                              |                     |                            |

Figure 43 SIP ALG settings

# 3.11.7 Setting the UPnP\* (not supported Sunrise service)

Note: configuration and potential issues related to Universal Plug and Play (UPnP) service are not part of Sunrise Customer Services support

The Universal Plug and Play (UPnP) service realizes intelligent connection between two UPnP devices using port forwarding. UPnP devices can obtain IP addresses automatically and access the Internet dynamically.

# Procedure

- Step 1 Choose Advanced > Security > UPnP Settings
- Step 2 Select UPnP status to enable or disable the UPnP service

| 火 huaw                                        | EI     |                                                           |                                   |                                                                  |                                                                                   | Language •                                                        | 11 🖸 🏯                                             |
|-----------------------------------------------|--------|-----------------------------------------------------------|-----------------------------------|------------------------------------------------------------------|-----------------------------------------------------------------------------------|-------------------------------------------------------------------|----------------------------------------------------|
| 分Home                                         |        |                                                           |                                   | ቶ [                                                              |                                                                                   | BB Tools                                                          | 🐼 Advanced                                         |
| Wi-Fi<br>Updates                              | •      | UPnP Settings<br>The Universal Plug<br>port forwarding. U | and Play (UPnP<br>PnP devices car | ) service allo<br>n obtain IP ad                                 | ows intelligent co<br>Idresses automa                                             | nnection between tically and access t                             | two UPnP devices using<br>the Internet dynamically |
| Router<br>Security<br>Firewall<br>MAC Address | Filter | UPnP status                                               | When<br>Currer<br>param<br>auther | disabled, Lin<br>htty, UPnP us<br>eters are co<br>htication auth | k+ will be automa<br>es the http protoc<br>nfigured through<br>entication will no | atically turned off.<br>col. When the<br>UPNP,<br>t be performed. |                                                    |
| IP Filter                                     |        |                                                           | l                                 | JPnP Por                                                         | t Mapping Lis                                                                     | it                                                                |                                                    |
| Virtual Server                                | tions  | Remote<br>Address                                         | Local<br>Address                  | Protocol                                                         | External Port                                                                     | Internal Port                                                     |                                                    |
| DMZ Settings                                  |        | boonpion                                                  |                                   |                                                                  |                                                                                   |                                                                   |                                                    |
| SIP ALG Settin                                | gs     |                                                           |                                   |                                                                  |                                                                                   |                                                                   |                                                    |
| UPnP Settings                                 |        |                                                           |                                   |                                                                  |                                                                                   |                                                                   |                                                    |
| NAT Settings                                  |        |                                                           |                                   |                                                                  |                                                                                   |                                                                   |                                                    |
| Domain Filter                                 |        |                                                           |                                   |                                                                  |                                                                                   |                                                                   |                                                    |
| System                                        | •      |                                                           |                                   |                                                                  |                                                                                   |                                                                   |                                                    |
|                                               |        |                                                           |                                   |                                                                  |                                                                                   |                                                                   |                                                    |
|                                               |        |                                                           |                                   |                                                                  |                                                                                   |                                                                   |                                                    |

Figure 44 UPnP Settings

# 3.11.8 Configuring NAT\* (not supported Sunrise service)

Note: configuration and potential issues related to Network Address Translation (NAT) are not part of Sunrise Customer Services support

Network address translation is the process of modifying source and destination IP addresses when IP packets are transmitted across a **Sunrise Internet Box 5G** or firewall. The purpose of this process is to translate internal (private) IP addresses into external (public) IP addresses to provide a solution to the impending exhaustion of IP addresses. **Sunrise Internet Box 5G** supports port-restricted cone NAT and symmetric NAT. You can configure the NAT settings as required.

## Procedure

#### Step 1 Choose Advanced > Security > NAT Settings

**Step 2** Select from the following options:

- Cone: to enable port-restricted cone NAT. This type of NAT are more compatible with applications (including applications on game devices), although it provides lower security
- **Symmetric**: to enable symmetric NAT. This type of NAT are generally adopted by gateways with higher security.

| 火 HUAWE                                                                                                    | 1                  |                                                                                                    |                                                                            | Language -                                       | ↑ 🖸 🔆              |  |
|----------------------------------------------------------------------------------------------------|--------------------|----------------------------------------------------------------------------------------------------|----------------------------------------------------------------------------|--------------------------------------------------|--------------------|--|
| ₩Home                                                                                                    | H Network Settings |                                                                                                    | 욵 Devices                                                                  | B Tools                                          | Advanced           |  |
| Wi-Fi<br>Updates<br>Router<br>Security<br>Firewall<br>MAC Address Filt<br>IP Filter<br>Virtual Server<br>Special Application<br>DMZ Settings | ter                | VAT Settings<br>Symmetric NAT is often deployed in<br>Cone NAT provides a lower level of s<br>inarning devices.<br>VAT mode Syr | iateways with higher secu<br>security, but is more compa<br>nmetric O Cone | irity requirements.<br>atible with applications, | including those on |  |

Figure 45 NAT Settings

# **3.11.9 Filtering Specified Websites**

The Sunrise Internet Box 5G enables you to specify and filter undesirable websites.

# Procedure

- Step 1 Choose Advanced > Security > Domain Filter
- Step 2 Click New
- Step 3 In Domain Name, enter the address of the website you want to filter
- Step 4 Click OK
- Step 5 Click Save

----End

| Home Image: Cancel     Wi-Fi   Updates   Configure the filter settings to restrict computers in the local area network from accessing certain websites.   Image: Configure the filter settings to restrict computers in the local area network from accessing certain websites.   Router   Security   Frewall   MAC Address Filter   IP Filter   Virtual Server   Special Applications   Domain Name   DMZ Settings   Static Routes   Domain Filter   VolP                                                                                                    | We huawei                   |                                                                       | Language                                    | ·   ↑ 🕀               | 22    |
|----------------------------------------------------------------------------------------------------|-----------------------------|-----------------------------------------------------------------------|---------------------------------------------|-----------------------|-------|
| Wi-Fi     Domain Filter       Updates     Configure the filter settings to restrict computers in the local area network from accessing certain websites.       Router     Image: Configure the filter settings to restrict computers in the local area network from accessing certain websites.       Security     Image: Configure the filter settings to restrict computers in the local area network from accessing certain websites.       Image: Configure the filter settings to restrict computers in the local area network from accessing certain websites.       Image: Configure the filter settings to restrict computers in the local area network from accessing certain websites.       Image: Configure the filter settings to restrict computers in the local area network from accessing certain websites.       Image: Configure the filter       MAC Address Filter       Image: Configure the filter       Virtual Server       Special Applications       Domain Name       Dury Settings       Static Routes       Domain Filter       VolP |                             |                                                                       |                                             |                       |       |
| Frewall  AC Address Filter  MAC Address Filter  Domain Name  Status  Options  IP Filter  Add Domain Name Filter  Virtual Server  Special Applications Domain Name DMZ Settings SiP ALG Settings Static Routes Domain Filter VoIP  VoIP  Static Routes                                                                                                    | Wi-Fi  Updates Router       | Domain Filter<br>Configure the filter settings to restrict<br>() Help | computers in the local area network from an | ccessing certain webs | ites. |
| MAC Address Filter  IP Filter  Virtual Server  Special Applications DMZ Settings  UPnP Settings  NAT Settings Static Routes Domain Filter VolP  Sustam                                                                                                    | Firewall                    |                                                                       | omain Name Filter List                      |                       | +     |
| IP Filter Vritual Server Special Applications Dm2 Settings SiP ALG Settings UPnP Settings NAT Settings Static Routes Domain Filter VoIP A Sustem                                                                                                    | MAC Address Filter          | Do                                                                    | main Name                                   | Status Opt            | tions |
| Special Applications Domain Name DM2 Settings UPhP Settings NAT Settings Static Routes Domain Filter VoIP                                                                                                    | IP Filter<br>Virtual Server | Add Domain Nam                                                        | e Filter                                    |                       |       |
| DMZ Settings<br>SIP ALG Settings<br>UPnP Settings<br>NAT Settings<br>Static Routes<br>Domain Filter<br>VoIP                                                                                                    | Special Applications        | Domain Name                                                           |                                             |                       |       |
| SIP ALG Settings<br>UPnP Settings<br>NAT Settings<br>Static Routes<br>Domain Filter<br>VoIP                                                                                                    | DMZ Settings                |                                                                       |                                             |                       |       |
| UPnP Settings NAT Settings Static Routes Domain Filter VoIP  Sustem                                                                                                    | SIP ALG Settings            | Cancel                                                                | Save                                        |                       |       |
| NAT settings<br>Static Routes<br>Domain Filter<br>VoIP                                                                                                    | UPnP Settings               |                                                                       |                                             |                       |       |
| Domain Filter<br>VoIP  Sustem                                                                                                    | NAT Settings                |                                                                       |                                             |                       |       |
| VolP                                                                                                    | Domain Eilter               |                                                                       |                                             |                       |       |
| Suctom                                                                                                    | VoIP                        |                                                                       |                                             |                       |       |
| System •                                                                                                    | System                      | <b>、</b>                                                              |                                             |                       |       |

Figure 46 Filtering Specified Websites

# 3.11.10 Setting the DDNS\* (not supported Sunrise service)

Note: configuration and potential issues related to Dynamic Domain Name Service (DDNS) are not part of Sunrise Customer Services support

Dynamic Domain Name Service (DDNS) is a system for mapping a dynamic IP address on a fixed DNS. When the DDNS is enabled, the **Sunrise Internet Box 5G** will associate its dynamic WAN IP to a fixed domain name. Then, **Sunrise Internet Box 5G** services can be accessed through the fixed domain name at anytime, anywhere, without needing to track the **Sunrise Internet Box 5G**'s WAN IP.

## Procedure

- Step 1 Choose Advanced > Router > DDNS
- Step 2 Click New

Step 3 In the displayed dialog box, set the DDNS parameters

Note

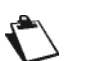

The user name and password must be registered on the DDNS service provider website

#### Step 4 Click Save

Note

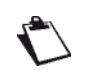

To enable or disable settings of a record, set **Status** of the record to on or off, respectively. To delete the selected record, click **Delete**.

| 火 HUAWEI                   |                                                   |                                                                                                    |                                                                                             | Language -                                                       | ↑ 🖻 😤                                                                     |
|----------------------------|---------------------------------------------------|----------------------------------------------------------------------------------------------------|---------------------------------------------------------------------------------------------|------------------------------------------------------------------|---------------------------------------------------------------------------|
| \Home                      |                                                   |                                                                                                    |                                                                                             |                                                                  | 🚯 Advanced                                                                |
| Wi-Fi<br>Updates<br>Router | DDN:     Dynam     the DD     service     routers | S<br>ic Domain Name Service (DDN<br>S is enabled, the router will as<br>s can be accessed through the<br>WAN IP. | (S) is a system for mapping a<br>sociate its dynamic WAN IP<br>fixed domain name at any tir | a dynamic IP addre:<br>to a fixed domain r<br>me, anywhere, with | ss on a fixed DNS. When<br>name. Then, router<br>out needing to track the |
| DDNS                       |                                                   | Add DDNS                                                                                                    |                                                                                             |                                                                  | +                                                                         |
| Bridge Mode                | Service Provider                                  | DynDNS.org                                                                                                    |                                                                                             | *                                                                | s Options                                                                 |
| Security                   | Domain Name                                       |                                                                                                    |                                                                                             |                                                                  |                                                                           |
| VolP                       | User name                                         |                                                                                                    |                                                                                             |                                                                  |                                                                           |
| System                     | Password                                          |                                                                                                    |                                                                                             |                                                                  |                                                                           |
|                            |                                                   | Cancel                                                                                                    |                                                                                             |                                                                  |                                                                           |
|                            |                                                   |                                                                                                    |                                                                                             |                                                                  |                                                                           |

#### Figure 47 DDNS Settings

# Example

To share large files or videos with Internet users:

- 1. Register the DDNS user name and password on the DDNS service provider website. In this example, the DDNS service provider website is http://www.dyndns.org/, and the registered user name and password are both admin
- 2. In the displayed dialog box, set the parameters as follows

| Service<br>Provider | Domain Name | User name | Password |
|---------------------|-------------|-----------|----------|
| DynDNS.org          | www.abc.com | admin     | admin    |

- 3. Click Save
- 4. Internet users will then be able to access your resources by accessing **www.abc.com** from their browsers

# 3.11.11 Blocking a Device

Sunrise Internet Box 5G's MAC address filter allows you to block a connected device from accessing other devices on the Sunrise Internet Box 5G's network or from accessing the Internet.

## Procedure

- Step 1 Go to Advanced > Security > MAC Address Filter
- Step 2 Select Filter mode:
  - Allow: If a device's MAC address is in the MAC address list, the device can connect to the Sunrise Internet Box 5G
  - Block: If a device's MAC address is not in the MAC address list, the device will be denied access to the Sunrise Internet Box 5G
- Step 3 Click New, and configure settings on the pop-up page according to your needs
- Step 4 From Host, select the device you want to block
- Step 5 Enter the device's MAC address into MAC address
- Step 6 Click Save

| <br>                       |                         |                                                          |                           |            |            |
|----------------------------|-------------------------|----------------------------------------------------------|---------------------------|------------|------------|
| <b>%</b> HUAWE             | 1                       |                                                          |                           | Language - | ↑ ⊡ ※      |
|                            |                         |                                                          |                           |            | 🔯 Advanced |
| Wi-Fi<br>Updates<br>Router | * MAC ,<br>Set the<br>• | Address Filter<br>MAC Filter to allow or block Inf<br>Ip | ternet access from a devi | CĐ.        |            |
| Security                   | Eiltorm                 |                                                          | N 🦰 Block                 |            |            |
| Firewall                   |                         | MAC Address Fi                                           | Iter                      |            |            |
| MAC Address Fill           | ter                     |                                                          |                           |            | +          |
| IP Filter                  | Host                    | Anonymous device                                         | e                         | Ŧ          | Operation  |
| Virtual Server             | MAC address             | MAC address forma                                        | + XX-XX-XX-XX-XX-XX-XX    |            |            |
| Special Application        | ons                     | Mino address forma                                       | IL AA.AA.AA.AA.AA.AA      |            |            |
| DMZ Settings               |                         |                                                          |                           |            |            |
| SIP ALG Settings           |                         | Cancel                                                   | OK                        |            |            |
| UPnP Settings              |                         |                                                          |                           |            |            |
| NAT Settings               |                         |                                                          |                           |            |            |
| Static Routes              |                         |                                                          |                           |            |            |
| Domain Filter              |                         |                                                          |                           |            |            |
| VolP                       |                         |                                                          |                           |            |            |
| System                     | <b>A</b>                |                                                          |                           |            |            |

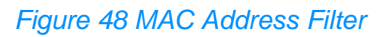

# **3.11.12 Parental Control**

The Wi-Fi timer function helps you manage the time you and your family spend online. When the timer is enabled, family members will only be able to access the Internet during set time periods.

## Procedure

#### Step 1 Go to Tools > Parental Control

- Step 2 User can select time duration of recruiting internet access
- Step 3 Repeats help user to configure the blocking is to be repeated on selected days
- Step 4 Enable on Device will block the internet access on check devices
- Step 5 Click and configure settings according to your needs

| 🧶 HUAW                     | EI                                                     |                                                                                                    |                                                                                                    | Language -                                                                 | ↑ 🗄 ※                                                              |
|----------------------------|--------------------------------------------------------|----------------------------------------------------------------------------------------------------|----------------------------------------------------------------------------------------------------|----------------------------------------------------------------------------|--------------------------------------------------------------------|
| ₩Home                      | Wetwork Settings                                       | 🛜 Wi-Fi Setting                                                                                                    | gs දී Devices                                                                                                    | Tools                                                                      | 🚯 Advanced                                                         |
| Statistics<br>Parental Con | Pai<br>trol Par<br>Inte<br>Note<br>Wet<br>onlin<br>Wet | rental Control<br>ental Control allows you to<br>met environment for your<br>:: When the start time is la<br>Help<br>basite filtering helps you res<br>ne.<br>D Filter | manage website access and tim<br>family (especially minors).<br>Iter than the end time, Parental C<br>trict and filter which websites you | e limits for family men<br>ontrol will be set to m<br>r family members car | nbers, ensuring a safe<br>ulti-day mode.<br>n access when they are |
|                            |                                                        | Device Name                                                                                                    | Internet Access Time C-                                                                                                    | ontrol<br>Permitted                                                        | +<br>Operation                                                     |
|                            |                                                        |                                                                                                    |                                                                                                    |                                                                            |                                                                    |

Figure 49 Parental Control Settings
| Ś | MUAWEI                         |                            |                                                                                                    |                                                                          | Language -                | ↑ 🗄 🔆                             |
|---|--------------------------------|----------------------------|----------------------------------------------------------------------------------------------------|--------------------------------------------------------------------------|---------------------------|-----------------------------------|
|   |                                | Network Settings           |                                                                                                    |                                                                          |                           |                                   |
|   | Statistics<br>Parental Control |                            | Parental Control<br>Parental Control allows you to manage v<br>Internet environment for your family (esp<br>Note: When the start time is later than th | vebsile access and time<br>becially minors).<br>le end time, Parental Co | a limits for family membe | rs, ensuring a safe<br>-day mode. |
|   | L                              | Time<br>Repeats            | Internet Access Time                                                                                                    | to 00 Thu Fri                                                            | : 00 ¥                    | ey are                            |
|   | L                              | Enable on selected devices | BA04717106(00:E0:4C:43                                                                                                    | :12:8F)[This device]<br>(7C:76:68:4B:D9:39)                              |                           |                                   |
|   | Ŀ                              |                            | Cancel                                                                                                    | OK                                                                       |                           |                                   |

Figure 50 Internet Access Time Control

# 3.12 System Management

## 3.12.1 Viewing the device's Information

This section describes how to view the information about the device.

### Procedure

- Step 1 Choose Advanced > System > Device Information
- Step 2 View the device's information

----End

| ∰Home ∰N                                                                                                    | Network Settings | s 🗢 🎅 Wi-Fi Sett                                                                                                    | ings 🔗 Devices                                                                                                    | B Tools | O Advanced |  |
|----------------------------------------------------------------------------------------------------|------------------|----------------------------------------------------------------------------------------------------|----------------------------------------------------------------------------------------------------|---------|------------|--|
| WI-Fi<br>Updates<br>Router<br>Security<br>System<br>Device Information<br>Restart<br>Reset<br>One-click Check<br>Diagnosis<br>Modity Password<br>PN Code Management<br>Time Settings<br>System Settings | •                | Device Information Device name Serial number MEI MSI My number Hardware version Software version Configuration file version LAN IMAC address WANI Pv6 Address WANI Pv6 Address CELL_D RSR0 RSR9 RSSI SNR Wreless transmt power Uplink medidemed of MCS Downkin medidemed of MCS Nexuen | H112-370<br>7JK7N19618000015<br>86720604482098<br>228021504748483<br>Unknown<br>WL1H112W VerA<br>10.0.11(H3125P3C154)<br>WEBUI 10.0.11(W2SP8C154)<br>H112-370-CUST 8.0.12(C154)<br>FC-AB:90.91:82.01<br>100.71.64.252<br>Unknown<br>20743940<br>-10.0dB<br>-89dBm<br><=-113dBm<br>3dB<br>PPuach.1dBm PPucch.0dBm PSrs 0<br>PPuach.0dBm<br>mcsUpCarrier128<br>mcsDownCarrier1Code13<br>22802 | odbm    |            |  |

Figure 51 Device Information

## 3.12.2 Switching Between Languages

This section describes how to switch between the **Sunrise Internet Box 5G**'s user interface languages.

### Procedure

- Step 1 Click the drop-down list in upper right corner of the page.
- Step 2 From the language drop-down list, select the desired language.

| 👋 HUAWEI                                     |                                              | Language +   ↑ 🔁                                                                   |
|----------------------------------------------|----------------------------------------------|------------------------------------------------------------------------------------|
| 分 Home ⊕ Network Set                         |                                              | ngs 🖧 Devices English dva                                                          |
| WI-Fi                                        | Device Information                           | Italiano<br>Français                                                               |
| Router  Security  System  Device Information | Device name<br>Serial number<br>IMEI<br>IMSI | H112-370<br>7JK7N19618000015<br>867206040482098<br>228021504748483                 |
| Restart<br>Reset                             | My number<br>Hardware version                | Unknown<br>WL1H112M VerA                                                           |
| One-click Check<br>Diagnosis                 | Software version<br>Web UI version           | 10.0.1.1(H312SP3C154)<br>WEBUI 10.0.1.1(W2SP6C154)<br>H112 370 CIIST 8.0.1.2(C154) |
| Modify Password<br>PIN Code Management       | LAN MAC address                              | FC:AB:90:91:62:01                                                                  |
| Time Settings<br>System Settings             | WAN IPv6 Address<br>CELL_ID                  | Unknown<br>20743940                                                                |
|                                              | RSRQ<br>RSRP                                 | -10.0dB<br>-89dBm                                                                  |
|                                              | RSSI<br>SINR<br>Wireless transmit power      | <=-113dBm<br>3dB<br>PPusch:1dBm PPucch:0dBm PSrs:0dBm                              |
|                                              | Uplink mod/demod of MCS                      | PPrach:0dBm<br>mcsUpCarrier1:28                                                    |

Figure 52 Language Settings

## 3.12.3 Changing the Password

To prevent unauthorized access to the management page, change the login password.

### Procedure

- Step 1 Choose Advanced > System > Modify Password
- Step 2 Enter the current password
- Step 3 Enter a new password and confirm it

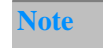

The password can only contain numbers, letters, and symbols (English characters only).

Step 4 Click Save

----End

| Home Metwork Settings     Wi-Fi   Updates   Router   Current password   Security   New password   VolP   Letters + numbers recommended   Rutes   System   Confirm password   Bare     Save     Modify Password     Pin Code Management     Time Settings     Wi-Fi Settings     Modify Password   Changing the login password frequently prevents unauthorized users from modifying configurations.     Current password   Support   VolP     Confirm password     Bare     Support     Pin Code Management     Time Settings | 熢 HUAWE           | :1               |                                             |                       | l                     | _anguage •         | ↑ ⊡             | *   |
|----------------------------------------------------------------------------------------------------|-------------------|------------------|---------------------------------------------|-----------------------|-----------------------|--------------------|-----------------|-----|
| Wi-Fi       A         Updates       Changing the login password frequently prevents unauthorized users from modifying configurations.         Router       Current password         Security       New password         VolP       Letters + numbers recommended         System       Confirm password         Device Information       Save         Reset       Save         One-click Check       Diagnosis         Modify Password       Letters + numbers recommended         PIN Code Management       Time Settings     | Gr Home           | Wetwork Settings | s 🛜 Wi-Fi Se                                | ttings 🔏              | Devices               |                    | 🚫 Advan         | ced |
| Router Current password   Security New password   VolP Letters + numbers recommended   Rules   System Confirm password   Device Information   Restart   Rest   One-click Check   Diagnosis   Modify Password   PIN Code Management   Time Settings                                                                                                    | Wi-Fi<br>Updates  | •                | Modify Password<br>Changing the login passw | ord frequently prever | its unauthorized user | s from modifying ( | configurations. |     |
| Security New password   VolP Letters + numbers recommended   System Confirm password   Device Information   Restart   Reset   One-click Check   Diagnosis   Modify Password   PIN Code Management   Time Settings                                                                                                    | Router            |                  | Current password                            |                       |                       |                    |                 |     |
| Volp     A     Confirm password       System     Confirm password       Device Information       Restart       Reset       One-click Check       Diagnosis       Modify Password       PIN Code Management       Time Settings                                                                                                    | Security          |                  | New password                                | Letters + numbe       | rs recommended        | Rules              |                 |     |
| Device Information Restart Reset One-click Check Diagnosis Modify Password PIN Code Management Time Settings                                                                                                    | System            | •                | Confirm password                            | Lottory - Humbe       | is recommended        | Turus              |                 |     |
| Resart Reset One-click Check Diagnosis Modify Password PIN Code Management Time Settings                                                                                                    | Device Informatio | on               |                                             |                       |                       |                    |                 |     |
| One-click Check Diagnosis Modify Password PIN Code Management Time Settings                                                                                                    | Restart           |                  |                                             |                       |                       |                    |                 |     |
| Diagnosis<br>Modify Password<br>PIN Code Management<br>Time Settings                                                                                                    | One-click Check   |                  |                                             |                       |                       |                    |                 |     |
| Modify Password PIN Code Management Time Settings                                                                                                    | Diagnosis         |                  |                                             |                       |                       |                    |                 |     |
| PIN Code Management Time Settings                                                                                                    | Modify Password   | I                |                                             |                       |                       |                    |                 |     |
| Time Settings                                                                                                    | PIN Code Manag    | jement           |                                             |                       |                       |                    |                 |     |
|                                                                                                    | Time Settings     |                  |                                             |                       |                       |                    |                 |     |
| System Settings                                                                                                    | System Settings   |                  |                                             |                       |                       |                    |                 |     |

Figure 53 Changing the Password

## 3.12.4 Restoring Default Settings

After you restore the **Sunrise Internet Box 5G** to its default settings, your personal information will be deleted, and parameters will be restored to their default values.

### Procedure

- Step 1 Choose Advanced > System > Reset
- Step 2 Click Reset

| st huaw         | EI               |                                      |                             | Language -          | ↑ ⊡ ※      |
|-----------------|------------------|--------------------------------------|-----------------------------|---------------------|------------|
| <b>₩</b> Home   | Metwork Settings |                                      | <mark>ഷ്</mark> Devices     |                     | 🐼 Advanced |
| Wi-Fi           | ▲ Res            | et                                   |                             |                     |            |
| Updates         | All c            | onfigurations will be restored to fa | actory settings. Please pro | oceed with caution. |            |
| Router          | *                |                                      |                             |                     |            |
| Security        | •                |                                      | Reset                       |                     |            |
| VoIP            | •                |                                      |                             |                     |            |
| System          | •                |                                      |                             |                     | ]          |
| Device Informat | tion             |                                      |                             |                     |            |
| Restart         |                  |                                      |                             |                     |            |
| Reset           |                  |                                      |                             |                     |            |
| One-click Check | k                |                                      |                             |                     |            |
| Diagnosis       |                  |                                      |                             |                     |            |
| Modify Passwor  | rd               |                                      |                             |                     |            |
| PIN Code Mana   | agement          |                                      |                             |                     |            |
| Line Settings   |                  |                                      |                             |                     |            |
| System Settings | 5                |                                      |                             |                     |            |
|                 |                  |                                      |                             |                     |            |
|                 |                  |                                      |                             |                     |            |

Figure 54 Restoring Default Settings

## 3.12.5 Rebooting the Sunrise Internet Box 5G

This section describes how to reboot the Sunrise Internet Box 5G.

### Procedure

- Step 1 Choose Advanced > System > Restart
- Step 2 Click Restart

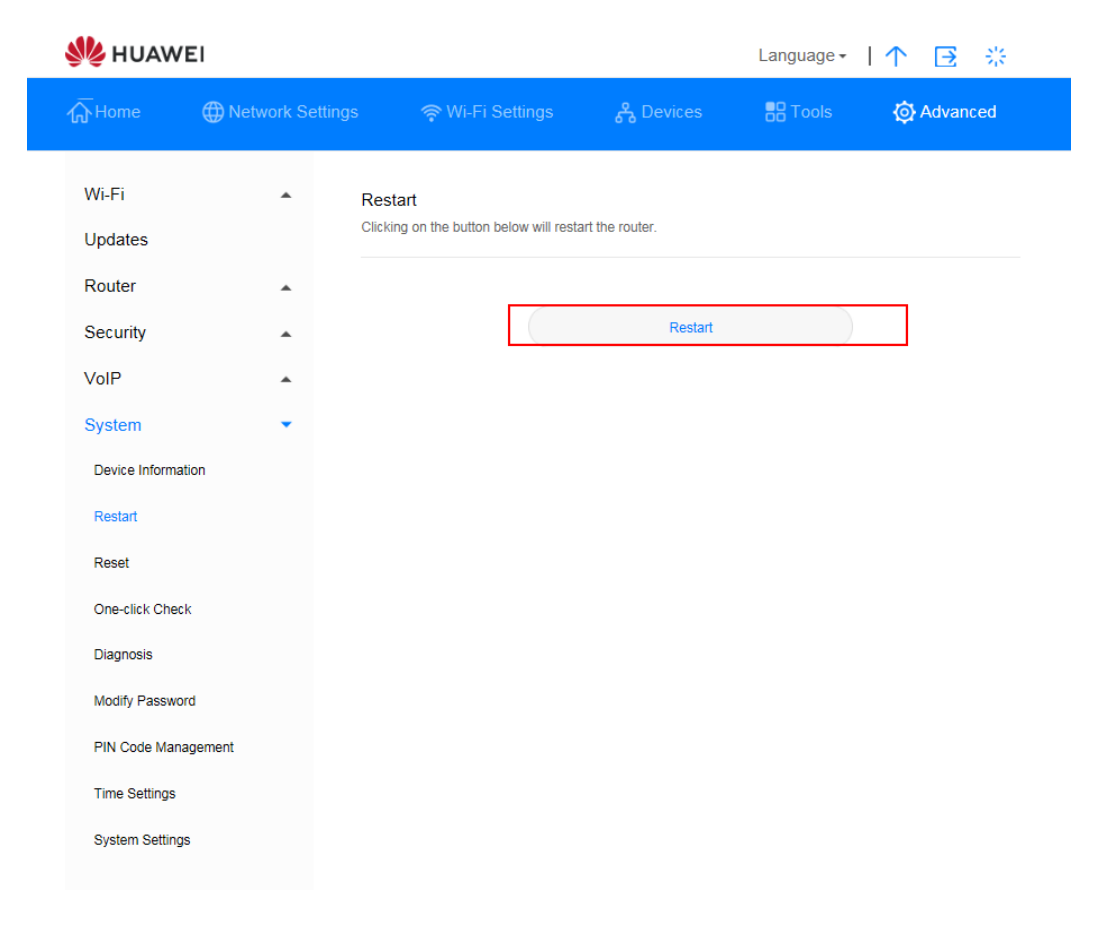

Figure 55 Rebooting the Sunrise Internet Box 5G

## **3.12.6 Diagnosing Network Connection Exceptions**

If the **Sunrise Internet Box 5G** cannot connect to the Internet, use the diagnostics tools to identify the possible causes.

### **Performing a Ping Test**

If the **Sunrise Internet Box 5G** cannot connect to the Internet, perform a ping test to identify the possible causes.

### Procedure

- Step 1 Choose Advanced > System > Diagnosis
- Step 2 Select Ping from the Diagnosis method drop-down list box
- Step 3 In the Destination IP address/domain name text box, enter the IP address or domain name, for example www.google.com
- Step 4 Set Timeout period
- Step 5 Click Diagnosis

The diagnostics results are displayed in the **Result** area on the bottom of the page.

| 火 HUAWI         | EI               |                                    |                 |                       | Language <del>-</del> | ↑ ⊡ ※      |
|-----------------|------------------|------------------------------------|-----------------|-----------------------|-----------------------|------------|
| √ Home          | Metwork Settings | 🛜 Wi-Fi Set                        |                 | ႕ Devices             | B Tools               | 🚯 Advanced |
| Wi-Fi           | ▲ Dia<br>Pin     | agnosis<br>g and traceroute can he | elp you check t | he network connection | status quickly.       |            |
| Updates         |                  |                                    |                 |                       |                       |            |
| Router          | ▲ Dia            | gnosis method                      | Ping            |                       | <b>~</b>              |            |
| Security        | Des add          | stination IP                       |                 |                       |                       |            |
| VoIP            |                  |                                    |                 |                       |                       |            |
| System          | Tim              | eout period                        | 4               |                       |                       |            |
| Device Informat | ion              |                                    |                 |                       |                       |            |
| Restart         |                  |                                    |                 | Diagnosis             |                       |            |
| Reset           |                  |                                    |                 |                       |                       |            |
| One-click Check | x                |                                    |                 |                       |                       |            |
| Diagnosis       |                  |                                    |                 |                       |                       |            |
| Modify Passwor  | d                |                                    |                 |                       |                       |            |
| PIN Code Mana   | igement          |                                    |                 |                       |                       |            |
| Time Settings   |                  |                                    |                 |                       |                       |            |
| System Settings | 3                |                                    |                 |                       |                       |            |

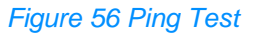

### **Performing a Traceroute Test**

If the **Sunrise Internet Box 5G** cannot connect to the Internet, perform a traceroute test to identify the possible causes.

### **Procedure**

- Step 1 Choose Advanced > System > Diagnosis
- Step 2 Select Traceroute from the Diagnosis method drop-down list box
- Step 3 In the Destination IP address/domain name text box, enter the IP address or domain name, for example 8.8.8.8 or www.google.com
- Step 4 Set Maximum hops and Timeout period
- Step 5 Click Diagnosis

The diagnostics results are displayed in the **Result** area on the bottom of the page.

| st huawe           | El              |                                        |              |                          | Language -        | 1 1 | ∋      | 袋  |
|--------------------|-----------------|----------------------------------------|--------------|--------------------------|-------------------|-----|--------|----|
| <b>₼</b> Home      | Hetwork Setting | gs 🗢 🥱 Wi-Fi Set                       | ttings       | <mark>ጽ</mark> Devices   | Tools             | Ø   | Advanc | ed |
| Wi-Fi<br>Updates   | *               | Diagnosis<br>Ping and traceroute can h | elp you chec | k the network connection | ı status quickly. |     |        |    |
| Router             | *               | Diagnosis method                       | Tracer       | oute                     | ~                 |     |        |    |
| Security           | •               | Destination IP                         | _            |                          |                   |     |        |    |
| VoIP               |                 | address/domain name                    |              |                          |                   |     |        |    |
| System             | •               | Maximum hops                           | 30           |                          |                   |     |        |    |
| Device Information | on              | Timeout period                         | 4            |                          |                   |     |        |    |
| Restart            |                 |                                        |              |                          |                   |     |        |    |
| Reset              |                 |                                        |              | Diagnosis                |                   |     |        |    |
| One-click Check    |                 |                                        |              |                          |                   |     |        |    |
| Diagnosis          |                 |                                        |              |                          |                   |     |        |    |
| Modify Password    | i               |                                        |              |                          |                   |     |        |    |
| PIN Code Manag     | gement          |                                        |              |                          |                   |     |        |    |
| Time Settings      |                 |                                        |              |                          |                   |     |        |    |
| System Settings    |                 |                                        |              |                          |                   |     |        |    |
|                    |                 |                                        |              |                          |                   |     |        |    |
|                    |                 |                                        |              |                          |                   |     |        |    |
|                    |                 |                                        |              |                          |                   |     |        |    |

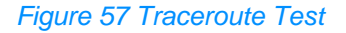

## 3.12.7 System logs

Logs record user operations and key running events.

### Procedure

- Step 1 Choose Advanced > System > System Settings
- Step 2 Select the corresponding log level from the Display type drop-down list
- Step 3 Select the corresponding log level from the Display level drop-down list

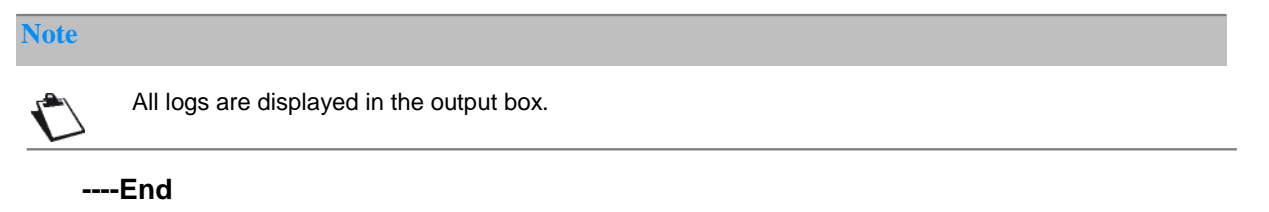

| Wi-Fi System Settings   Lipdates Intel   Roure Intel   Security Intel support Lipic can be lipicad bygether to form one large roaming methods. When or threads, they will be spiced to all routers in the network. Now you can ease bether UP-PP function. Please restart your router to ensure Links   Vor P Intel Control   System Intel Control   Restar Set a period of time for the indicator to be off.   Restar Set a period of 100 - 05.00(The system will check whether in needs to restart every of easystem).   More vick Check Set a period of 100 - 05.00(The system will check whether in needs to restart every of easystem).   More vick Check Concatorphage   Restar Concatorphage   More vick Check Settem restart period of 100 - 05.00(The system will check whether in needs to restart every of easystem).   More vick Check Concatorphage   Restar Concatorphage   More vick Check Concatorphage   Restar Concatorphage   More vick Check Concatorphage   Restar Concatorphage   More vick Check Concatorphage   Restar Concatorphage   More vick Check Concatorphage   Restar Concatorphage   More vick Check Concatorphage   Restar Concatorphage   More vick Check Concatorphage   Restar Concatorphage   More vick Check Concatorphage   Restar Concatorphage   System Settings Concatorpha                                                                                                    | <b>☆</b> Home      | Wetwork Settings |                                                                                       | 윦 Devices                                         | Tools                                             | Advanced                  |
|----------------------------------------------------------------------------------------------------|--------------------|------------------|---------------------------------------------------------------------------------------|---------------------------------------------------|---------------------------------------------------|---------------------------|
| Updates   Router   Security   Security   ColP   System   Oevice Information   Reset   One-click Check:   System Settings   Modify Password   Critical update settings   Notify Password   Critical update settings   Modify Password   Critical update settings   System Settings   Critical update settings   Modify Password   Critical update settings   Modify Password   System Settings   One-click Check:   System Settings   Modify Password   Critical update settings   Modify Password   System Settings   Optime Settings   Modify Password   System Settings   Optime Settings   Optime Settings                                                                                                    | Wi-Fi              |                  | System Settings                                                                       |                                                   |                                                   |                           |
| Router <ul> <li>Chik+</li> <li>Recurity</li> <li>Consection Statist support Link+- can be linked togeth password, device login password, device login password, de</li></ul> | Updates            |                  |                                                                                       |                                                   |                                                   |                           |
| Security •   VolP •   VolP •   System •   Device Information Indicator light   Resat Set a period of time for the indicator to be off.   Reset Set a period of time for the indicator to be off.   Device Information Set a period of time for the indicator to be off.   Reset System restart period 01:00 - 05:00(The system will check whether it needs to restart every 7 days).   Diagnosis System restart period 01:00 - 05:00(The system will check whether it needs to restart every 7 days).   Now you can be the update setting of the system will check whether it needs to restart every 7 days).   Diagnosis Critical update settings   Now you can be the update setting of the system will check whether it needs to restart every 7 days).   Diagnosis Dubates data setting and the system of the indicator to be off.   Now you can be the update settings Color   Now you can be the update settings Color   System restart period 01:00 - 05:00(The system will check whether it needs to restart every 7 days).   Diagnosis Dubates do not require logging in   System Settings Color every settings   System Settings Set and the system and device errors.   Reset Dese conty use offer and netrons provided by your ISP. Avoid using other third party antennas and by one core.   System Settings Color errors.   Mater Settings Color errors.   Dese conty use offer and netrons and device errors.   Dese conty use offer an enten of the restart ero                                                                                                    | Router             |                  | Link+                                                                                 | d taxathar ta farm ana l                          | area reaming pobuarly                             | When                      |
| VolP •   System •   Device information Indicator light   Restart •   Restart •   One-click Check System restart period 01:00 - 05:00(The system will check whether it needs to restart every 7 days).   Diagnosis •   Modify Password •   PiN Code Management •   Time Settings Online updates settings   System Settings •   Online updates do not require logging in   System Settings •   Online updates do not require logging in   PiN Code Management   Time Settings •   System Settings •   Online updates do not require logging in   System Settings   Outper settings   Outper setting                                                                                                    | Security           |                  | connected, they will share the Wi-Fi nat<br>trustlist, time zone, and auto-update set | tings of the main router                          | gin password, Wi-Fi bl<br>If the main router's se | ocklist and<br>ttings are |
| System     Device information     Indicator light     Restart     Reset   One-click Check   Dagnosis   Modify Password   Critical update settings   Modify Password   PiN Code Management   Time Settings   Online updates   Updates do not require logging in   Please only use external antennas provided by your ISP, Avoid using other third-party antennas as they may not work as well, Additional antennas can be purchased from your ISP.                                                                                                    | VoIP               |                  | Now you can easily move around while                                                  | ers in the network.<br>staying connected.         | art your router to ensur                          | e Link+                   |
| Device Information Indicator light   Restat Set a period of time for the indicator to be off.   Reset Scheduled restat   Dingnosis System restart period 01:00 - 05:00(The system will check whether it needs to restart every 7 days).   Modify Password Crticcal update settings   Nor Sour router to automatically install critical updates.   PiN Code Management   Time Settings   System Settings   Updates do not require logging in   Deprod v   Pises only use external artennas provided by your ISP. Avoid using other third-party antennas as they may not work as well, Additional antennas can be purchased from your ISP.   System I beford user operations and device errors.   More Logs are in the format of "Time-Type-Level-Content".                                                                                                    | System             | •                | functions correctly.                                                                  | ir function. Flease lesa                          | art your router to ensur                          | e Link+                   |
| Restart       Set a period of time for the indicator to be off.         Reset       Scheduled restart       ••••••••••••••••••••••••••••••••••••                                                                                                    | Device Information | on               | Indicator light                                                                       |                                                   |                                                   |                           |
| Reset       Scheduled restat       System restart period.01:00 - 05:00(The system will check whether it needs to restart every 7 days).         Diagnosis       Modify Password       Critical update settings       Image: Critical update settings       Image: Critical update settings                                                                                                    | Restart            |                  | Set a period of time for the indicator to I                                           | be off.                                           |                                                   |                           |
| One-click Check       Scheduled restart       System restart period 01:00 - 05:00(The system will check whether it needs to restart every 7 days).         Diagnosis       Modify Password       Critical update settings       Image: Critical update settings         Modify Password       Allows your router to automatically install critical updates.       Image: Critical update settings       Image: Critical update settings                                                                                                    | Reset              |                  |                                                                                       |                                                   |                                                   |                           |
| Diagnosis       Modify Password       Critical update settings       Image: Critical update settings         PIN Code Management       Allows your router to automatically install critical updates.       Image: Critical update settings       Image: Critical update settings         System Settings       Online updates       Updates do not require logging in       Image: Critical update settings       Image: Critical update settings         System Settings       Updates do not require logging in       Image: Critical update settings       Image: Critical update settings       Image: Critical update settings         System Settings       Updates do not require logging in       Image: Critical update settings       Image: Critical update settings       Image: Critical update settings         System Logs       System Logs are in the format of "Time-Type-Level-Content".       Expand v                                                                                                    | One-click Check    |                  | Scheduled restart                                                                     |                                                   |                                                   |                           |
| Modify Password       Critical update settings       Image: Critical update settings         PIN Code Management       Allows your router to automatically install critical updates.         Time Settings       Online updates         System Settings       Updates do not require logging in         Antenna Settings       Expand v         Please only use external antennas provided by your ISP, Avoid using other third-party antennas as they may not work as well, Additional antennas can be purchased from your ISP.         System Logs are in the format of "Time-Type-Level-Content".                                                                                                    | Diagnosis          |                  | System restart period.01.00 - 05.00(116                                               | e system will check whe                           | ener it needs to restart                          | every 7 days).            |
| PIN Code Management       Allows your router to automatically install critical updates.         Time Settings       Online updates         System Settings       Updates do not require logging in         Antenna Settings       Updates do not require logging in         Pilease only use external antennas provided by your ISP, Avoid using other third-party antennas as they may not work as well, Additional antennas can be purchased from your ISP.         System Logs       Expand ~         Logs record user operations and device errors.         Note: Logs are in the format of "Time-Type-Level-Content".                                                                                                    | Modify Password    | 1                | Critical undate settings                                                              |                                                   |                                                   |                           |
| Time Settings       Online updates       Updates do not require logging in         System Settings       Updates do not require logging in       Image: Constant of the provided by your ISP, Avoid using other third-party antennas as they may not work as well, Additional antennas can be purchased from your ISP.       Expand v         System Logs       Expand v       Expand v         System Logs are in the format of "Time-Type-Level-Content".       Expand v                                                                                                    | PIN Code Manag     | gement           | Allows your router to automatically insta                                             | all critical updates.                             |                                                   |                           |
| Online updates       Online updates         System Settings       Updates do not require logging in         Antenna Settings       Expand >         Please only use external antennas provided by your ISP, Avoid using other third-party antennas as they may not work as well, Additional antennas can be purchased from your ISP.       Expand >         System Logs       Expand >         Logs record user operations and device errors.<br>Note: Logs are in the format of "Time-Type-Level-Content".       Expand >                                                                                                    | Time Settings      |                  |                                                                                       |                                                   |                                                   |                           |
| System Settings Antenna Settings Antenna Settings Expand  Please only use external antennas provided by your ISP, Avoid using other third-party antennas as they may not work as well, Additional antennas can be purchased from your ISP. System Logs Logs record user operations and device errors. Note: Logs are in the format of "Time-Type-Level-Content".                                                                                                    | Time Coungo        |                  | Online updates                                                                        |                                                   |                                                   |                           |
| Antenna Settings       Expand         Please only use external antennas provided by your ISP, Avoid using other third-party antennas as they may not work as well, Additional antennas can be purchased from your ISP.       Expand         System Logs       Expand       Expand         Logs record user operations and device errors.<br>Note: Logs are in the format of "Time-Type-Level-Content".       Expand                                                                                                    | System Settings    |                  | opdates do not require logging in                                                     |                                                   |                                                   |                           |
| Please only use external antennas provided by your ISP, Avoid using other third-party antennas as they may not work as well, Additional antennas can be purchased from your ISP.         System Logs       Expand          Logs record user operations and device errors.       Note: Logs are in the format of "Time-Type-Level-Content".                                                                                                    |                    |                  | Antenna Settings                                                                      |                                                   |                                                   | Expand $\backsim$         |
| System Logs Expand<br>Logs record user operations and device errors.<br>Note: Logs are in the format of "Time-Type-Level-Content".                                                                                                    |                    |                  | Please only use external antennas prov<br>they may not work as well, Additional an    | ided by your ISP, Avoid<br>ntennas can be purchas | I using other third-party<br>sed from your ISP.   | antennas as               |
| Logs are in the format of "Time-Type-Level-Content".                                                                                                    |                    |                  | System Logs                                                                           |                                                   |                                                   | Expand ~                  |
|                                                                                                    |                    |                  | Logs record user operations and device<br>Note: Logs are in the format of "Time-T     | errors.<br>vpe-Level-Content".                    |                                                   |                           |
|                                                                                                    |                    |                  |                                                                                       | yes sore contails.                                |                                                   |                           |

Figure 58 System Logs

## 3.12.8 Setting the Antenna Type

This topic describes how to set the antenna type.

### Procedure

#### Step 1 Choose Advanced > System > System Settings

- Step 2 Select the antenna type from the drop-down list (Auto, Internal, External, Mix)
- Step 3 Click Save

#### ----End

| <b>∰</b> Home  | Wetwork Settings |                                                                                                    | <mark>ጽ</mark> Devices                                                            | E Tools                                             | 🐼 Advanced                  |
|----------------|------------------|----------------------------------------------------------------------------------------------------|-----------------------------------------------------------------------------------|-----------------------------------------------------|-----------------------------|
| Wi-Fi          |                  | System Settings                                                                                                    |                                                                                   |                                                     |                             |
| Updates        |                  |                                                                                                    |                                                                                   |                                                     |                             |
| Router         | *                | Link+<br>Routers that support Link+ can be lin                                                                            | ked together to form one                                                          | large roaming network                               | . When                      |
| Security       | *                | connected, they will share the Wi-Fi i<br>trustlist, time zone, and auto-update<br>changed, they will be synced to all ro | name, password, device lo<br>settings of the main router<br>uters in the network. | ogin password, Wi-Fi b<br>r. If the main router's s | locklist and<br>ettings are |
| VoIP           |                  | Now you can easily move around wh<br>Enabling Link+ will also enable the U                                                | ile staying connected.<br>PnP function. Please rest                               | art your router to ensu                             | re Link+                    |
| System         | •                | functions correctly.                                                                                                    |                                                                                   |                                                     |                             |
| Device Informa | tion             | Indicator light                                                                                                    |                                                                                   |                                                     |                             |
| Restart        |                  | Set a period of time for the indicator                                                                                    | to be off.                                                                        |                                                     |                             |
| Reset          |                  |                                                                                                    |                                                                                   |                                                     | _                           |
| One-click Chec | :k               | Scheduled restart<br>System restart period:01:00 - 05:00(                                                                 | The system will check whe                                                         | other it needs to restart                           | every 7 days).              |
| Diagnosis      |                  |                                                                                                    |                                                                                   |                                                     |                             |
| Modify Passwo  | rd               | Critical update settings                                                                                                  |                                                                                   |                                                     |                             |
| PIN Code Man   | agement          | Allows your router to automatically in                                                                                    | stall critical updates.                                                           |                                                     |                             |
| Time Settings  |                  | Online updates                                                                                                    |                                                                                   |                                                     |                             |
| System Setting | IS               | Updates do not require logging in                                                                                         |                                                                                   |                                                     | _                           |
|                |                  | Antenna Settings                                                                                                    |                                                                                   |                                                     | Expand                      |
|                |                  | Please only use external antennas p<br>they may not work as well, Additiona                                               | ovided by your ISP, Avoid<br>antennas can be purchas                              | d using other third-part<br>sed from your ISP.      | y antennas as               |
|                |                  | System Logs<br>Logs record user operations and dev<br>Note: Logs are in the format of "Time                               | ice errors.<br>-Type-Level-Content".                                              |                                                     | Expand $\lor$               |

Figure 59 Antenna Settings

## 3.12.9 Update Settings\* (not supported Sunrise service)

Note: This function is not recommended nor supported by Sunrise

Once this feature is enabled, you will be able to perform an online update without logging in to the configuration management page.

### Context

- The update without login feature is enabled by default on all software versions that support this feature.
- Once enabled, all Wi-Fi users connected to Sunrise Internet Box 5G can update the device without logging in. If you do not wish to let other users perform an update, it is recommended that you disable this feature to avoid security risks.

### Procedure

- Step 1 Choose Advanced > System > System Settings
- Step 2 Select Online updates

#### ----End

| 姚 HUAWEI                               |                                                   |                                                                                                    |                                                                                                    | Language <del>-</del>                                                           | ↑ ⊡ ※                              |
|----------------------------------------|---------------------------------------------------|----------------------------------------------------------------------------------------------------|----------------------------------------------------------------------------------------------------|---------------------------------------------------------------------------------|------------------------------------|
| 🕁 Home                                 | Detwork Settings                                  |                                                                                                    | <b>ကို</b> Devices                                                                                          | Tools                                                                           | 🚯 Advanced                         |
| Wi-Fi<br>Updates<br>Router<br>Security | Sys     Link     Rout     conn     trust     chan | tem Settings + ers that support Link+ can be lini ested, they will share the Wi-Fi n st, time zone, and auto-update s acd. they will swrued to all row | ked together to form one<br>arme, password, device k<br>lettings of the main route<br>uters in the network. | large roaming network.<br>ogin password, Wi-Fi bi<br>r. If the main router's se | When<br>ocklist and<br>titings are |
| VoIP<br>System                         | Now<br>Enab<br>funct                              | ỹou can easily move around whi<br>ling Link+ will also enable the Ul<br>ions correctly.                                                                | le staying connected.<br>PnP function. Please rest                                                          | art your router to ensur                                                        | e Link+                            |
| Device Information<br>Restart          | India<br>Set a                                    | ator light<br>period of time for the indicator to                                                                                                    | o be off.                                                                                                   |                                                                                 |                                    |
| Reset<br>One-click Check               | Sche                                              | eduled restart                                                                                                    | 'he system will check whe                                                                                   | ether it needs to restart                                                       | every 7 days)                      |
| Diagnosis                              |                                                   |                                                                                                    |                                                                                                    |                                                                                 |                                    |
| Modify Password<br>PIN Code Managen    | Critic<br>Allow                                   | cal update settings<br>rs your router to automatically ins                                                                                             | stall critical updates.                                                                                     |                                                                                 |                                    |
| Time Settings<br>System Settings       | <b>Onlii</b><br>Upda                              | ne updates<br>Ites do not require logging in                                                                                                    |                                                                                                    |                                                                                 |                                    |

Figure 60 Online update

## 3.12.10 Scheduled restart

You can set the system to restart within the specified time period.

### Procedure

- Step 1 Choose Advanced > System > System Settings
- Step 2 Select the Scheduled restart check box

#### ----End

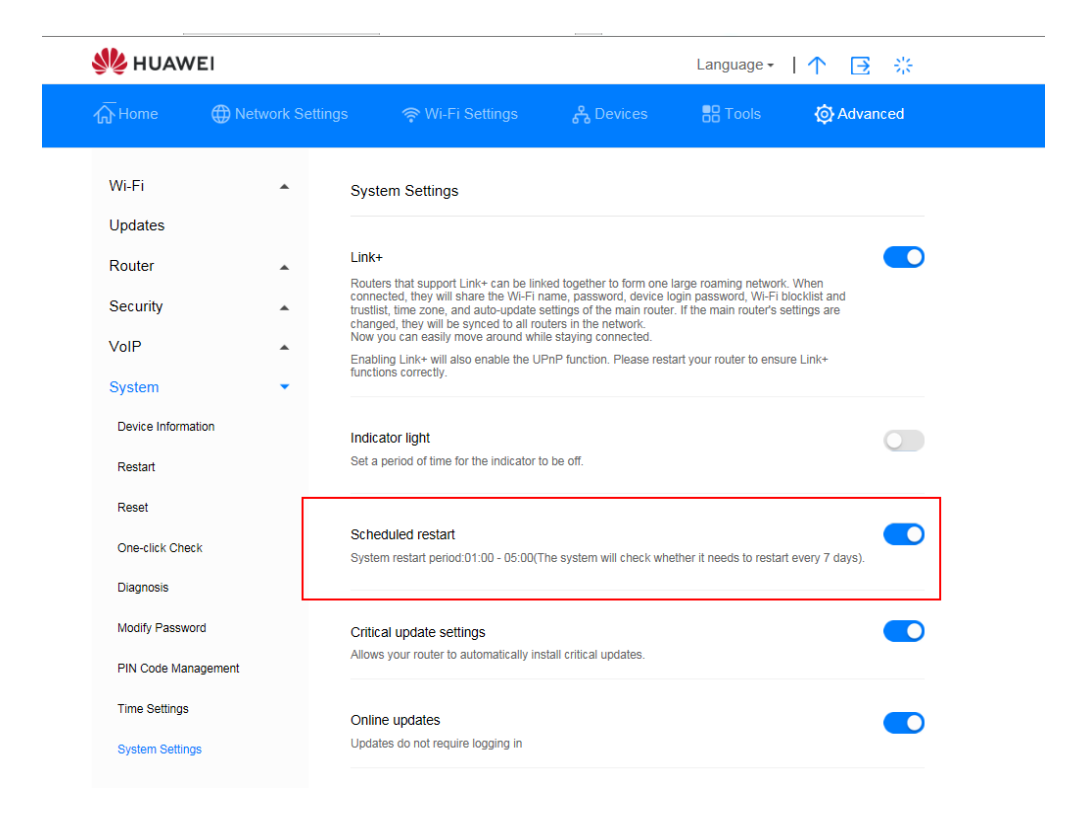

Figure 61 Scheduled restart

## 3.12.11 Enabling Link+\* (not supported Sunrise service)

Note: configuration and potential issues related to Link+ are not part of Sunrise Customer Services support

Link+ enables interconnection between devices.

### Procedure

- Step 1 Choose Advanced > System > System Settings
- Step 2 Enable Link+

----End

| 火 HUAWEI                                     |                                                                                                    | Language -   ↑ 📑 🔆                                                                         |
|----------------------------------------------|----------------------------------------------------------------------------------------------------|--------------------------------------------------------------------------------------------|
| ∰ Home ⊕ Network Setting                     | ේ 🛜 Wi-Fi Settings 🖧 Devices                                                                                                    |                                                                                            |
| Wi-Fi •<br>Updates<br>Router •<br>Security • | System Settings Link+ Routers that support Link+ can be linked together to form one large trustlist, time zone, and auto-update settings of the main router. If t home of the will be evened to all conters to the network. | a roaming network. When<br>password, Wi-F tolockitist and<br>he main router's settings are |
| VoIP 🔺                                       | Changed, they will be synchronian rotations in the network.<br>Now you can easily move around while staying connected.<br>Enabling Link+ will also enable the UPnP function. Please restart y<br>functions correctly.       | our router to ensure Link+                                                                 |
| System 🔹                                     | lancaons correcay.                                                                                                    |                                                                                            |
| Device Information                           | Indicator light                                                                                                    |                                                                                            |
| Restart                                      | det a period of anne for the moleator to be on.                                                                                                    |                                                                                            |
| Reset                                        | Calculation rootest                                                                                                    |                                                                                            |
| One-click Check                              | System restart period:01:00 - 05:00(The system will check whether                                                                                                    | r it needs to restart every 7 days).                                                       |
| Diagnosis                                    |                                                                                                    |                                                                                            |
| Modify Password                              | Critical update settings                                                                                                    |                                                                                            |
| PIN Code Management                          | Allows your router to automatically install critical updates.                                                                                                    |                                                                                            |
| Time Settings                                | Online updates                                                                                                    |                                                                                            |
| System Settings                              | Updates do not require logging in                                                                                                    | _                                                                                          |

Figure 62 Link+

# 3.13 Configuring Time Services

## 3.13.1 Enabling SNTP

Enable SNTP (Simple Network Time Protocol) to sync the **Sunrise Internet Box 5G** to the server time.

### Procedure

- Step 1 Go to Advanced > System > Time Settings
- Step 2 Enable SNTP
- Step 3 Select Primary NTP server, the preferred server to sync to
- Step 4 Select Primary NTP server, the alternative server to sync to
- Step 5 Select Local time zone
- Step 6 Click Save

| 👋 HUAWE            | :1               |                                              |                                        | Language -              | ↑ 🖻 券                |
|--------------------|------------------|----------------------------------------------|----------------------------------------|-------------------------|----------------------|
| <b>介</b> Home      | Metwork Settings | ः 🛜 Wi-Fi Se                                 | ttings 🖧 Devices                       | Tools                   | O Advanced           |
| Wi-Fi<br>Updates   | •                | Time Settings<br>The time settings will syno | chronize the router with the network t | ime to ensure time accu | racy on your router. |
| Router             | *                | Current time                                 | 2019-09-22 17:09:32                    |                         |                      |
| Security           |                  | Enable SNTP                                  |                                        |                         |                      |
| System             | -                |                                              | _                                      |                         |                      |
| Device Information | on               | Primary NTP server                           | time.sunrise.net                       | Ŧ                       |                      |
| Restart            |                  | Secondary NTP server                         | ntp.nasa.gov                           | *                       |                      |
| Reset              |                  | Local time zone                              | (GMT+01:00) Amsterdam, B               | Ŧ                       |                      |
| One-click Check    |                  |                                              | Select a correct local time zone.      |                         |                      |
| Diagnosis          |                  |                                              |                                        |                         |                      |
| Modify Password    |                  |                                              | Save                                   |                         |                      |
| PIN Code Manag     | ement            |                                              |                                        |                         |                      |

Figure 63 Time Settings

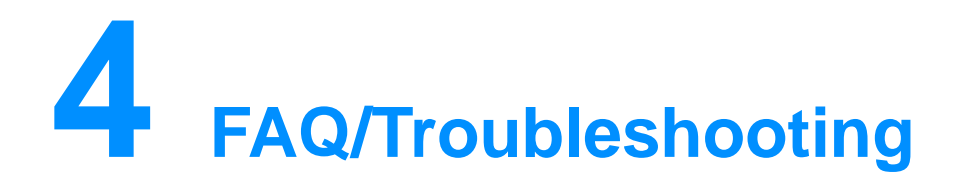

## 4.1 General FAQ

# 4.1.1 What devices can be connected to the LAN port? What is the maximum data transmission rate?

- The LAN port can connect to computers, printers, TV boxes, and other devices that can connect to the Internet.
- The maximum data transmission rate is 1Gbps.

# 4.1.2 What is the input voltage range of my Sunrise Internet Box 5G?

The input voltage range of your **Sunrise Internet Box 5G** is 90 VAC to 264 VAC.

# 4.1.3 What's the coverage area of my Sunrise Internet Box 5G's Wi-Fi network?

Your **Sunrise Internet Box 5G** meets the Wi-Fi coverage requirements for most home usage scenarios. The actual coverage effect depends on the placement of your **Sunrise Internet Box 5G**, the structure of your home, and the level of Wi-Fi interference.

If there are multiple Wi-Fi signals nearby, set your **Sunrise Internet Box 5G** to a channel with less interference.

# 4.1.4 How many connections does the Sunrise Internet Box 5G support?

- You can connect directly up to 2 devices to the **Sunrise Internet Box 5G** using the LAN port.
  - Note: more devices can be connected over switch connected to LAN port.
- You can connect up to 32 devices to Wi-Fi network, however Sunrise recommends not to connect more than 15 devices simultaneously

# 4.1.5 What is the daily power consumption of my Sunrise Internet Box 5G?

Under normal circumstances, **Sunrise Internet Box 5G's** daily power consumption should be between 0.2 kWh and 0.4 kWh.

# 4.1.6 Why does the Sunrise Internet Box 5G become hot after a while? Does that affect the usage?

Sunrise Internet Box 5G's surface temperature may rise after it has been working for a long time, but its temperature won't differ more than 30°C from the indoor temperature. This is normal and does not indicate an issue with Sunrise Internet Box 5G. It is recommended that you unplug Sunrise Internet Box 5G when it is not in use. You can then re-plug it in when you need to use it again.

## 4.1.7 What does the Hi/WPS button do?

You can use the Hi/WPS button to enable WPS function. The Hi/WPS button allows you to connect smart home devices that support WPS to the Wi-Fi network of the **Sunrise Internet Box 5G** with a single button press in order to build a distributed smart home network with automatic hotspot switching and wider signal coverage.

**WPS**: When the indicator is steady on, press the **Sunrise Internet Box 5G** Hi/WPS button for 5 seconds and within two minutes press WPS button on other Wi-Fi device (for example, your printer) to enable the standard WPS negotiation and connect the Wi-Fi device to the Wi-Fi network of the **Sunrise Internet Box 5G**.

Apple Devices are not supporting WPS

## 4.1.8 What does an external antenna port do?

The external antenna port of your **Sunrise Internet Box 5G** is used to connect the external antenna (optional) to improve signal reception.

Note

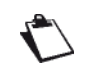

Generally, the **Sunrise Internet Box 5G**'s built-in antenna is enough to provide adequate signal strength and there is no need to connect an external antenna using this port.

You must use antennas that are compatible with your **Sunrise Internet Box 5G**. Contact your device supplier before purchasing external antennas.

## 4.1.9 What different setup and management methods are there?

When the **Sunrise Internet Box 5G** is connected to a device, use the device browser to log in to the web-based management page (http://192.168.8.1).

## 4.1.10 How do I check the product version?

- Connect your computer to the Sunrise Internet Box 5G's Wi-Fi network (or connect the computer to the Sunrise Internet Box 5G's LAN port using an Ethernet cable).
   Open your Internet browser. Enter 192.168.8.1 in your browser address bar and log in to your Sunrise Internet Box 5G's web-based management page
- 2. Go to Advanced > System > Device Information to check the product version

| 分Home                           | Wetwork Settings |                                    |                             | နိ Devices                     | B Tools | 🐼 Advanced |
|---------------------------------|------------------|------------------------------------|-----------------------------|--------------------------------|---------|------------|
| Wi-Fi                           | •                | Device Information                 |                             |                                |         |            |
| Updates<br>Router               |                  | Device name                        | H112-370                    |                                |         |            |
| Security                        | -                | Serial number<br>IMEI              | 7JK7N196180<br>86720604048  | 000015                         |         |            |
| System<br>Device Informat       | ion              | IMSI<br>My number                  | 22802150474<br>Unknown      | 18483                          |         |            |
| Restart<br>Reset                |                  | Hardware version                   | WL1H112M V                  | er.A                           |         |            |
| One-click Check                 | x                | Web UI version                     | WEBUI 10.0.1                | .1(W2SP6C154)                  |         |            |
| Modify Passwo                   | rd               | Configuration file version         | H112-370-CU                 | SI 8.0.1.2(C154)<br>62:01      |         |            |
| PIN Code Manag<br>Time Settings | gement .         | WAN IP Address<br>WAN IPv6 Address | 100.71.64.253<br>Unknown    | 2                              |         |            |
| System Settings                 | \$               | CELL_ID<br>RSRQ                    | 20743940<br>-10.0dB         |                                |         |            |
|                                 |                  | RSRP                               | -89dBm<br><=-113dBm         |                                |         |            |
|                                 |                  | SINR                               | 3dB                         | DDucch-0dBm DSre               | 0dBm    |            |
|                                 |                  | Uplink mod/demod of MCS            | PPrach:0dBm<br>mcsUpCarrier | -1:28                          | oubm    |            |
|                                 |                  | Downlink mod/demod of<br>MCS       | mcsDownCar<br>mcsDownCar    | rrier1Code0:4<br>rrier1Code1:3 |         |            |
|                                 |                  | PLMN                               | 22802                       |                                |         |            |

#### Figure 64 Device Information

----End

### 4.1.11 Are online updates supported?

Sunrise does not support nor recommend to perform online not manual update of **Sunrise Internet Box 5G** 

# **4.1.12 How do I restore the Sunrise Internet Box 5G to its factory settings?**

Method 1: Power on the **Sunrise Internet Box 5G** and use a sharp-pointed object (for example a needle) to press and hold the reset hole. Release when the Power indicator blinks. After the **Sunrise Internet Box 5G** has restarted, it is restored to its factory settings.

Method 2: Log in to the web-based management page and choose **Advanced** > **System** > **Reset** and click the **Reset** button.

| 👐 HUAWEI                                                                                                    |     |                     |                                          |                            | Language 👻                 |            | 3 <u>8</u> |
|----------------------------------------------------------------------------------------------------|-----|---------------------|------------------------------------------|----------------------------|----------------------------|------------|------------|
| <b>企</b> Home                                                                                                    |     | Network<br>Settings | 奈 Wi-Fi Settings                         | 옹 Devices                  | - Tools                    | 🐼 Advanced |            |
| Wi-Fi<br>Updates<br>Router<br>Security<br>System<br>Device Information<br>Restart<br>Reset<br>Diagnosis<br>Modify Password<br>PIN Code Manageme<br>Time Settings<br>System Settings | ent |                     | Reset<br>Il configurations will be resto | red to factory settings. I | Please proceed with cautio | n.         |            |
|                                                                                                    |     |                     |                                          |                            |                            |            |            |

Figure 65 Reset Sunrise Internet Box 5G

## 4.1.13 How do I modify my login password?

- 1.Connect your computer to the **Sunrise Internet Box 5G**'s Wi-Fi network (or connect the computer to the **Sunrise Internet Box 5G**'s LAN port using an Ethernet cable). Open your Internet browser. Enter 192.168.8.1 in your browser address bar and log in to your **Sunrise Internet Box 5G**'s web-based management page
- 2. Choose **Advanced > System > Modify Password**. Enter the current password, the new password and confirm the new password and then click **Save**

| 火 HUAWEI                     |         |                                              |                           | Language -             | 0                 | ▶ 🖻 🔆      |
|------------------------------|---------|----------------------------------------------|---------------------------|------------------------|-------------------|------------|
| 价 Home                       | Hetwork | work                                         | s දී Devices              | BB Tools               | @-                | Advanced   |
| Wi-Fi<br>Updates             | •       | Modify Password<br>Changing the login passwo | ord frequently prevents u | nauthorized users from | n modifying confi | gurations. |
| Router<br>Security           | •       | Current password<br>New password             |                           |                        |                   |            |
| System<br>Device Information | •       | Confirm password                             | Letters + numbers re      | ecommended             | Rules             |            |
| Restart<br>Reset             |         |                                              |                           | Save                   |                   |            |
| Diagnosis<br>Modify Password |         |                                              |                           |                        |                   |            |
| PIN Code Managemen           | nt      |                                              |                           |                        |                   |            |
| System Settings              |         |                                              |                           |                        |                   |            |

Figure 66 Modify password

----End

## 4.1.14 Clients Cannot Access the Internet Properly

### Procedure

- Step 1 Check that clients are connected to the Sunrise Internet Box 5G properly
- Step 2 Check that the Sunrise Internet Box 5G is powered on properly
- Step 3 Check that the Sunrise Internet Box 5G is in a location covered by communication networks and that the signal strength is strong
- Step 4 Contact your service provider if the problem persists

## 4.1.15 Clients Cannot Access the Wi-Fi Properly

### Procedure

- Step 1 Check whether there are potential interference sources or shielding objects near the Sunrise Internet Box 5G. If any, adjust the placement of the Sunrise Internet Box 5G
- Step 2 Check and record the settings of the following parameters on the clients and the Sunrise Internet Box 5G: Wi-Fi name (SSID), Security mode, and security key. The service set identifier (SSID) of the clients must be set to ANY or be same as that set on the Sunrise Internet Box 5G. The encryption mode and the security key on the clients must match those set on the Sunrise Internet Box 5G. Otherwise, change the settings on the clients
- Step 3 If the Media Access Control (MAC) address filtering in the wireless local area network (Wi-Fi) is enabled on the Sunrise Internet Box 5G, check that the MAC address of the client is not in the Block list

----End

## 4.1.16 Wi-Fi Key Is Forgotten

- Log in to the management page and obtain the current Wi-Fi key
- Restore the default settings. Check the relevant label on the Sunrise Internet Box 5G to obtain the default Wi-Fi key

## 4.1.17 Multi-Network IP Address Conflict Occurs

When multiple types of Internet connections are used simultaneously on the client, such as physical network adapter and Wi-Fi, inserting the **Sunrise Internet Box 5G** into the client may result in IP address conflict across multiple networks.

Solution: Disable other network devices or disconnect other Internet connections from the client, and then restart **Sunrise Internet Box 5G**.

# 4.1.18 What Can I Do If the Icons That Indicate No Signals and No Service Are Displayed?

### Procedure

- Step 1 Check that the Sunrise Internet Box 5G is in an area with good reception
- Step 2 Check that you have subscribed to network services and that there is no outstanding balance
- Step 3 Contact your service provider if the problem persists

# 4.2 Wi-Fi settings

## 4.2.1 How do I check or change the Wi-Fi password?

Method 1: Check on the Sunrise Internet Box 5G's nameplate

Method 2: Check and modify on the **Sunrise Internet Box 5G**'s web-based management page

- 1. Connect your computer to the **Sunrise Internet Box 5G**'s (connect the computer to the **Sunrise Internet Box 5G**'s LAN port using an Ethernet cable). Open your Internet browser. Enter 192.168.8.1 in your browser address bar and log in to your **Sunrise Internet Box 5G**'s web-based management page
- Choose Wi-Fi Settings > Wi-Fi Basic Settings to check the current SSID and password. To modify the SSID and password, enter the new SSID and password and then click Save

| ∰ Home ∰ Ne                         | etwork Settings 🛛 🤶 Wi | -Fi Settings 유 De                                                                                 | evices 📅 Tools                                                                                              | 🔯 Advanced |
|-------------------------------------|------------------------|---------------------------------------------------------------------------------------------------|----------------------------------------------------------------------------------------------------|------------|
| Wi-Fi Basic Settings<br>Guest Wi-Fi | Wi-Fi Basic Se         | ettings                                                                                           |                                                                                                    |            |
|                                     | 5 GHz preferred        | The 2.4 GHz and 5 G<br>displayed as one. The<br>preferred when their s<br>this switch to use ther | Hz signals are combined and<br>faster 5 GHz network is<br>signal strength is equal. Turn of<br>n separately | т          |
|                                     | Wi-Fi                  |                                                                                                   |                                                                                                    |            |
|                                     | Wi-Fi name (SSID       | HUAWEI_H112_B08                                                                                   | 35                                                                                                    |            |
|                                     | Security mode          | WPA2-PSK                                                                                          | Ŧ                                                                                                    |            |
|                                     | Wi-Fi password         | •••••                                                                                             | Ŕ                                                                                                    |            |
|                                     |                        | More                                                                                              | Save<br>e Wi-Fi Settings                                                                                    |            |

Figure 67 Wi-Fi Password Settings

## 4.2.2 How do I hide or stop hiding the Wi-Fi SSID?

- 1. Connect your computer to the **Sunrise Internet Box 5G's** LAN port using an Ethernet cable). Open your Internet browser. Enter 192.168.8.1 in your browser address bar and log in to your **Sunrise Internet Box 5G**'s web-based management page
- 2. Choose Advanced > Wi-Fi > Wi-Fi Security Settings. Click / next to the SSID

| 介Home                                    | Wetwork Setti           |                                                                          | င်္ဂ Devices                 | Tools                   | O Advanced |
|------------------------------------------|-------------------------|--------------------------------------------------------------------------|------------------------------|-------------------------|------------|
| Wi-Fi<br>Wi-Fi Advance<br>Wi-Fi Security | ed Settings<br>Settings | WI-FI Security Settings<br>You can do more security settings for<br>Help | WI-FI to ensure data securiț | y on your wireless netw | vork.      |
| WI-FI MAC FIIt<br>WI-FI WPS              | er                      |                                                                          | 2.4 GHz Wi-Fi                |                         |            |
| Updates                                  |                         | Wi-Fi name (SSID)                                                        | Security mode                | Status                  | Options    |
| Router                                   |                         | HUAWEI_H112_B085                                                         | WPA2-PSK                     |                         | ~          |
| Security                                 |                         | HUAWEI_H112_B085_S1                                                      | WPA2-PSK                     |                         | 2          |
| VoIP                                     | *                       |                                                                          |                              |                         |            |
| System                                   |                         |                                                                          | 5 GHz Wi-Fi                  |                         |            |
|                                          |                         | Wi-Fi name (SSID)                                                        | Security mode                | Status                  | Options    |
|                                          |                         | HUAWEI_H112_B085                                                         | WPA2-PSK                     |                         | 2          |
|                                          |                         |                                                                          |                              |                         |            |

Figure 68 Wi-Fi SSID

3. Check the Hide Wi-Fi and then click Save.

| 1 Home                                      | Wetwork Setting: | s 🗢 🤶 Wi-Fi Sett                                             |                                       | යී Devices                                                           | Tools                                                 | 🐼 Advanced  |
|---------------------------------------------|------------------|--------------------------------------------------------------|---------------------------------------|----------------------------------------------------------------------|-------------------------------------------------------|-------------|
| WI-FI<br>WI-FI Advanced<br>WI-FI Security S | v Settings       | Wi-Fi Security Setting<br>You can do more security s<br>Help | <b>gs</b><br>settings for W           | i-Fi to ensure data se                                               | ecurity on your wireles                               | is network. |
| WI-FI MAC Filte<br>WI-FI WPS                | r                | ← Back                                                       |                                       |                                                                      |                                                       |             |
| Updates                                     |                  | Wi-Fi name (SSID)                                            | HUAWEI_                               | H112_B085                                                            |                                                       |             |
| Security                                    | -                | Security mode                                                | WPA2-P                                | зк                                                                   | *                                                     |             |
| VoIP<br>System                              | ▲<br>▲           | Hide Wi-Fi                                                   | <                                     | •                                                                    | <i>G</i>                                              |             |
|                                             |                  |                                                              | When ena<br>name of th<br>Note that V | bled, you must enter<br>e network you would<br>Vi-Fi WPS will be una | the correct Wi-Fi<br>like to connect to.<br>vailable. |             |
|                                             |                  |                                                              |                                       | Save                                                                 |                                                       |             |

Figure 69 Hide Wi-Fi SSID

----End

To stop hiding the SSID, uncheck the Hide Wi-Fi and then click Save.

## 4.2.3 How do I create a Wi-Fi blacklist or whitelist?

Wi-Fi devices to the list and then click Save

Based on your needs, you can set your **Sunrise Internet Box 5G**'s Wi-Fi to either Blacklist or Whitelist mode by enabling **Wi-Fi MAC Filter**. In Blacklist mode, devices in the list will not be able to access your wireless network. In Whitelist mode, only listed devices will be able to access your wireless network. Setting up a blacklist or whitelist will not only enhance the security of your wireless network, but also limit the access of unwanted users, even if they know your Wi-Fi name and password

- Connect your computer to the Sunrise Internet Box 5G's Wi-Fi network (or connect the computer to the Sunrise Internet Box 5G's LAN port using an Ethernet cable).
   Open your Internet browser. Enter 192.168.8.1 in your browser address bar and log in to your Sunrise Internet Box 5G's web-based management page
- 2. Go to Advanced > Wi-Fi MAC Filter. Enable Wi-Fi MAC Filter. Set the Sunrise Internet Box 5G to Blacklist (block access from devices in the list) or Whitelist (only allow access to devices in the list) mode according to your needs

3. Select **Block** or **Allow** in the **Filter mode** section. Click <sup>+</sup> to add your desired

| 👐 HUAWEI                                                   |                  |                                                       |                             | Language 👻                     | ♀ ↑ ⊡ ※       |
|------------------------------------------------------------|------------------|-------------------------------------------------------|-----------------------------|--------------------------------|---------------|
| 价 Home (                                                   | Network Setting: | k                                                     | igs 🖧 Devices               | Tools                          | Advanced      |
| Wi-Fi<br>Wi-Fi Advanced Setting<br>Wi-Fi Security Settings | s                | Wi-Fi MAC Filter<br>Set the Wi-Fi MAC Filter<br>?Help | r to allow or block a devic | e from accessing your router t | hrough Wi-Fi. |
| WI-FI MAC Filter<br>WI-FI WPS<br>Updates                   |                  | Wi-Fi MAC Filter                                      | Allow                       | Block                          |               |
| Router<br>Security                                         | •                |                                                       | Wi-Fi MAC                   | Address List                   | +             |
| System                                                     | •                | Serial Number                                         | Device Name                 | MAC address                    | G Options     |
|                                                            |                  |                                                       |                             | Save                           |               |
|                                                            |                  |                                                       |                             |                                |               |

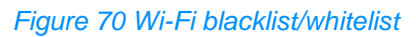

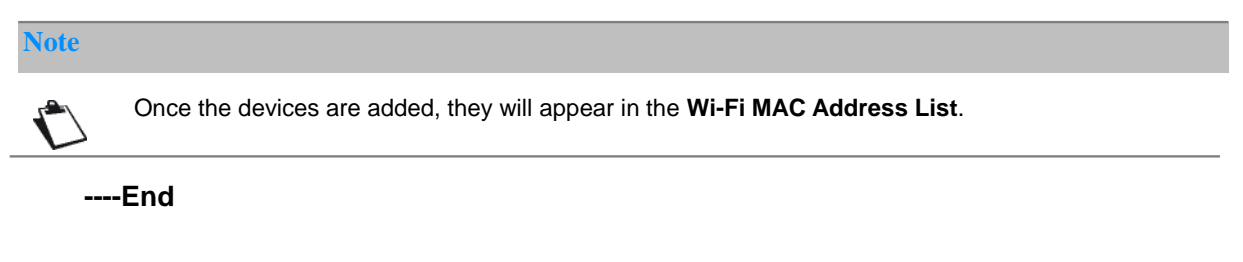

To disable Blacklist or Whitelist mode, click the Wi-Fi MAC Filter switch.

# 4.2.4 How do I set parental controls on my Sunrise Internet Box 5G?

Your **Sunrise Internet Box 5G** supports parental controls that allow you to limit your child's Internet access.

- Connect your computer to the Wi-Fi network of your Sunrise Internet Box 5G, or to the LAN port on the Sunrise Internet Box 5G using an Ethernet cable. Open a browser, enter 192.168.8.1 in the address bar, and then enter the password to access your Sunrise Internet Box 5G's web-based management page
- Go to Tools > Parental Control and click +

| 👐 HUAWEI                              |                     |                                                                                                    |                                                                                                    | Language 👻 🛛 💭                                                                                                    | ) 个 🖻 🔅                                                                                                    |  |
|---------------------------------------|---------------------|----------------------------------------------------------------------------------------------------|----------------------------------------------------------------------------------------------------|----------------------------------------------------------------------------------------------------|----------------------------------------------------------------------------------------------------|--|
| 介 Home 🛛 🌐                            | Network<br>Settings | ়ি Wi-Fi Settings                                                                                                    | 운 Devices                                                                                                    | Tools                                                                                                    | 🚯 Advanced                                                                                                    |  |
| SMS<br>Statistics<br>Parental Control | •                   | Parental Control Parental Control allows you Internet environment for you Note: When the start time is O Help Website titlering helps you ro online. Web Filter Device Name | to manage website acco<br>ir family (especially mino<br>later than the end time,<br>estrict and filter which we<br>Internet Access | ss and time limits for family me<br>rs).<br>Parental Control will be set to n<br>ebsites your family members ca<br>Time Control<br>net Access Permitted | mbers, ensuring a safe<br>nulti-day mode.<br>In access when they are<br>the comparison of the safe<br>(Coperation |  |

#### Figure 71 Parental Control

• Select the time, week, and device name you want to add parental controls for, and click **Confirm**.

|                            | Internet Access Time Control                                                                                                    |
|----------------------------|----------------------------------------------------------------------------------------------------|
| Time                       | 02 • : 00 • to 03 • : 00 •                                                                                                    |
| Repeats                    | ✔ Mon Tue Wed Thu Fri Sat                                                                                                    |
| Enable on selected devices | <ul> <li>Honor_7X(B0:E1:7E:37:7C:FC)</li> <li>A171215943K(F8:94:C2:D4:F0:B2)</li> <li>W00342864-ZR(00:E0:4C:22:15:30)[This device]</li> <li>BA04840868-A(EC:17:2F:FD:43:9F)</li> </ul> |
|                            | Cancel Confirm                                                                                                    |

Figure 72 Internet Access Time Control

# 4.2.5 How can I use WPS PBC to connect a device to my Sunrise Internet Box 5G's Wi-Fi network?

With WPS PBC, you can enjoy fast, secure Wi-Fi connections without the need to manually enter a Wi-Fi password. The information in this section is based on establishing WPS connections between smart phones (except apple devices) and **Sunrise Internet Box 5G's**.

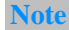

The WPS feature on your **Sunrise Internet Box 5G** can only be used if your Wi-Fi device has a WPS button. This WPS button can be a hardware button which is part of your device's hardware. It can also be a virtual button included in your device software (for example, it could be a virtual button in your phone's WPS app). Apple devices do not currently support WPS. For instructions on how to set up a WPS connection for devices other than HUAWEI phones, consult the accompanying user guide for your device.

### Method 1: Using the Hi/WPS button

- 1. On your phone, go to **Settings** > **Wi-Fi** > **Advanced Settings** > **WPS Connection** (exact steps may vary with different phones).
- 2. Within 2 minutes, press the HI button on your **Sunrise Internet Box 5G** for 2 seconds and then release. Afterwards, the Wi-Fi indicator should start to quickly flash.

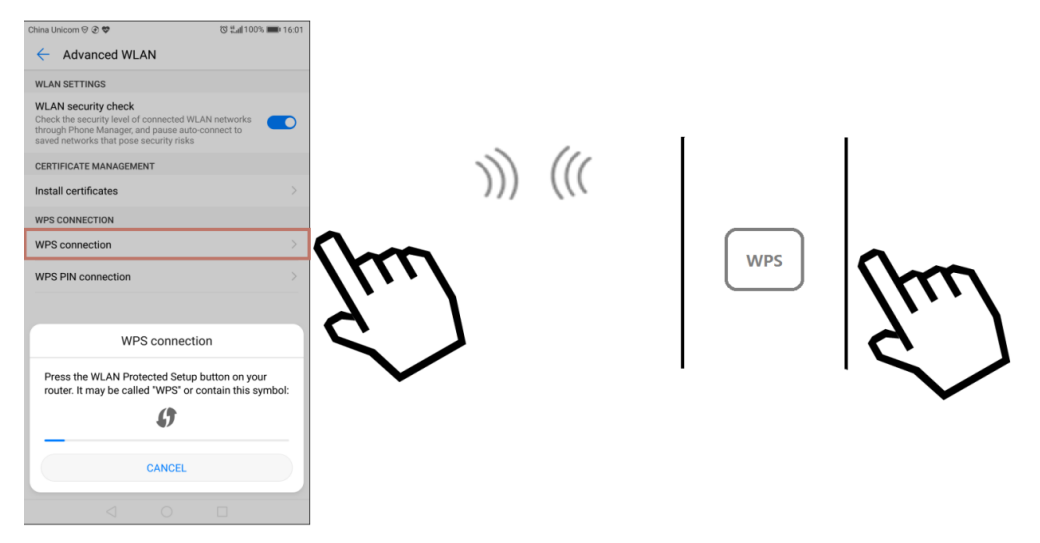

Figure 73 Hi/WPS button

When the phone is connected to the **Sunrise Internet Box 5G**'s Wi-Fi, the **Sunrise Internet Box 5G**'s Wi-Fi indicator will turn from flashing to steadily lit. You do not need to select a Wi-Fi network or enter a password.

### Method 2: Using the web-based management page

- 1. On your phone, go to **Settings > WLAN > Advanced Settings > WPS Connection** (exact steps may vary with different phones).
- 2. Connect your computer to the **Sunrise Internet Box 5G**'s Wi-Fi network (or connect the computer to the **Sunrise Internet Box 5G**'s LAN port using an Ethernet cable). Open your Internet browser. Enter 192.168.8.1 in your browser address bar and log in to your **Sunrise Internet Box 5G**'s web-based management page.
- 3. Go to Advanced > Wi-Fi > Wi-Fi WPS. Check the PBC Connect button. The Wi-Fi indicator should start to flash white quickly (exact light colour may vary with different Sunrise Internet Box 5G's). When the phone is connected to the Sunrise Internet Box 5G's Wi-Fi, the Sunrise Internet Box 5G's Wi-Fi indicator will turn from flashing to steadily lit.

| 👐 HUAWEI                                                    |                     |                                                                 | Language 👻                          | Q ↑ 🗄 🔅                        |
|-------------------------------------------------------------|---------------------|-----------------------------------------------------------------|-------------------------------------|--------------------------------|
| යි Home 🛛 🕀                                                 | Network<br>Settings | ခု Wi-Fi Settings 🖧 Devi                                        | ices 🚦 Tools                        | Advanced                       |
| WI-FI<br>WI-FI Advanced Settings<br>WI-FI Security Settings | •                   | WI-FI WPS<br>You can quickly connect to WI-FI using WI<br>@Help | I-FI protected setup (WPS).         |                                |
| WI-FI MAC Filter                                            |                     | wps                                                             |                                     |                                |
| Router                                                      |                     | Method 1<br>Press the WPS button on the device, and             | click the PBC Connect button within | 2 minutes to connect to WI-FI. |
| Security                                                    | -                   |                                                                 |                                     |                                |
| System                                                      | -                   |                                                                 | PBC Connect                         |                                |

Figure 74 Wi-Fi WPS connection trough PBS

----End

# 4.2.6 How can I use WPS PIN to connect a device to my Sunrise Internet Box 5G's Wi-Fi network?

You can connect a device to your **Sunrise Internet Box 5G**'s Wi-Fi either using STA PIN or AP PIN.

#### Method 1: Using STA PIN

On your **Sunrise Internet Box 5G**'s web-based management page, enter your device PIN code to securely connect it to the **Sunrise Internet Box 5G**'s Wi-Fi network:

- 1. On your phone, go to Settings > WLAN > Advanced Settings > WPS PIN Connection (exact steps may vary with different phones).
- 2. On the Sunrise Internet Box 5G's web UI, go to Advanced > Wi-Fi > Wi-Fi WPS.
- 3. Enter the device PIN in the text box, and click **Connect**.

For detailed information see user manual section 3.9.6

#### Method 2: Using AP PIN

Open the app on your device and enter your **Sunrise Internet Box 5G**'s PIN code to securely connect the device to the **Sunrise Internet Box 5G**'s Wi-Fi network. This method is generally supported on PCs or laptops with a wireless network adapter, but not supported on phones.

- 1. On the Sunrise Internet Box 5G's web UI, go to Advanced > Wi-Fi > Wi-Fi WPS.
- 2. Enable / generate the **PIN**
- 3. Open the network settings on your PC, and enable **Current PIN** (exact operation may vary with different PCs).
- 4. Enter the PIN to your device to start a connection.

For detailed information see user manual section 3.9.6

----End

## 4.2.7 How do I view the connected device information?

- 1. Connect your computer to the **Sunrise Internet Box 5G**'s Wi-Fi network (or connect the computer to the **Sunrise Internet Box 5G**'s LAN port using an Ethernet cable). Open your Internet browser. Enter 192.168.8.1 in your browser address bar and log in to your **Sunrise Internet Box 5G**'s web-based management page.
- 2. Go to **Devices**. From **Online Devices** list, you can view the connected device information such as IP address, name, and MAC address. From the **Offline Devices** list, you can also view disconnected devices that were once connected.

| 鶨 ни      | AWEI                           |                     |                              |            | L | anguage 👻 | Q 1 | > 🖻 🔆           |
|-----------|--------------------------------|---------------------|------------------------------|------------|---|-----------|-----|-----------------|
| 分 Home    | ۲                              | Network<br>Settings | ☆ Wi-Fi Settings             | දී Devices |   | Tools     | @ A | dvanced         |
|           |                                |                     |                              |            |   |           |     |                 |
| Online De | evices                         |                     |                              |            |   |           |     | Internet Access |
|           | P5050TWP<br>0 day 0 hour 10 mi | inute               |                              |            |   |           |     | My device       |
| <b>?</b>  | iPhone<br>0 day 0 hour 2 min   | iute                |                              |            |   |           |     |                 |
| <b>?</b>  | testabc<br>0 day 0 hour 6 min  | ute                 |                              |            |   |           |     |                 |
| Offline D | evices                         |                     |                              |            |   |           |     |                 |
| Ċ         | DESKTOP-DUP00                  | 01S                 |                              | 団          |   |           |     |                 |
| ig .      | 1234567890qwerty               | yuiqwertyuiwertyu   | uiwertyuertyuiwertyuiweruiwe | ertyu 🔟    |   |           |     |                 |

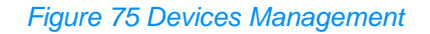

## 4.2.8 How do I check for Wi-Fi squatters?

If you experience a sudden slowdown in your Internet connection during normal use, you should check for Wi-Fi squatters.

- Connect your computer to Sunrise Internet Box 5G, or to the LAN port on the Sunrise Internet Box 5G using an Ethernet cable. Open a browser, enter 192.168.8.1 in the address bar, and then enter the password to access your Sunrise Internet Box 5G's web-based management page.
- Select Device. In the Online devices list, you can view information such as the IP address, host name, and MAC address of connected devices to check whether there are any Wi-Fi squatters. For example, if you know that there should only be one phone connected to your Sunrise Internet Box 5G, but there are two devices in the list, it indicates that someone is using your Sunrise Internet Box 5G's Wi-Fi network without your permission.

----End

## 4.3 Internet Configuration

## 4.3.1 How do I create a new profile list?

By creating a new profile, **Sunrise Internet Box 5G** can connect wirelessly to the Internet through Dial-up.

- 1. Connect your computer to the **Sunrise Internet Box 5G**'s Wi-Fi network (or connect the computer to the **Sunrise Internet Box 5G**'s LAN port using an Ethernet cable). Open your Internet browser. Enter 192.168.8.1 in your browser address bar and log in to your **Sunrise Internet Box 5G**'s web-based management page.
- 2. Go to Network Settings > Mobile Network > Internet Connection and click "+".

| 火 HUAWEI                                                        |                               |                     |                                                                                                    |                                                                                                    | Language 👻                                                                                                    | 오 个 🖻 ※                                                                                                    |
|-----------------------------------------------------------------|-------------------------------|---------------------|----------------------------------------------------------------------------------------------------|----------------------------------------------------------------------------------------------------|----------------------------------------------------------------------------------------------------|----------------------------------------------------------------------------------------------------|
| 슈 Home                                                          | ۲                             | Network<br>Settings | 奈 Wi-Fi Settings                                                                                                    | 욵 Devices                                                                                                    | Tools                                                                                                    | <b>{⊙}</b> Advanced                                                                                        |
| Mobile Network Internet Connection Mobile Network Sean Ethernet | <br> <br> <br> <br> <br> <br> | •                   | Internet Connection The Access Point Name (APP gateway between your carrier has these settings in the syst APN can't connect to the Inte Mobile data Data roaming Auto(default) | <ul> <li>v) is the name for the r's cellular network an em files, and can fill in met automatically, yo</li> <li>APN</li> </ul> | settings your device reads to<br>d the public Internet. Most of<br>the APN information automa<br>u can change the APN manua<br>u can change the APN manua | set up a connection to the<br>the time, your device already<br>titically when it connects. If the<br>ally. |

Figure 76 Internet Connection (APN)

| 👋 HUAWEI                                                    |   |                              |                                         |                                       | Language 👻                 | Q ↑ ⊡ ÷                                                                                |
|-------------------------------------------------------------|---|------------------------------|-----------------------------------------|---------------------------------------|----------------------------|----------------------------------------------------------------------------------------|
| ि Home                                                      | ٢ | Network 🏾 🛜 Wi-<br>Settings  |                                         |                                       |                            |                                                                                        |
| Mobile Network<br>Internet Connection<br>Mobile Network Sea | r | Internet Co     The Access F | onnection<br>oint Name (AF<br>Profile I | PN) is the name for the<br>Management | settings your device read: | s to set up a connection to the<br>he, your device already<br>when it connects. If the |
| Ethernet                                                    |   | Profile name                 |                                         |                                       |                            |                                                                                        |
|                                                             |   | Set as Default Profile       |                                         |                                       |                            |                                                                                        |
|                                                             |   | User name                    |                                         |                                       |                            |                                                                                        |
|                                                             |   | Password                     |                                         |                                       |                            | +                                                                                      |
|                                                             |   | APN                          |                                         |                                       |                            |                                                                                        |
|                                                             |   | Cance                        | I                                       | Sa                                    | ve                         |                                                                                        |
|                                                             |   |                              |                                         |                                       |                            |                                                                                        |

3. Enter the network configuration information and click **Save**.

Figure 77 Internet Connection Profile Management

## 4.3.2 How do I set a data usage limit?

1. Connect your computer to the **Sunrise Internet Box 5G**'s Wi-Fi network (or connect the computer to the **Sunrise Internet Box 5G**'s LAN port using an Ethernet cable). Open your Internet browser. Enter 192.168.8.1 in your browser address bar and log in to your **Sunrise Internet Box 5G**'s web-based management page.

| 火 HUAWEI                              |   |                     |                                                        |                        | Language 👻 🔤 🤇                          | ○ 个 🖸 券                      |
|---------------------------------------|---|---------------------|--------------------------------------------------------|------------------------|-----------------------------------------|------------------------------|
| 슈 Home                                | ۲ | Network<br>Settings | 奈 Wi-Fi Settings                                       | 운 Devices              | Tools                                   | 🚯 Advanced                   |
| SMS<br>Statistics<br>Parental Control |   | •                   | Statistics<br>Volume statistics provided he<br>bills.  | re are approximate. Fo | or accurate statistics and deta         | ils of charges refer to your |
|                                       |   |                     |                                                        | Mobile                 | Network                                 | Ø                            |
|                                       |   |                     | Monthly data usage Duration 03:05:25 Remaining 98.78MB |                        |                                         | 100MB                        |
|                                       |   |                     | Total data usage<br>Duration 03:05:25<br>Used 1.22MB   |                        |                                         |                              |
|                                       |   |                     |                                                        | CI                     | ear History<br>ast cleared<br>2018-3-22 |                              |

2. Choose **Tools > Statistics** and click O.

Figure 78 Data Usage Limit (Statistics)

3. Set the data usage limit and click **Save**.

|                                                  |                                         |                                                     |                                                                                                    |                           | Language 👻                  | O ↑ ⊡ *               |
|--------------------------------------------------|-----------------------------------------|-----------------------------------------------------|----------------------------------------------------------------------------------------------------|---------------------------|-----------------------------|-----------------------|
|                                                  |                                         |                                                     |                                                                                                    |                           | Tools                       |                       |
| Home     SMS     Statistics     Parental Control | Setting<br>Start d<br>Monthil<br>Thresh | Settings<br>Start date<br>Monthly data<br>Threshold | Mobile Network       1       a plan       100       MB       90       %         Cancel       Save         Total data usage       Duration     03.06:13       Used     1.22MB |                           |                             | charges refer to your |
|                                                  |                                         |                                                     | (                                                                                                    | Clear I<br>Last c<br>2018 | History<br>leared<br>3-3-22 |                       |

Figure 79 Mobile Network Usage Limit

----End